# PG-Flex 24 Channel Subscriber Carrier System **Provisioning Manual**

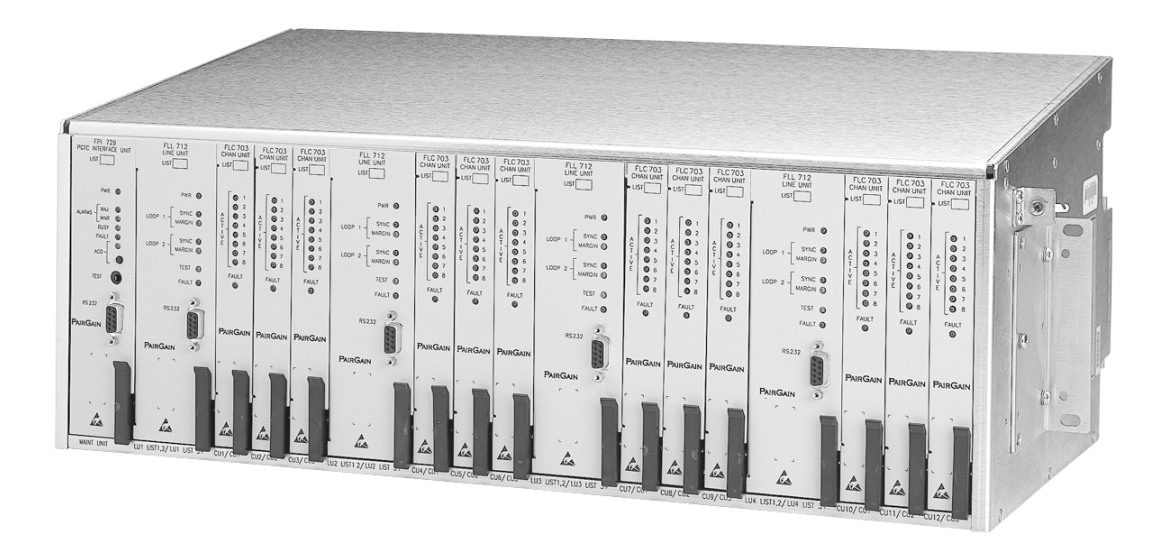

PairGain Technologies, Inc. Engineering Plant Series Technical Manual Section 363-125-100-01

> Revision History of this manual Revision 01—March 18, 1998 A) Initial Release

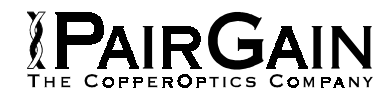

#### PG-Flex 24 Channel Subscriber Carrier System Provisioning Manual Section Number 363-125-100-01 Revision 01 March 1998

Copyright © 1998. PairGain Technologies, Inc. All rights reserved.

This document contains proprietary information which is protected by copyright. No part of this document may be reproduced or transmitted in any form or by any means, electronic or mechanical, including photocopying, recording, or by any information storage and retrieval system, or translated into another language, without prior written consent of PairGain Technologies, Inc., Tustin, California, USA.

The information in this publication is believed to be accurate in all respects. However, PairGain Technologies cannot assume responsibility for any consequences resulting from the use thereof. The information contained herein is subject to change. Revision to this publication or new additions to it may be issued to incorporate such changes.

PairGain is a registered trademark, and PG-Flex is a trademark of PairGain Technologies, Inc.

Other product names mentioned in this manual are used for identification purposes only and may be trademarks and/ or registered trademarks of their respective companies.

# **FCC Notice**

This equipment has been tested and found to comply with the limits for a Class B digital device, pursuant to Part 15 of the FCC Rules. These limits are designed to provide reasonable protection against harmful interference when the equipment is operated in a commercial environment. This equipment generates, uses, and can radiate radio frequency energy and, if not installed and used in accordance with this instruction manual, may cause harmful interference to radio communication.

However, there is no guarantee that interference will not occur in a particular installation. If this equipment does cause harmful interference to radio or television reception, which can be determined by turning the equipment off and on, the user is encouraged to try to correct the interference by one or more of the following measures:

- 1 Reorient or relocate the receiving antenna.
- 2 Increase the separation between the equipment and receiver.
- 3 Connect the equipment into an outlet on a circuit different from that to which the receiver is connected.
- 4 Consult the dealer or an experienced radio/TV technician for help.

# **Using This Manual**

This manual was written to assist field service engineers and technicians in provisioning a 24 channel PG-Flex subscriber carrier system. It contains descriptions of the PG-Flex equipment, terminal management access, and the required settings to provision a complete PG-Flex 24 channel system. The document is divided into the following sections:

- *PG-Flex System Overview* contains a general description of the PG-Flex architecture, and briefly describes the central office and remote terminal equipment.
- *Installing PG-Flex System Hardware* provides procedures for installation and powering-up a PG-Flex system.
- *Terminal Management* explains how to interface with your PG-Flex system through the craft maintenance port, defines screen menus and display structure, and provides navigation instructions through these menus.
- *Provisioning Your System* provides procedures on how to configure your PG-Flex system, and defines the available settings for each option.
- Performance Monitoring provides procedures for viewing PG-Flex system status information.
- *Troubleshooting* provides procedures to troubleshoot a PG-Flex system using standard test equipment, using test access methods, and by using the indications displayed on the front panel LEDs of line units, channel units, alarm units, and FPI cards.
- Screen Menus and Definitions provides a sequential list of all available screen menus on a PG-Flex system.

# **Conventions and Icons**

Two message conventions with icons appear in the text:

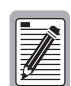

A Note informs you of special circumstances.

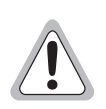

Cautions indicate the possibility of damage to equipment or the possibility of personal injury.

# CONTENTS

| FCC Notice                        | iii<br>iv<br>iv |
|-----------------------------------|-----------------|
| CONTENTS                          | V               |
| G-FLEX SYSTEM OVERVIEW            | 1               |
| Introduction                      | 1               |
| Central Office Terminal Equipment | 3               |
| COT Shelves                       | 3               |
| Alarm Unit                        | 4               |
| FAU-728 List 1                    | 4               |
| FAU-728 List 2                    | 4               |
| PGTC Interface Unit               | 5               |
| COT Line Unit                     | 5               |
| COT Channel Units                 | 6               |
| COT POTS Channel Units            | 6               |
| ISDN Channel Units                | 7               |
| Remote Terminal Equipment         | 8               |
| RT Enclosure                      | 8               |
| RT Line Units                     | 9               |
| RT Channel Units                  | 10              |
| Subscriber Drop Testing           | 11              |
| Channel Unit Signatures           | 11              |
| Metallic Bypass Pair              | 12              |
| Craft Port Access                 | 13              |
| Alarms                            | 14              |
| Major Alarm                       | 14              |
| Minor Alarm                       | 14              |
| Information Alarm                 | 14              |
| Faults                            | 15              |

| INSTALLING PO | G-FLEX SYSTEM HARDWARE                                   | 17 |
|---------------|----------------------------------------------------------|----|
| ]             | PG-Flex System Compatibility Overview                    | 17 |
|               | PG-Flex Product List.                                    | 18 |
|               | Line Unit Compatibility                                  | 20 |
| (             | Guidelines to Preprovisioning HDSL Lines.                | 25 |
| ]             | Installing the Remote Terminal Equipment                 | 26 |
|               | Mount the Remote Terminal Enclosure                      | 27 |
|               | Connect the Chassis Ground Wiring.                       | 29 |
|               | Connect the HDSL Lines                                   | 30 |
|               | Connect the Bypass Pair                                  | 31 |
|               | Connect the Subscriber Lines                             | 32 |
|               | Protector Plugs                                          | 33 |
|               | Install the Line Unit.                                   | 34 |
|               | Install the Channel Units                                | 35 |
| ]             | Installing the Central Office Terminal Equipment.        | 37 |
|               | Mount the COT Shelf                                      | 39 |
|               | Wire Power to the Shelf                                  | 40 |
|               | Before You Begin                                         | 40 |
|               | Connect the Frame Ground                                 | 40 |
|               | Connect the CO Battery                                   | 41 |
|               | Connect the HDSL Lines                                   | 42 |
|               | Connect Bypass Pairs                                     | 43 |
|               | Individual Bypass Pairs                                  | 43 |
|               | Shared Bypass Pairs                                      | 43 |
|               | Connect the Alarms                                       | 45 |
|               | Connect the Composite Clock.                             | 46 |
|               | Connect the Subscriber Lines                             | 47 |
|               | Auxiliary Power Pairs                                    | 48 |
|               | Power-Up the System                                      | 49 |
|               | Verify System Voltages                                   | 49 |
|               | Install the Alarm Unit or the PGTC                       | 50 |
|               | Install the Line Units                                   | 51 |
|               | Install the Channel Units                                | 52 |
|               |                                                          |    |
| TERMINAL MA   | NAGEMENT                                                 | 55 |
| ŗ             | Management Functions                                     | 55 |
| (             | Craft Port                                               | 56 |
| ·             | Cable Connections                                        | 56 |
|               | Connecting to a Terminal                                 | 57 |
|               | Connecting to a Modem                                    | 59 |
| (             | Craft Port Menu Structure                                | 60 |
| ·             | Main Menu Ontions                                        | 61 |
|               | Navigating Through the Menus                             | 62 |
|               | Selecting an Ontion                                      | 62 |
| PROVISIONING  | VOUR SVSTEM                                              | 63 |
|               | Defens Vou Desin                                         | 61 |
| 1             | Ling Unit Front Donal Indiantiana                        | 04 |
|               | EDI 700 List 1 on EAU 709 List 2 Erent Daral Indications | 04 |
|               | Channel Unit Front Danel Indications                     | 04 |
|               |                                                          | 04 |

|           | Logging On to Your PG-Flex                                                                                                    | 65                                                                                                    |
|-----------|----------------------------------------------------------------------------------------------------|----------------------------------------------------------------------------------------------------|
|           | Logging On to the Alarm Unit or PGTC Interface                                                                                                    | 66                                                                                                    |
|           | FPI Log On Screen                                                                                                    | 66                                                                                                    |
|           | FPI Main Menu                                                                                                    | 67                                                                                                    |
|           | Accessing the Main Menu through the FPI Unit                                                                                                    | 68                                                                                                    |
|           | Accessing the FPI Configuration Menu                                                                                                    | 70                                                                                                    |
|           | Logging On to a Line Unit                                                                                                    | 72                                                                                                    |
|           | Log On Screen                                                                                                    | 72                                                                                                    |
|           | System Time Set Screen                                                                                                    | 73                                                                                                    |
|           | Accessing the Main Menu through a Line Unit                                                                                                    | 74                                                                                                    |
|           | Setting System Parameters.                                                                                                    | 75                                                                                                    |
|           | System Settings                                                                                                    | 75                                                                                                    |
|           | View Time Slot Assignments                                                                                                    | 80                                                                                                    |
|           | Channel Configuration                                                                                                    | 81                                                                                                    |
|           | POTS Ground/Loop Start Configuration                                                                                                    | 82                                                                                                    |
|           | ISDN Channel Setup                                                                                                    | 83                                                                                                    |
|           | Changing ISDN Parameters                                                                                                    | 84                                                                                                    |
|           | Configure Alarm on ISDN PM Threshold                                                                                                    | 86                                                                                                    |
|           |                                                                                                    | 00                                                                                                    |
| PERFORMAN | <b>CE MONITORING</b>                                                                                                    | 87                                                                                                    |
|           |                                                                                                    | 00                                                                                                    |
|           | System Status                                                                                                    | 88                                                                                                    |
|           |                                                                                                    | 89                                                                                                    |
|           |                                                                                                    | 90                                                                                                    |
|           | Alarm History                                                                                                    | 92                                                                                                    |
|           | ISDN Performance Monitoring                                                                                                    | 95                                                                                                    |
|           |                                                                                                    |                                                                                                    |
| TROUBLESH | OTING                                                                                                    | 07                                                                                                    |
| TROUBLESH | OOTING                                                                                                    | <b>97</b>                                                                                                    |
| TROUBLESH | DOTING                                                                                                    | <b>97</b><br>98                                                                                                    |
| TROUBLESH | DOTING<br>Troubleshooting Using Front Panel LED Indications<br>Line Unit Troubleshooting                                                                                                    | <b>97</b><br>98<br>98                                                                                                    |
| TROUBLESH | DOTING<br>Troubleshooting Using Front Panel LED Indications<br>Line Unit Troubleshooting<br>FPI-729 or FAU-728 List 2 Troubleshooting                                                                                                    | <b>97</b><br>98<br>98<br>99                                                                                                    |
| TROUBLESH | <b>DOTING</b> Troubleshooting Using Front Panel LED Indications         Line Unit Troubleshooting         FPI-729 or FAU-728 List 2 Troubleshooting         Channel Unit Troubleshooting                                                                                                    | <b>97</b><br>98<br>98<br>99<br>100                                                                                                    |
| TROUBLESH | <b>DOTING</b> Troubleshooting Using Front Panel LED Indications         Line Unit Troubleshooting         FPI-729 or FAU-728 List 2 Troubleshooting         Channel Unit Troubleshooting         PG-Flex Metallic Test Access                                                                                                    | <b>97</b><br>98<br>98<br>99<br>100<br>102                                                                                                    |
| TROUBLESH | DOTING         Troubleshooting Using Front Panel LED Indications         Line Unit Troubleshooting         FPI-729 or FAU-728 List 2 Troubleshooting         Channel Unit Troubleshooting         PG-Flex Metallic Test Access         Manual Subscriber Line Metallic Access                                                                                                    | <b>97</b><br>98<br>99<br>100<br>102<br>102                                                                                                    |
| TROUBLESH | <b>DOTING</b> Troubleshooting Using Front Panel LED Indications         Line Unit Troubleshooting         FPI-729 or FAU-728 List 2 Troubleshooting         Channel Unit Troubleshooting         PG-Flex Metallic Test Access         Manual Subscriber Line Metallic Access         Test Desk Activation                                                                                                    | <b>97</b><br>98<br>99<br>100<br>102<br>102                                                                                                    |
| TROUBLESH | <b>DOTING</b> Troubleshooting Using Front Panel LED Indications         Line Unit Troubleshooting         FPI-729 or FAU-728 List 2 Troubleshooting         Channel Unit Troubleshooting         PG-Flex Metallic Test Access         Manual Subscriber Line Metallic Access         Test Desk Activation         Automatic Line Metallic Access                                                                                                    | <b>97</b><br>98<br>99<br>100<br>102<br>102<br>102                                                                                                    |
| TROUBLESH | <b>DOTING</b> Troubleshooting Using Front Panel LED Indications         Line Unit Troubleshooting         FPI-729 or FAU-728 List 2 Troubleshooting         Channel Unit Troubleshooting         PG-Flex Metallic Test Access         Manual Subscriber Line Metallic Access         Test Desk Activation         Automatic Line Metallic Access         Subscriber Drop Testing                                                                                                    | <b>97</b><br>98<br>99<br>100<br>102<br>102<br>102<br>102                                                                                                   |
| TROUBLESH | <b>DOTING</b> Troubleshooting Using Front Panel LED Indications         Line Unit Troubleshooting         FPI-729 or FAU-728 List 2 Troubleshooting         Channel Unit Troubleshooting         PG-Flex Metallic Test Access         Manual Subscriber Line Metallic Access         Test Desk Activation         Automatic Line Metallic Access         Subscriber Drop Testing         Bridging and Breaking                                                                                                    | <b>97</b><br>98<br>99<br>100<br>102<br>102<br>102<br>102<br>103                                                                                            |
| TROUBLESH | <b>DOTING</b> Troubleshooting Using Front Panel LED Indications         Line Unit Troubleshooting         FPI-729 or FAU-728 List 2 Troubleshooting         Channel Unit Troubleshooting         PG-Flex Metallic Test Access         Manual Subscriber Line Metallic Access         Test Desk Activation         Automatic Line Metallic Access         Subscriber Drop Testing         Bridging and Breaking         Craft Port Metallic Access                                                                                                    | <b>97</b><br>98<br>99<br>100<br>102<br>102<br>102<br>103<br>103                                                                                            |
| TROUBLESH | <b>DOTING</b> Troubleshooting Using Front Panel LED Indications         Line Unit Troubleshooting         FPI-729 or FAU-728 List 2 Troubleshooting         Channel Unit Troubleshooting         PG-Flex Metallic Test Access         Manual Subscriber Line Metallic Access         Test Desk Activation         Automatic Line Metallic Access         Subscriber Drop Testing         Bridging and Breaking         Craft Port Metallic Access         Maintenance Menu                                                                                                    | <b>97</b><br>98<br>99<br>100<br>102<br>102<br>102<br>103<br>103<br>104<br>105                                                                              |
| TROUBLESH | <b>DOTING</b> Troubleshooting Using Front Panel LED Indications         Line Unit Troubleshooting         FPI-729 or FAU-728 List 2 Troubleshooting         Channel Unit Troubleshooting         PG-Flex Metallic Test Access         Manual Subscriber Line Metallic Access         Test Desk Activation         Automatic Line Metallic Access         Subscriber Drop Testing         Bridging and Breaking         Craft Port Metallic Access         Maintenance Menu         Metallic Access Menu                                                                                                    | <b>97</b><br>98<br>99<br>100<br>102<br>102<br>102<br>103<br>103<br>104<br>105<br>106                                                                       |
| TROUBLESH | <b>DOTING</b> Troubleshooting Using Front Panel LED Indications         Line Unit Troubleshooting         FPI-729 or FAU-728 List 2 Troubleshooting         Channel Unit Troubleshooting         PG-Flex Metallic Test Access         Manual Subscriber Line Metallic Access         Test Desk Activation         Automatic Line Metallic Access         Subscriber Drop Testing         Bridging and Breaking         Craft Port Metallic Access         Maintenance Menu         Metallic Access Sample Menus                                                                                                    | <b>97</b><br>98<br>99<br>100<br>102<br>102<br>102<br>103<br>103<br>104<br>105<br>106<br>107                                                                |
| TROUBLESH | <b>DOTING</b> Troubleshooting Using Front Panel LED Indications         Line Unit Troubleshooting         FPI-729 or FAU-728 List 2 Troubleshooting         Channel Unit Troubleshooting         PG-Flex Metallic Test Access         Manual Subscriber Line Metallic Access         Test Desk Activation         Automatic Line Metallic Access         Subscriber Drop Testing         Bridging and Breaking         Craft Port Metallic Access         Maintenance Menu         Metallic Access Sample Menus         ISDN Loopback Menu                                                                                                    | <b>97</b><br>98<br>99<br>100<br>102<br>102<br>102<br>103<br>103<br>104<br>105<br>106<br>107                                                                |
| TROUBLESH | <b>DOTING</b> Troubleshooting Using Front Panel LED Indications         Line Unit Troubleshooting         FPI-729 or FAU-728 List 2 Troubleshooting         Channel Unit Troubleshooting         PG-Flex Metallic Test Access         Manual Subscriber Line Metallic Access         Test Desk Activation         Automatic Line Metallic Access         Subscriber Drop Testing         Bridging and Breaking         Craft Port Metallic Access         Maintenance Menu         Metallic Access Sample Menus         ISDN Loopback Menu         Troubleshooting Using Standard Test Equipment                                                                                                    | <b>97</b><br>98<br>99<br>100<br>102<br>102<br>102<br>103<br>103<br>104<br>105<br>106<br>107<br>109<br>110                                                  |
| TROUBLESH | <b>DOTING</b> Troubleshooting Using Front Panel LED Indications         Line Unit Troubleshooting         FPI-729 or FAU-728 List 2 Troubleshooting         Channel Unit Troubleshooting         PG-Flex Metallic Test Access         Manual Subscriber Line Metallic Access         Test Desk Activation         Automatic Line Metallic Access         Subscriber Drop Testing         Bridging and Breaking         Craft Port Metallic Access         Maintenance Menu         Metallic Access Sample Menus         ISDN Loopback Menu         Troubleshooting Using Standard Test Equipment         HDSL Transmission Distance                                                                                                    | <b>97</b><br>98<br>99<br>100<br>102<br>102<br>102<br>102<br>103<br>103<br>104<br>105<br>106<br>107<br>109<br>110                                           |
| TROUBLESH | <b>DOTING.</b> Troubleshooting Using Front Panel LED Indications         Line Unit Troubleshooting         FPI-729 or FAU-728 List 2 Troubleshooting.         Channel Unit Troubleshooting         PG-Flex Metallic Test Access         Manual Subscriber Line Metallic Access         Test Desk Activation         Automatic Line Metallic Access.         Subscriber Drop Testing         Bridging and Breaking         Craft Port Metallic Access         Maintenance Menu         Metallic Access Sample Menus.         ISDN Loopback Menu         Troubleshooting Using Standard Test Equipment         HDSL Transmission Distance                                                                                                    | <b>97</b><br>98<br>99<br>100<br>102<br>102<br>102<br>103<br>103<br>104<br>105<br>106<br>107<br>109<br>110                                                  |
| TROUBLESH | <b>DOTING.</b> Troubleshooting Using Front Panel LED Indications         Line Unit Troubleshooting .         FPI-729 or FAU-728 List 2 Troubleshooting .         Channel Unit Troubleshooting .         PG-Flex Metallic Test Access .         Manual Subscriber Line Metallic Access .         Test Desk Activation .         Automatic Line Metallic Access .         Subscriber Drop Testing .         Bridging and Breaking .         Craft Port Metallic Access .         Maintenance Menu .         Metallic Access Sample Menus.         ISDN Loopback Menu .         Troubleshooting Using Standard Test Equipment .         HDSL Transmission Distance .                                                                                                    | <b>97</b><br>98<br>99<br>100<br>102<br>102<br>102<br>103<br>103<br>104<br>105<br>106<br>107<br>109<br>110<br>111<br><b>113</b>                             |
| TECHNICAL | <b>DOTING</b> Troubleshooting Using Front Panel LED Indications         Line Unit Troubleshooting         FPI-729 or FAU-728 List 2 Troubleshooting         Channel Unit Troubleshooting         PG-Flex Metallic Test Access         Manual Subscriber Line Metallic Access         Test Desk Activation         Automatic Line Metallic Access         Subscriber Drop Testing         Bridging and Breaking         Craft Port Metallic Access         Maintenance Menu         Metallic Access Sample Menus         ISDN Loopback Menu         Troubleshooting Using Standard Test Equipment         HDSL Transmission Distance                                                                                                    | <b>97</b><br>98<br>99<br>100<br>102<br>102<br>102<br>103<br>103<br>104<br>105<br>106<br>107<br>109<br>110<br>111<br><b>113</b>                             |
| TECHNICAL | DOTING.         Troubleshooting Using Front Panel LED Indications         Line Unit Troubleshooting         FPI-729 or FAU-728 List 2 Troubleshooting         Channel Unit Troubleshooting         PG-Flex Metallic Test Access         Manual Subscriber Line Metallic Access         Test Desk Activation         Automatic Line Metallic Access         Subscriber Drop Testing         Bridging and Breaking         Craft Port Metallic Access         Maintenance Menu         Metallic Access Sample Menus         ISDN Loopback Menu         Troubleshooting Using Standard Test Equipment         HDSL Transmission Distance                                                                                                    | <b>97</b><br>98<br>99<br>100<br>102<br>102<br>102<br>102<br>103<br>103<br>104<br>105<br>106<br>107<br>109<br>110<br>111<br><b>113</b><br>113               |
| TROUBLESH | DOTING.         Troubleshooting Using Front Panel LED Indications         Line Unit Troubleshooting         FPI-729 or FAU-728 List 2 Troubleshooting         Channel Unit Troubleshooting         PG-Flex Metallic Test Access         Manual Subscriber Line Metallic Access         Test Desk Activation         Automatic Line Metallic Access         Subscriber Drop Testing         Bridging and Breaking         Craft Port Metallic Access         Maintenance Menu         Metallic Access Sample Menus         ISDN Loopback Menu         Troubleshooting Using Standard Test Equipment         HDSL Transmission Distance         SUPPORT AND WARRANTY         Technical Support         Certification                                                          | <b>97</b><br>98<br>99<br>100<br>102<br>102<br>102<br>103<br>103<br>104<br>105<br>106<br>107<br>109<br>110<br>111<br><b>113</b><br>114<br>114               |
| TECHNICAL | DOTING.         Troubleshooting Using Front Panel LED Indications         Line Unit Troubleshooting         FPI-729 or FAU-728 List 2 Troubleshooting.         Channel Unit Troubleshooting         PG-Flex Metallic Test Access         Manual Subscriber Line Metallic Access         Test Desk Activation         Automatic Line Metallic Access.         Subscriber Drop Testing         Bridging and Breaking         Craft Port Metallic Access         Maintenance Menu         Metallic Access Sample Menus.         ISDN Loopback Menu         Troubleshooting Using Standard Test Equipment.         HDSL Transmission Distance         SUPPORT AND WARRANTY         Technical Support         Certification and Warranty.         Certification         Warranty | <b>97</b><br>98<br>99<br>100<br>102<br>102<br>102<br>102<br>103<br>103<br>104<br>105<br>106<br>107<br>109<br>110<br>111<br><b>113</b><br>114<br>114<br>114 |

| SCREEN MENUS AND DEFINITIONS                | A-1  |
|---------------------------------------------|------|
| Logon Screens                               | A-2  |
| Connect to FPI System Screen                | A-3  |
| FPI Logon Screen                            | A-3  |
| System Time Screen                          | A-4  |
| FPI-729 Main Menu and Configuration Screens | A-5  |
| Main Menu Screen                            | A-7  |
| Status Menu Screens.                        | A-10 |
| System Status                               | A-10 |
| Channel Status                              | A-12 |
| COT Channel Status.                         | A-12 |
| RT Channel Status                           | A-12 |
| HDSL Status                                 | A-13 |
| 24-Hour HDSL Performance History            | A-13 |
| 7-Day Performance History                   | A-14 |
| Alarm History                               | A-14 |
| COT Shelf Alarm History                     | A-15 |
| RT Shelf Alarm History                      | A-15 |
| Span Alarm History                          | A-16 |
| ISDN Performance Monitoring Menu.           | A-17 |
| Select New Card and Channel                 | A-18 |
| PM Error Count                              | A-18 |
| PM Threshold/Alert Info                     | A-20 |
| Setup Menu Screens                          | A-22 |
| System Settings                             | A-22 |
| Time Slots Assignment                       | A-27 |
| Channel Configuration                       | A-28 |
| POTS Loop/Ground Start                      | A-29 |
| ISDN Channel Setup                          | A-30 |
|                                             | A-31 |
|                                             | A-32 |
| ISDN Loopback Menus.                        | A-34 |
|                                             | A-35 |
|                                             | A-35 |

#### ACRONYMS AND GLOSSARY

INDEX

# **PG-FLEX SYSTEM OVERVIEW**

This section contains a general overview of the PG-Flex 24 channel universal subscriber carrier system, and provides descriptions of the Central Office (CO) and Remote Terminal (RT) equipment.

## Introduction

PG-Flex is a small-capacity, universal subscriber carrier system supporting up to 24 channels on two pair of existing copper wires. A PG-Flex system is comprised of one line unit and one (or more) channel units at both the Central Office and the Remote Terminals (Figure 1). The Central Office Terminal (COT) line unit takes the CO battery and converts it to the voltages necessary to operate the COT line units and channel units, and supplies power to the RT equipment.

The CO-side of a PG-Flex system mounts into either a 19- or a 23-inch COT shelf. The 19-inch shelf supports up to two systems, while the 23-inch shelf supports up to four systems. An alarm unit or Pair Gain Test Controller (PGTC) interface unit (common to all systems installed in a shelf) provides an interface for maintenance alarm relays and metallic access to the remote subscriber lines. The plain old telephone service (POTS) channel units use a pulse code modulation (PCM) encoding scheme that allows high speed modem and group 3 facsimile operation on all channels. Each channel unit can provide four (4) or eight (8) channels depending on the service offered. Services offered are:

- POTS Loop Start
- POTS Ground Start
- Integrated Services Digital Network (ISDN)

The RT-side of a PG-Flex system mounts into an FRE-765 RT enclosure. The RT enclosure supports one system, which includes one line unit and up to three channels units. The channel units must be the same type of card as the channel units installed at the CO.

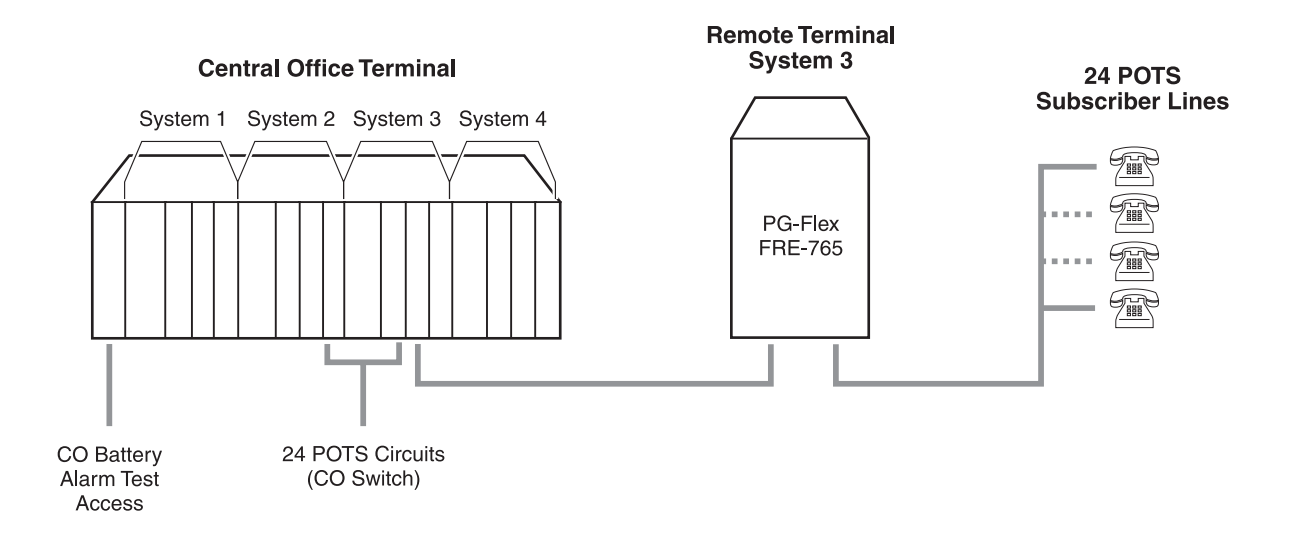

Figure 1. Typical PG-Flex Configuration (23" Shelf shown)

# **Central Office Terminal Equipment**

The COT comprises the following equipment:

- COT Shelf
- Alarm Unit or FPI Interface
- Line Unit(s)
- Channel Unit(s)

#### **COT Shelves**

COT shelves provide standard mounting configurations for PG-Flex systems and support both 19-inch and 23-inch equipment frames. The 19-inch shelf may be equipped with a maximum of two systems and the 23-inch shelf may be equipped with a maximum of four systems. Line, channel, and alarm units are installed from the front of the shelf; interconnections are located on the passive backplane at the rear of the shelf. A Plexiglass<sup>TM</sup> cover is installed on the rear of the shelf to prevent damage to wire-wrap terminations and to protect the technician from high voltages.

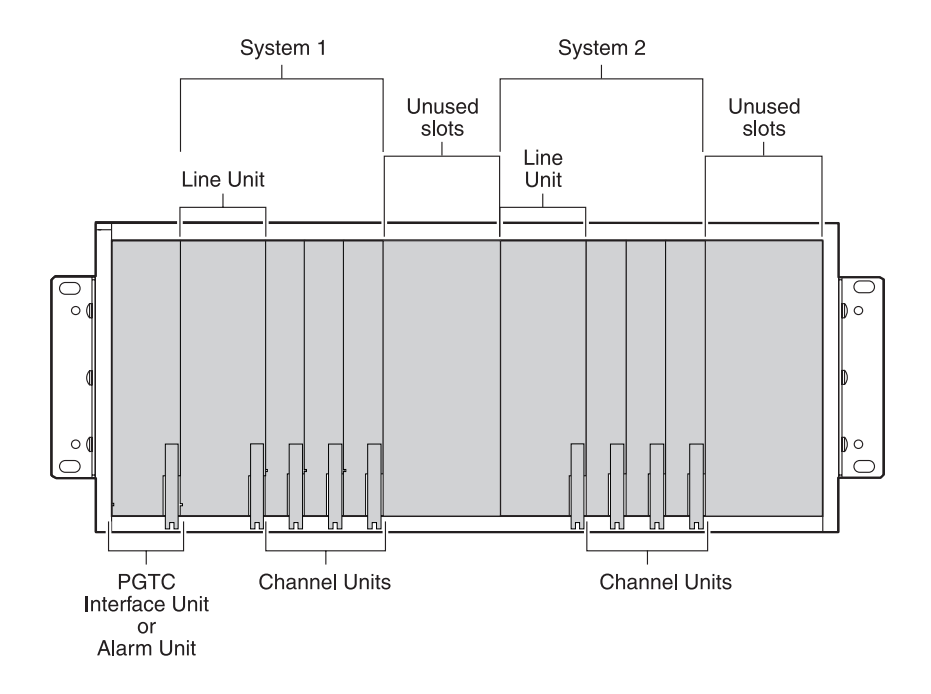

Figure 2. Two 24 Channel PG-Flex Systems (19" Shelf)

The 19-inch COT Shelf (Figure 2), when fully populated, accommodates two complete systems. Each system requires one COT line unit and up to three channel units.

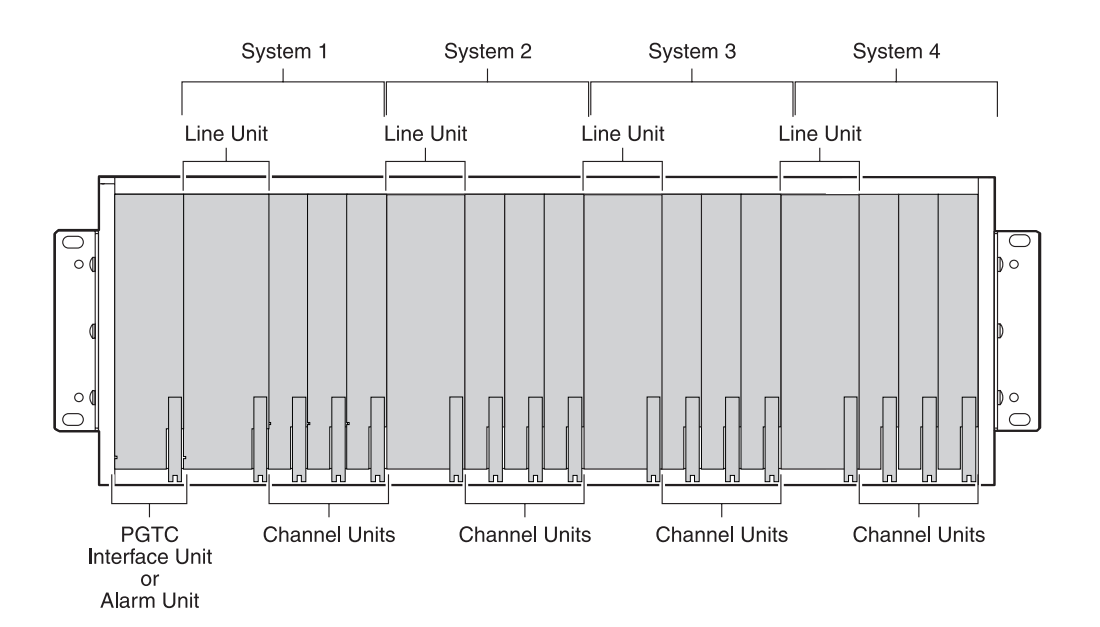

The 23-inch COT Shelf (Figure 3), when fully populated, accommodates four complete systems. Each system requires one COT line unit and up to three channel units.

Figure 3. Four 24-Channel PG-Flex Systems (23" Shelf)

#### Alarm Unit

PG-Flex supports two types of Alarm units, the FAU-728 List 1 and the FAU-728 List 2. Both Alarm units provide PG-Flex Shelf interface to the CO Audio and Visual Alarms, and provide at least one test jack for line breakout functions (Looking-In, Looking-Out, Bridging). Neither Alarm Card supports the Pair Gain Test Controller (PGTC) test function.

#### FAU-728 List 1

The FAU-728 List 1 interfaces with the Central Office alarms and provides unique test jacks for up to four installed COT line units within a single PG-Flex COT shelf. The FAU-728 does not operate unless powered by a COT line unit in any slot position in an FCS-718 (19" shelf) or in the System 1 or 2 positions in an FCS-719 (23" shelf).

#### FAU-728 List 2

The FAU-728 List 2 Alarm Unit provides one test jack which is shared by all the COT line units installed in the PG-Flex shelf. Additionally, the Alarm Unit serves as a Craft Port Multiplexer for all COT line units installed in the shelf. Upon detection of the List 2 Alarm Unit, the Craft Maintenance Port connectors on the individual line units are disabled and communications are routed to the backplane.

The FAU-728 List 2 Alarm Unit can be used in situations where digital data service cards (ISDN, DDS) are used in the shelf but the PGTC function is not required. The List 2 Alarm Card provides an 8 kHz sync signal to all COT line units installed in the COT Shelf. The 8 kHz sync signal is derived from the Central Office supplied Composite Clock. The Alarm Unit reports a loss of the Composite Clock signal. The severity of the failure is user definable (Major, Minor, disabled).

The FAU-728 List 2 is powered from the CO battery independently of the COT line units.

### **PGTC Interface Unit**

The FPI-729 List 1 Pair Gain Test Controller (PGTC) Interface Unit provides a common interface between the PGTC and the PG-Flex system under test. The FPI provides the translation facilities necessary to satisfy the discrete line communications to and from the PGTC, and the serial message protocol to and from the COT line unit in test.

The FPI-729 also provides Craft Port Multiplexer capabilities; a multiplexed test jack for subscriber line access; and handles the CO supplied Composite Clock for digital service cards.

The PGTC Interface Card is used in situations where digital data service cards (ISDN, DDS) are used in the shelf and the PGTC function is required. The FPI-729 is used to provide an 8 kHz sync signal to all COT line units installed in the COT Shelf. The 8 kHz sync signal is derived from the Central Office supplied Composite Clock. The Alarm Unit reports a loss of the Composite Clock signal. The severity of the failure is user definable (Major, Minor, Disabled).

## **COT Line Unit**

A PG-Flex system is comprised of one line unit and one or more channel units at both the CO and remote terminals. The COT line unit takes the CO battery and converts it to the voltages necessary to operate the COT line unit and channel units, as well as for powering the remote terminal. The line unit also includes the high-bit digital-rate subscriber line (HDSL) transceivers and common control.

#### **COT Channel Units**

PG-Flex channel units interface between subscriber services and the system's internal PCM bus. All channel units include status indicators for each circuit supported on the channel unit and may be "hot plugged" without affecting system operation. A number of different channel units are available based on the service required.

#### **COT POTS Channel Units**

COT POTS channel units provide the analog-to-digital interface between PG-Flex's internal PCM bus and the CO switch. LEDs display the status of each subscriber channel, and indicate channel unit fault conditions. Channel units provide a metallic connection to the metallic bypass pair for subscriber drop testing. On hook transmission is provided to support CLASS services.

The 8-channel POTS units for PG-Flex support eight analog interfaces at both the CO and RT locations. Three channel units are required for a 24-channel system. The channel units provide the following features:

- converts analog signals to 64 kbps (µ-Law or A-Law) PCM digital format
- detects ringing voltage
- detects 12 kHz and 16 kHz meter tones
- detects forward disconnect
- detects subscriber drop metallic access signal
- provides loop closure
- provides on-hook transmission to support CLASS services

A status LED associated with each line indicates whether the line is off-hook, idle, ringing, or being tested. A common fault LED indicates that a general fault has been detected on the unit and that the unit should be replaced.

Metallic access relays provide a metallic connection to "look-in," "look-out," and "bridge" on each line circuit. Metallic access points appear on the COT Alarm or PGTC Interface Units. Metallic access connections to a specific line circuit are made through the maintenance terminal or by the CO switch applying the appropriate voltages on the subscriber line.

#### **ISDN Channel Units**

ISDN is a networking standard that provides end-to-end, simultaneous handling of digitized voice and data traffic on the same link. The ISDN Basic Rate Interface (BRI) channel unit provides an interface to North American Integrated Services Digital Network (ISDN) basic access services (see Figure 4). Each ISDN channel unit for PG-Flex supports four "U" interfaces with provisionable sealing current and performance monitoring on each channel. Line termination (LT) in the CO occurs at the ISDN switch. The channel unit provides the line unit termination at the RT, and the subscriber site has the Network Termination (NT1).

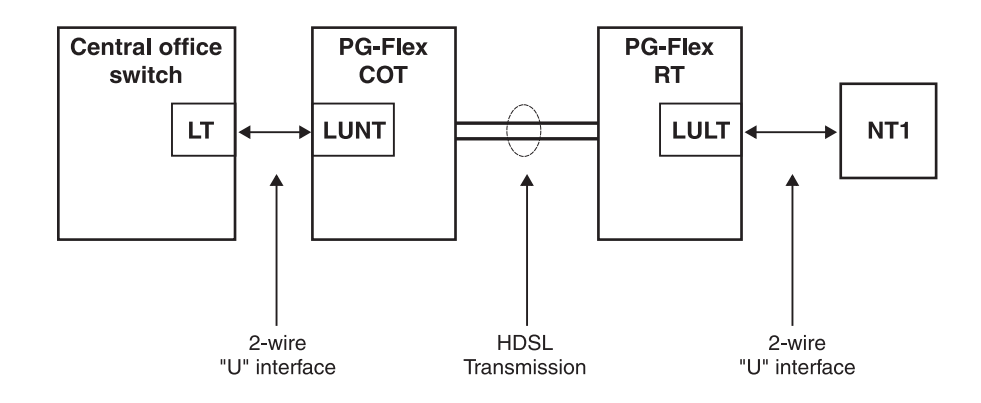

Figure 4. Typical ISDN Arrangement

The main features of the ISDN channel unit are:

- four ISDN U-interfaces
- mechanized loop testing (MLT) compatible and metallic test access
- dc resistive test signatures
- mp/pp eoc slave mode in 3DS0 format
- segmented path performance monitoring
- interim path performance monitoring
- software provisioning
- loopbacks
- Pair Gain Test Controller (PGTC) compatible
- sealing current (RT)

# **Remote Terminal Equipment**

The RT Enclosure (Figure 5) is comprised of the following equipment:

- RT enclosure
- line unit
- channel unit(s)

### **RT Enclosure**

One RT Enclosure is required for each PG-Flex system, and provides mounting for one common line unit and up to three (3) channel units, supporting up to 24 channels. The enclosures provide termination points for subscriber circuits, power, and metallic bypass pair. AMP Quiet  $\text{Front}^{\text{TM}}$  or RayChem terminations, with internal gas tube protectors, are provided on the backplane for High bit-rate Digital Subscriber Line (HDSL) and Bypass connections. Optionally, add AMP Quiet Front termination or RayChem terminations for auxiliary power pairs when used with a PG-Flex doubler. The enclosure can be pole or wall mounted and is environmentally sealed for outside plant installation.

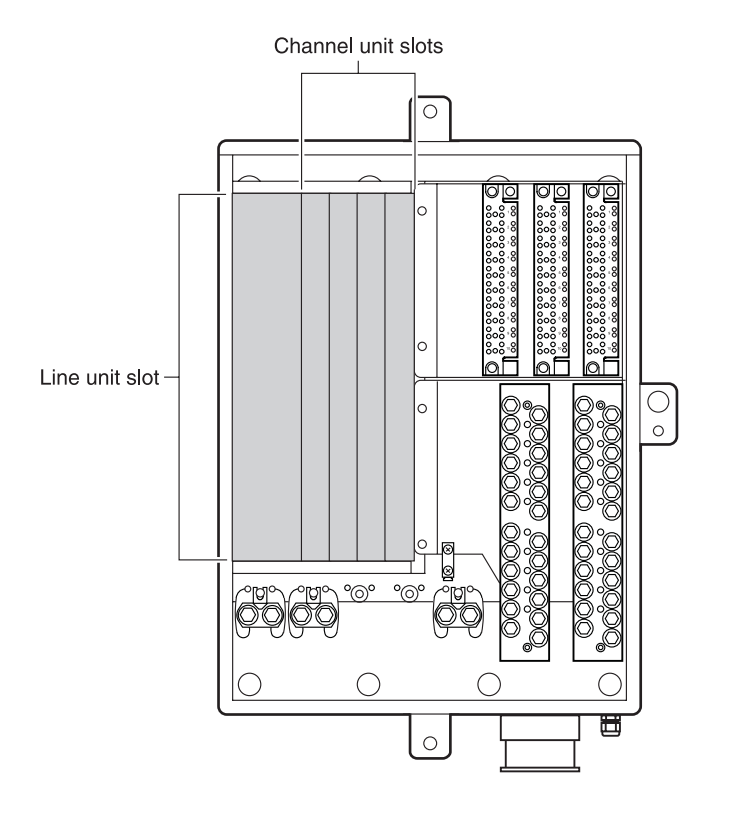

Figure 5. Remote Terminal Enclosure

## **RT Line Units**

The RT line unit includes the HDSL transceivers and converts the line power from the COT into the voltages required by the remote terminal electronics. Regardless of the number of channels being transported by PG-Flex, two copper pairs are required between the CO and the RT to support the HDSL transport and provide power to the RT. As shown in Figure 6, both pairs are used for simplexing the power between the COT and RT.

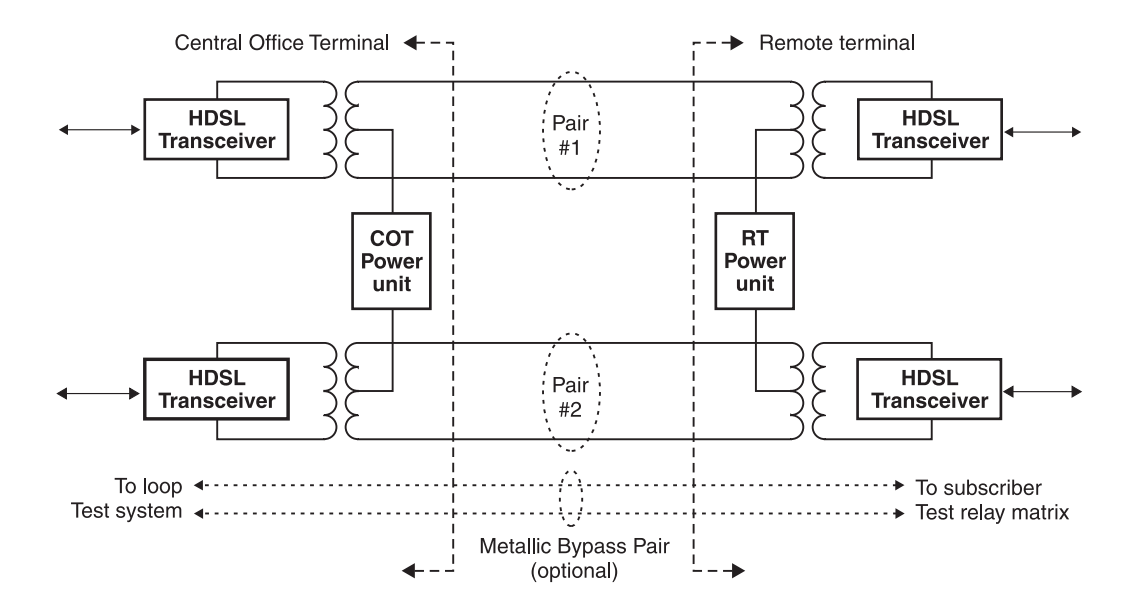

Figure 6. Connections Between the COT and RT

For subscriber drop testing, a third copper pair is required between the COT and RT to provide a metallic path between the selected subscriber pair and the Central Office test equipment.

### **RT Channel Units**

Channel units provide the interface between subscriber services (POTS, ISDN) and the PG-Flex system's internal pulse code modulation (PCM) bus. The RT channel units must be installed in the same relative slot positions as the channel units on the CO-end of a PG-Flex system.

The RT channel units provide the following features:

- 64 kbps A-Law PCM encoding
- applies ringing voltage
- generates forward disconnect
- generates metering tones (12 kHz, 16 kHz)
- detects an off-hook or ring-tip condition
- connects a subscriber loop to a metallic test pair
- protects against secondary surges

A status LED is associated with each line to indicate whether the line is off-hook, idle, ringing, or being tested. A common fault LED indicates a general fault has been detected on the unit (Figure 7). Metallic test access connections to a specific line circuit are made through the Craft port or by the CO switch applying the appropriate voltages on the subscriber line.

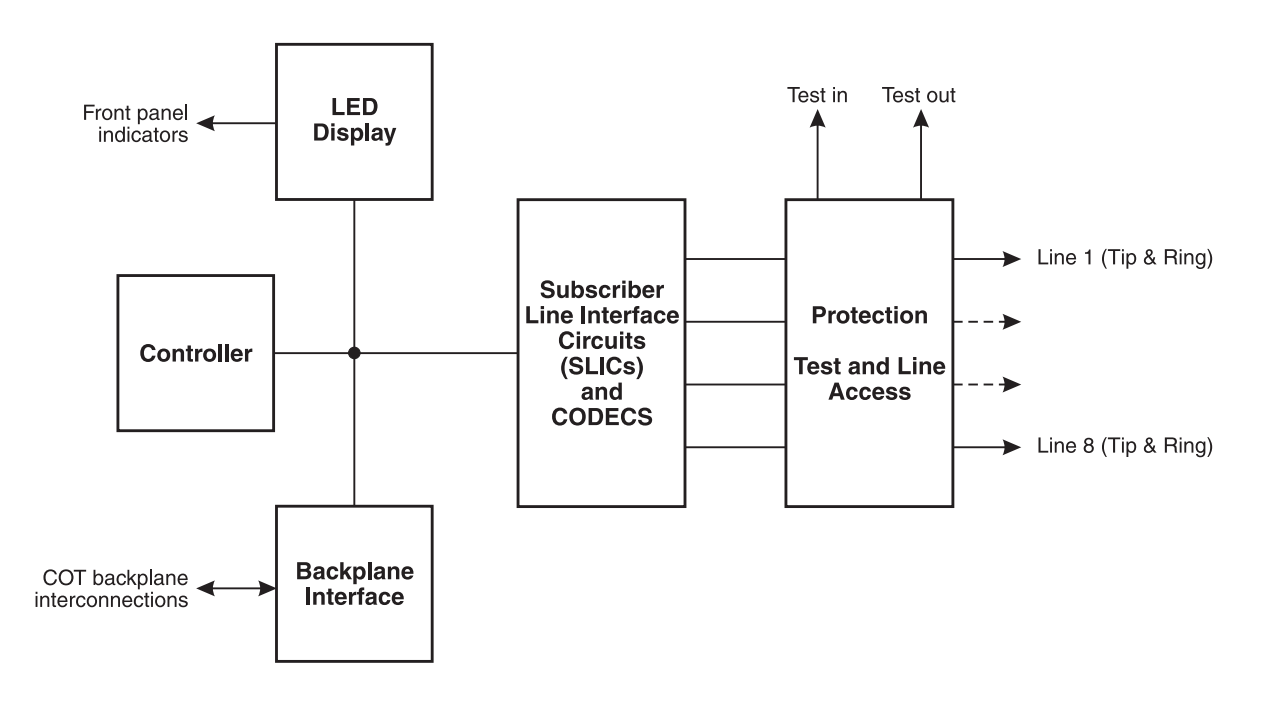

Figure 7. RT Channel Unit Block Diagram

## **Subscriber Drop Testing**

The ability to test a subscriber drop is an essential element in the overall outside plant maintenance strategy. PG-Flex supports this function using a dc (metallic) test pair between the remote terminal and central office terminal. Using standard metallic access techniques and equipment, the telephone company can access a specific subscriber drop and have a metallic test path back to the central office equipment.

For subscriber drop testing from the CO, PG-Flex is able to select and connect any subscriber drop to the metallic bypass test pair at the RT. PG-Flex extends this connection back to the COT where it switches onto the metallic access bus or to the corresponding subscriber line on the COT channel card.

The most common method of subscriber drop metallic access is through the central office channel unit of the selected subscriber. Momentary placement and removal of +116 Vdc on the tip conductor is recognized by PG-Flex as a metallic access request. PG-Flex provides the metallic test path (Figure 8) while the termination of the test pair is dependent on whether a Pair Gain Test Controller (PGTC) Interface Unit is installed. When -116 Vdc is momentarily placed then removed from the tip conductor, PG-Flex restores all connections back to normal.

Metallic access can also be activated through an ASCII terminal connected to the Craft maintenance port located on the front of the COT line unit.

#### **Channel Unit Signatures**

To ensure that the test system can identify a carrier channel unit, all channel units incorporate the appropriate three-terminal dc signature resistances (Table 1) and conform to Bellcore's TR-NWT-000057.

| Termination | FLC-701, List 2<br>FLC-703, List 3 | All Other COT POTS<br>Channel Units |
|-------------|------------------------------------|-------------------------------------|
| Tip-Ring    | (open)                             | 475 kΩ, 1%                          |
| Tip-Ground  | 162 kΩ, 1%                         | 332 kΩ, 1%                          |
| Ring-Ground | 162 kΩ, 1%                         | (open)                              |

Table 1. COT Channel Unit Signatures

#### Metallic Bypass Pair

As shown in Figure 8, a third pair may be used between the remote terminal and central office terminal to provide a metallic test path from the central office test equipment to a selected subscriber drop.

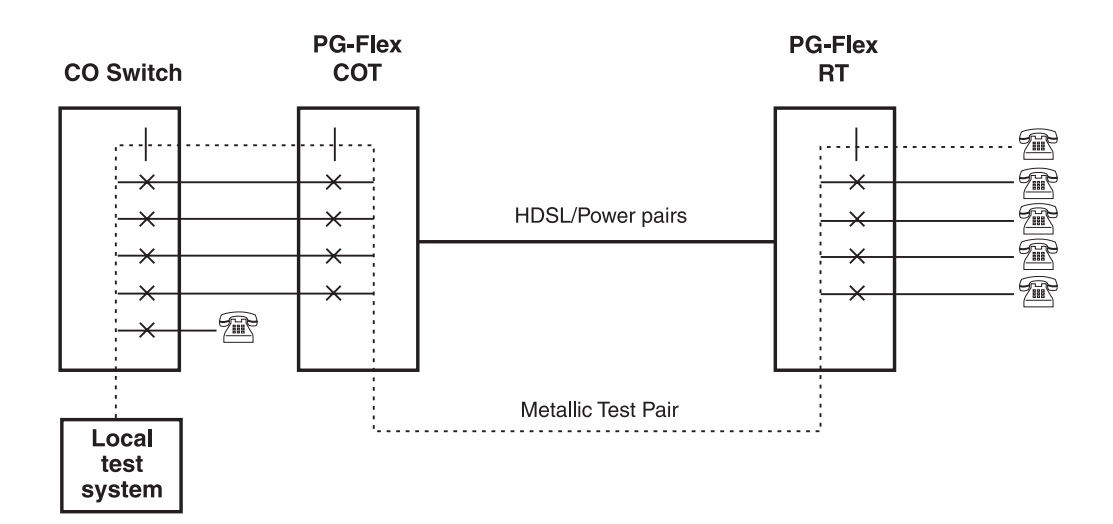

Figure 8. Metallic Test Access Through COT Channel Unit

When testing subscriber drops through the metallic bypass pair, the length and quality of the bypass pair must be taken into consideration when analyzing the measurement results.

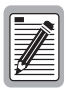

Only one subscriber circuit in a PG-Flex shelf can be accessed at a time when an FPI-729 List 1 or an FAU-728 List 2 is installed.

If an FAU-728 List 1 is installed, one subscriber circuit in each PG-Flex system can be accessed simultaneously.

#### **Craft Port Access**

Using an ASCII terminal connected to the Craft port, the technician can access a specific subscriber drop. Instead of connecting the metallic bypass pair back to the local test system through the CO switch, the metallic connection appears on the PGTC interface or alarm unit test jack. As shown in Figure 9, this method of metallic access does not require a local test system and provides the technician with a means to perform metallic testing of the subscriber drop without traveling to the remote location.

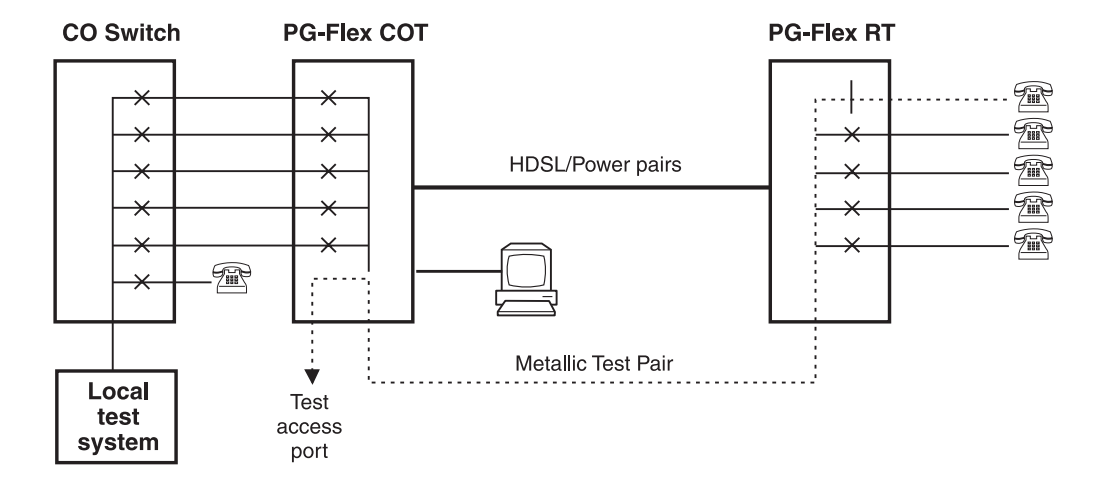

Figure 9. Metallic Test Access Using the Craft Port

# Alarms

PG-Flex generates major and minor alarms in compliance with TR-NWT-000057 "Functional Criteria for Digital Loop Carrier Systems," *13.4.3 Alarm Classification*.

#### Major Alarm

Major Alarms are generated based on a loss of 24 or more customer service loops as a group; 24 individual losses are not classified as a Major Alarm.

Major Alarms occurring within the PG-Flex system are propagated up to the COT line unit. The Fault LED illuminates at the respective line unit nodes and also at the COT FAU/FPI indicating a Major Alarm condition. Upon detection of a major alarm condition, PG-Flex operates the major alarm audible and visual relays, as well as, the shelf ID relay.

#### Minor Alarm

Minor Alarms are generated based on a loss of 2 to 23 customer service lines or to indicate nonservice affecting failures.

Minor Alarms occurring within the PG-Flex system are propagated up to the COT line unit. The Fault LED illuminates at the respective line unit nodes and also at the COT FAU/FPI indicating a minor alarm condition. Upon detection of a minor alarm condition, PG-Flex operates the minor alarm audible and visual relays, as well as the shelf ID relay.

#### **Information Alarm**

Information Alarms are non-service affecting events. They are generally tied to the HDSL Performance Monitoring function or when a change in PG-Flex physical configuration has been detected. Some alarms can be elevated to Minor Alarms at the discretion of the customer.

Information Alarms cause the FAULT LED to be illuminated at the line unit at which the fault occurs but do not trigger the customer's alarm relay interface unless it has been promoted to a Minor Alarm by the customer.

## Faults

A fault on any unit shall be an indication of an abnormal condition that affects the functionality or performance of the unit itself or any units under its control. That is, a fault on an RT channel unit shall be indicated on the channel unit itself, propagated to the upstream RT line unit, and reported as a fault against the RT channel unit.

There are situations when the unit is incapable of propagating any information about the fault upstream (that is, losing communications with an upstream unit). The respective line unit shall then determine that such a condition exists and indicate a fault condition against the lower level unit. In this example, a major alarm would also be generated.

Propagation of the fault condition up to and including the COT line unit is the responsibility of the respective RT line unit. The exception to this would be the HDSL Faults which are normally passed to the COT line unit with the normal HDSL performance monitoring information.

A fault may cause the following alarms: Major, Minor, Information Alarms, or none, depending on how the system is configured.

The line unit detecting a Major, Minor, or Information Alarm logs the fault in its local fault history database. The database is accessible from either the CO or RT line unit node in the system. As a minimum, the database for each fault includes:

- fault type
- · date and time of the first occurrence since the database was last cleared or from power on
- date and time of the most recent occurrence
- current alarm status
- number of occurrences

The minimum logging rate is at a once a second rate.

# **INSTALLING PG-FLEX SYSTEM HARDWARE**

This section provides procedures for the installation and turn-up of a PG-Flex 24 channel universal subscriber carrier system. The following product and installation procedures are described in this section:

- PG-Flex product list—page 18
- line unit compatibility—page 20
- guidelines to preprovisioning HDSL lines—page 25
- remote terminal equipment installation—page 26
- central office terminal equipment installation-page 37

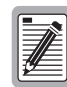

For procedures and information not contained in this section, refer to the appropriate technical practice for specific details and specifications.

## **PG-Flex System Compatibility Overview**

The following section is divided into two topics:

- "PG-Flex Product List" on page 18, is an inventory of PG-Flex line units, channel units and support cards.
- "Line Unit Compatibility" on page 20, defines the COT and RT line unit combinations that work together, and describes the options that each combination supports.

## **PG-Flex Product List**

Table 2 provides an inventory of the PG-Flex products, including: line units, channel cards, support cards, COT shelves, and RT enclosures.

| Part No.       | Model No.           | List      | Description                                                 |
|----------------|---------------------|-----------|-------------------------------------------------------------|
| Central Office | Ferminal (CO        | DT) Line  | e Units                                                     |
| 150-1312-01*   | FLL-712             | 1         | 24-Channel COT Line Unit (POTS)                             |
| 150-1312-02*   | FLL-712             | 2         | 24-Channel COT Line Unit (POTS, PGTC)                       |
| 150-1312-21*   | FLL-712             | 2A        | 24-Channel COT Line Unit (POTS, PGTC)                       |
| 150-1312-03    | FLL-712             | 3         | 24-Channel COT Line Unit (POTS, LS/GS, ISDN, PGTC)          |
| 150-1312-31    | FLL-712             | 3A        | 24-Channel COT Line Unit (POTS, LS/GS, ISDN, Doubler, PGTC) |
| Remote Termin  | al (RT) Line        | Units     |                                                             |
| 150-1342-01*   | FRL-742             | 1         | 24-Channel RT Line Unit (POTS)                              |
| 150-1342-11*   | FRL-742             | 1A        | 24-Channel RT Line Unit (POTS)                              |
| 150-1342-02*   | FRL-742             | 2         | 24-Channel RT Line Unit (POTS, PGTC)                        |
| 150-1342-03    | FRL-742             | 3         | 24-Channel RT Line Unit (POTS, LS/GS, ISDN, PGTC)           |
| 150-1342-31    | FRL-742             | 3A        | 24-Channel RT Line Unit (POTS, LS/GS, ISDN, Doubler, PGTC)  |
| Central Office | <b>Ferminal PO</b>  | FS Card   | ls                                                          |
| 150-1301-01*   | FLC-701             | 1         | 4-Channel POTS COCU (µ-Law)                                 |
| 150-1301-02    | FLC-701             | 2         | 4-Channel POTS COCU (µ-Law)                                 |
| 150-1303-01*   | FLC-703             | 1         | 8-Channel POTS COCU (µ-Law)                                 |
| 150-1303-02*   | FLC-703             | 2         | 8-Channel POTS COCU (µ-Law)                                 |
| 150-1303-03    | FLC-703             | 3         | 8-Channel POTS COCU (µ-Law, PGTC)                           |
| 150-1303-04    | FLC-703             | 4         | 8-Channel POTS COCU (µ-Law, PGTC, LS/GS)                    |
| Central Office | Ferminal Digi       | ital Serv | vice Cards                                                  |
| 150-1306-01    | FLC-706             | 1         | 4-Channel ISDN COCU (PGTC)                                  |
| Remote Termin  | al POTS Car         | ds        |                                                             |
| 150-1351-01    | FRC-751             | 1         | 4-Channel POTS COCU (µ-Law)                                 |
| 150-1353-01*   | FRC-753             | 1         | 8-Channel POTS COCU (µ-Law)                                 |
| 150-1353-02    | FRC-753             | 2         | 8-Channel POTS COCU (µ-Law, PGTC)                           |
| 150-1353-04    | FRC-753             | 4         | 8-Channel POTS COCU (µ-Law, PGTC, LS/GS)                    |
| Remote Termin  | al Digital Ser      | vice Ca   | rds                                                         |
| 150-1356-01    | FRC-756             | 1         | 4-Channel ISDN COCU (PGTC)                                  |
| Central Office | <b>Ferminal Con</b> | nmon C    | ards                                                        |
| 150-1328-01    | FAU-728             | 1         | Alarm Unit                                                  |
| 150-1328-02    | FAU-728             | 2         | Alarm Unit (Composite Clock)                                |
| 150-1329-02    | FPI-729             | 1         | PGTC Interface Unit (Composite Clock)                       |

 Table 2.
 PG-Flex Product List

| Part No.       | Model No. | List | Description                                                                     |
|----------------|-----------|------|---------------------------------------------------------------------------------|
| PG-Flex Double | ers       |      |                                                                                 |
| 150-1387-01    | FDU-437   | 1    | 24-Channel Mini Doubler                                                         |
| 150-1387-02    | FDU-439   | 2    | 24 Channel Mini Doubler                                                         |
| 150-1387-04    | FDU-451   | 4    | 24-Channel Doubler                                                              |
| PG-Flex COT S  | Shelves   |      |                                                                                 |
| 150-1318-01*   | FCS-718   | 1    | 19" COT Shelf (Amphenol)                                                        |
| 150-1318-02*   | FCS-718   | 2    | 19" COT Shelf (Wire-Wrap, Split Power, Straight)                                |
| 150-1318-22    | FCS-718   | 2B   | 19" COT Shelf (Wire-Wrap, Split Power, Baffle)                                  |
| 150-1318-04*   | FCS-718   | 4    | 19" COT Shelf (Amphenol, Straight, Adapter)                                     |
| 150-1318-41*   | FCS-718   | 4A   | 19" COT Shelf (Amphenol, Split Power, Straight)                                 |
| 150-1318-42    | FCS-718   | 4B   | 19" COT Shelf (Amphenol, Split Power, Baffle)                                   |
| 150-1319-01*   | FCS-719   | 1    | 23" COT Shelf (Amphenol)                                                        |
| 150-1319-02*   | FCS-719   | 2    | 23" COT Shelf (Wire-Wrap, Split Power, Straight)                                |
| 150-1319-22    | FCS-719   | 2B   | 23" COT Shelf (Wire-Wrap, Split Power, Baffle)                                  |
| 150-1319-04*   | FCS-719   | 4    | 23" COT Shelf (Amphenol, Straight, Adapter)                                     |
| 150-1319-41*   | FCS-719   | 4A   | 23" COT Shelf (Amphenol, Split Power, Straight)                                 |
| 150-1319-42    | FCS-719   | 4B   | 23" COT Shelf (Amphenol, Split Power, Baffle)                                   |
| PG-Flex RT En  | closures  |      |                                                                                 |
| 150-1365-02*   | FRE-765   | 2    | 24-Channel RT Enclosure (Amphenol)                                              |
| 150-1365-21*   | FRE-765   | 2A   | 24-Channel RT Enclosure (Prot. Strips, IDT)                                     |
| 150-1365-22*   | FRE-765   | 2B   | 24-Channel RT Enclosure (25' 25 pr. PVC Cable Stub)                             |
| 150-1365-24*   | FRE-765   | 2D   | 24-Channel RT Enclosure (Prot. Strips, 25' 6/25-pr. Non-Filled Cable Stubs)     |
| 150-1365-25*   | FRE-765   | 2E   | 24-Channel RT Enclosure (Prot. Strips, 25' 6/25-pr. Gel-Filled Cable Stubs)     |
| 150-1365-04    | FRE-765   | 4    | 24-Channel RT Enclosure (Amphenol)                                              |
| 150-1365-41    | FRE-765   | 4A   | 24-Channel RT Enclosure (Prot. Strips, IDT)                                     |
| 150-1365-42    | FRE-765   | 4B   | 24-Channel RT Enclosure (25' 25 pr. PVC Cable Stub)                             |
| 150-1365-44    | FRE-765   | 4D   | 24-Channel RT Enclosure (Prot. Strips, 25' 6/25-pr. Non-Filled Cable Stubs)     |
| 150-1365-45    | FRE-765   | 4E   | 24-Channel RT Enclosure (Prot. Strips, 25' 6/25-pr. Gel-Filled Cable Stubs)     |
| 150-1365-46    | FRE-765   | 4F   | 24-Channel RT Enclosure (Prot. Strips, 1' 25-pr. PVC Cable with Male Amphenol)  |
| 150-1365-47    | FRE-765   | 4G   | 24-Channel RT Enclosure (Prot. Strips, 12' 25-pr. PVC Cable with Male Amphenol) |
| * Discontin    | ued       |      |                                                                                 |

#### Table 2. PG-Flex Product List (Continued)

## Line Unit Compatibility

PG-Flex system configurations are based on equipment currently in production. As a rule, channel cards, including those no longer in production, can be mixed with 4-Channel POTS and 8-Channel POTS to provide Loop Start POTS service. (Refer to Table 3.)

When working with a mixed line unit system composition, the system performs correctly when the line unit list numbers are correctly matched. (Refer to Table 4 on page 21 through Table 8 on page 24 to determine which COT and RT line unit combinations work together.)

When a single Craft port interface per shelf is desired, there are two options; the FPI-729 and the FAU-728 List 2. The FPI-729 is used where PGTC functions are required, and the FAU-728 List 2 is used where PGTC functions are not needed.

| Service                                                                                           | go to              |
|---------------------------------------------------------------------------------------------------|--------------------|
| Loop Start POTS-Only service                                                                      | Table 4 on page 21 |
| Loop Start POTS-Only service with PGTC testability                                                | Table 5 on page 23 |
| Loop Start and/or Ground Start POTS-Only service                                                  | Table 6 on page 23 |
| Loop Start and/or Ground Start POTS service with PGTC testability                                 | Table 7 on page 24 |
| ISDN Service with or without Loop Start and/or<br>Ground Start POTS service with PGTC testability | Table 8 on page 24 |

 Table 3. Service Options and Compatibility

| Line Unit C    | Combination    | C                                                  | Compatible Channe                                  | l Unit      | s      |              |      | Commo          | n Equ |      |    |     |                                                                                                    |
|----------------|----------------|----------------------------------------------------|----------------------------------------------------|-------------|--------|--------------|------|----------------|-------|------|----|-----|----------------------------------------------------------------------------------------------------|
| со             | RT             | со                                                 | RT                                                 | Channel     | LS     | <b>TS/GS</b> | NDSI |                | 4Tel  | PGTC | cc | Mux | Comments                                                                                                    |
| FLL-712 List 1 | FRL-742 List 1 | FLC-701 List 2<br>FLC-703 List 3<br>FLC-703 List 4 | FRC-751 List 1<br>FRC-753 List 2<br>FRC-753 List 4 | 4<br>8<br>8 | X<br>X | X            |      | FAU-728 List 1 | X     |      |    |     | RT Looking-In and RT<br>Bridging line access<br>functions are not supported.                                                                                                    |
| FLL-712 List 1 | FRL-742 List 2 | FLC-701 List 2<br>FLC-703 List 3<br>FLC-703 List 4 | FRC-751 List 1<br>FRC-753 List 2<br>FRC-753 List 4 | 4<br>8<br>8 | X<br>X | X            |      | FAU-728 List 1 | Х     |      |    |     | RT Looking-In and RT<br>Bridging line access<br>functions are not supported.                                                                                                    |
| FLL-712 List 1 | FRL-742 List 3 | FLC-701 List 2<br>FLC-703 List 3<br>FLC-703 List 4 | FRC-751 List 1<br>FRC-753 List 2<br>FRC-753 List 4 | 4<br>8<br>8 | X<br>X | X            |      | FAU-728 List 1 | X     |      |    |     | RT Looking-In and RT<br>Bridging line access<br>functions are not supported.                                                                                                    |
| FLL-712 List 2 | FRL-742 List 1 | FLC-701 List 2<br>FLC-703 List 3<br>FLC-703 List 4 | FRC-751 List 1<br>FRC-753 List 2<br>FRC-753 List 4 | 4<br>8<br>8 | X<br>X | Х            |      | FAU-728 List 1 | X     |      |    |     | RT Looking-In and RT<br>Bridging line access<br>functions are not supported.<br>Configuration fault/alarm,<br>time slot allocation fault are<br>not supported on the RT<br>line unit menus. |
| FLL-712 List 2 | FRL-742 List 2 | FLC-701 List 2<br>FLC-703 List 3<br>FLC-703 List 4 | FRC-751 List 1<br>FRC-753 List 2<br>FRC-753 List 4 | 4<br>8<br>8 | X<br>X | X            |      | FAU-728 List 1 | Х     |      |    | Х   | Supports configuration<br>faults/alarms and timeslot<br>(DS0) allocation faults.                                                                                                    |
| FLL-712 List 2 | FRL-742 List 3 | FLC-701 List 2<br>FLC-703 List 3<br>FLC-703 List 4 | FRC-751 List 1<br>FRC-753 List 2<br>FRC-753 List 4 | 4<br>8<br>8 | X<br>X | X            |      | FAU-728 List 1 | X     |      |    | Х   | Supports configuration<br>faults/alarms and timeslot<br>(DS0) allocation faults.                                                                                                    |

 Table 4. PG-Flex Line Unit Compatibility Matrix —Loop Start POTS-Only Service

| Line Unit (    | Combination    | C                                                  | ompatible Channe                                   | l Unit      | S             |              |      | Commo          | n Equ |      |    |     |                                                                                                    |
|----------------|----------------|----------------------------------------------------|----------------------------------------------------|-------------|---------------|--------------|------|----------------|-------|------|----|-----|----------------------------------------------------------------------------------------------------|
| СО             | RT             | СО                                                 | RT                                                 | Channel     | $\mathbf{LS}$ | <b>TS/GS</b> | ISDN |                | 4Tel  | PGTC | CC | Mux | Comments                                                                                                    |
| FLL-712 List 3 | FRL-742 List 1 | FLC-701 List 2<br>FLC-703 List 3<br>FLC-703 List 4 | FRC-751 List 1<br>FRC-753 List 2<br>FRC-753 List 4 | 4<br>8<br>8 | X<br>X        | Х            |      | FAU-728 List 1 | X     |      |    | Х   | RT Looking-In and RT<br>Bridging line access<br>functions are not supported.<br>Configuration fault/alarm,<br>time slot allocation fault are<br>not supported on the RT<br>line unit menus48 Vdc<br>"wetting" voltage is applied<br>to the Ring lead of the<br>Maintenance Bypass pair<br>when the system is not in<br>test. |
| FLL-712 List 3 | FRL-742 List 2 | FLC-701 List 2<br>FLC-703 List 3<br>FLC-703 List 4 | FRC-751 List 1<br>FRC-753 List 2<br>FRC-753 List 4 | 4<br>8<br>8 | X<br>X        | X            |      | FAU-728 List 1 | X     |      |    | Х   | Configuration fault/alarm,<br>time slot allocation fault are<br>not supported on the RT<br>line unit menus48 Vdc<br>"wetting" voltage is applied<br>to the Ring lead of the<br>Maintenance Bypass pair<br>when the system is not in<br>test.                                                                                 |

#### Table 4. PG-Flex Line Unit Compatibility Matrix —Loop Start POTS-Only Service (Continued)

| Line Unit (    | Combination    | C                                | ompatible Channe                 | l Unit  | ts |               |      | Commo          | n Equ | iipme | nt |     |                                                                                                    |
|----------------|----------------|----------------------------------|----------------------------------|---------|----|---------------|------|----------------|-------|-------|----|-----|----------------------------------------------------------------------------------------------------|
| СО             | RT             | СО                               | RT                               | Channel | SJ | <b>S</b> 5/GS | ISDN |                | 4Tel  | PGTC  | cc | Mux | Comments                                                                                                    |
| FLL-712 List 2 | FRL-742 List 2 | FLC-703 List 3<br>FLC-703 List 4 | FRC-753 List 2<br>FRC-753 List 4 | 8<br>8  | Х  | X             |      | FAU-729 List 1 |       | Х     |    | Х   | Supports configuration<br>faults/alarms and timeslot<br>(DS0) allocation faults.                                                                                                    |
| FLL-712 List 2 | FRL-742 List 3 | FLC-703 List 3<br>FLC-703 List 4 | FRC-753 List 2<br>FRC-753 List 4 | 8<br>8  | Х  | X             |      | FAU-729 List 1 |       | Х     |    | Х   | Supports configuration<br>faults/alarms and timeslot<br>(DS0) allocation faults.                                                                                                    |
| FLL-712 List 3 | FRL-742 List 3 | FLC-703 List 3<br>FLC-703 List 4 | FRC-753 List 2<br>FRC-753 List 4 | 88      | Х  | X             |      | FAU-729 List 1 | X     | X     |    | Х   | Configuration fault/alarm,<br>time slot allocation fault are<br>supported48 Vdc<br>"wetting" voltage is applied<br>to the Ring lead of the<br>Maintenance Bypass pair<br>when the system is not in<br>test. |

Table 5. PG-Flex Line Unit Compatibility Matrix —Loop Start POTS-Only Service with PGTC Testability

 Table 6. PG-Flex Line Unit Compatibility Matrix —Loop Start and/or Ground Start POTS Service

| Line Unit (    | Combination    | 0                                | <b>Compatible Channel Units</b>  |         |               |              |      | Common Equipment |      |      |    |     |                                                                                                    |
|----------------|----------------|----------------------------------|----------------------------------|---------|---------------|--------------|------|------------------|------|------|----|-----|----------------------------------------------------------------------------------------------------|
| СО             | RT             | СО                               | RT                               | Channel | $\mathbf{LS}$ | <b>TS/GS</b> | ISDN |                  | 4Tel | PGTC | cc | Mux | Comments                                                                                                    |
| FLL-712 List 3 | FRL-742 List 3 | FLC-703 List 3<br>FLC-703 List 4 | FRC-753 List 2<br>FRC-753 List 4 | 88      | Х             | X            |      | FAU-729 List 1   | Х    |      |    | Х   | Configuration faults/alarms<br>and timeslot allocation<br>faults are supported.<br>-48 Vdc "wetting" voltage<br>is applied to the Ring lead<br>of the Maintenance Bypass<br>pair when the system is not<br>in test |

| Line Unit Combination |                | Compatible Channel Units |                |      |   |     |     | Common Equipment |      |     |    |     |                             |
|-----------------------|----------------|--------------------------|----------------|------|---|-----|-----|------------------|------|-----|----|-----|-----------------------------|
| СО                    | RT             | СО                       | RT             | nnel | S | GS) | DN  |                  | _    | ſĊ  |    | X   | Comments                    |
|                       |                |                          |                | Cha  | Γ | LS, | ISI |                  | 4Tel | PGJ | CC | Mux |                             |
| FLL-712 List 3        | FRL-742 List 3 | FLC-703 List 3           | FRC-753 List 2 | 8    | Х | v   |     | FPI-729 List 1   |      | Х   |    | Х   | Supports configuration      |
|                       |                | FLC-705 List 4           | FKC-755 List 4 | 8    |   | Λ   |     |                  |      |     |    |     | (DS0) allocation faults.    |
|                       |                |                          |                |      |   |     |     |                  |      |     |    |     | -48 Vdc "wetting" voltage   |
|                       |                |                          |                |      |   |     |     |                  |      |     |    |     | is applied to the Ring lead |
|                       |                |                          |                |      |   |     |     |                  |      |     |    |     | of the Maintenance Dypass   |
|                       |                |                          |                |      |   |     |     |                  |      |     |    |     | in test                     |

Table 7. PG-Flex Line Unit Compatibility Matrix —Loop Start and/or Ground Start POTS Service with PGTC Testability

Table 8. PG-Flex Line Unit Compatibility Matrix — ISDN Service with or without Loop Start and/or Ground Start POTS Service with PGTC Testability

| Line Unit Combination         | Compatible Channel Units                           |                                                    |             |               |              | Common Equipment |                |      |      |    |     |                                                                                                    |
|-------------------------------|----------------------------------------------------|----------------------------------------------------|-------------|---------------|--------------|------------------|----------------|------|------|----|-----|----------------------------------------------------------------------------------------------------|
| CO RT                         | СО                                                 | RT                                                 | Channel     | $\mathbf{LS}$ | <b>TS/GS</b> | ISDN             |                | 4Tel | PGTC | cc | Mux | Comments                                                                                                    |
| FLL-712 List 3 FRL-742 List 3 | FLC-706 List 1<br>FLC-703 List 3<br>FLC-703 List 4 | FRC-756 List 1<br>FRC-753 List 2<br>FRC-753 List 4 | 4<br>8<br>8 | Х             | Х            | X                | FPI-729 List 1 | Х    | Х    | X  | Х   | COT Bridging and RT<br>Bridging line access<br>functions are not supported<br>for ISDN. Configuration<br>faults/alarms and timeslot<br>(DS0) allocation faults are<br>supported48 Vdc<br>"wetting" voltage is applied<br>to the Ring lead of the<br>Maintenance Bypass pair<br>when the system is not in<br>test |

## **Guidelines to Preprovisioning HDSL Lines**

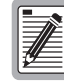

The HDSL line should be preprovisioned before installing PG-Flex equipment. Use local practices for installation/turn-up of HDSL lines.

The HDSL transmission scheme uses two-wire pairs between the Central Office Terminal (COT) and the Remote Terminal (RT). The wire pairs should have identical electrical make-ups. Keep exposure to crosstalk and the differences in total wire length, wire gauge, and bridge taps to a minimum. Pair isolation (Tip-ring, Tip-ground, and Ring-ground) must be 100 k $\Omega$ .

The wire pairs from the COT to the RT must meet the following design guidelines (use local practices to determine the guidelines listed below):

- nonloaded cable only
- multi-gauge restricted to two gauge changes, except for stubbing or fusing
- total bridge taps can not exceed 2.5 kft. No single bridge tap may exceed 2.0 kft

The distance limitation for HDSL transmission is based on a maximum signal attenuation of 35 dB at 196 kHz. Since signal attenuation decreases as cable size increases, the larger the gauge (that is, 19 AWG vs. 26 AWG), the greater the distance between the COT and the RT. Table 9 identifies these distances at a cable temperature of 68°F.

| Gauge            | Loop Length        | DC Resistance |
|------------------|--------------------|---------------|
| 19 AWG<br>0.9 mm | 22.8 kft<br>7.0 km | 367 Ω         |
| 22 AWG<br>0.6 mm | 16.1 kft<br>4.9 km | 521 Ω         |
| 24 AWG<br>0.5 mm | 12.3 kft<br>3.7 km | 638 Ω         |
| 26 AWG<br>0.4 mm | 9.0 kft<br>2.7 km  | 750 Ω         |

Table 9. 12/24 Channel HDSL Transmission Distance

# **Installing the Remote Terminal Equipment**

Follow the steps in Table 10 in the presented order to install PG-Flex remote terminal equipment.

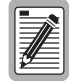

These installation procedures are recommendations. Local practices, if conflicting, should take precedence. PairGain practices, where indicated, provide detailed instructions for completing these steps. These should be followed but the sequence may be altered where local needs dictate.

The following procedures are for the FRE-765 List 4A remote terminal enclosure. For information not covered in this document, refer to the applicable PairGain technical practice.

| Steps |                                          | Go To   | Comments                                                                                                    |
|-------|------------------------------------------|---------|----------------------------------------------------------------------------------------------------|
| 1     | "Mount the Remote Terminal<br>Enclosure" | page 27 | Local policy determines the terminal installation<br>sequence, size, and capacity of the shelf. If the RT<br>line unit is installed first, HDSL initializing attempts<br>are not accessible until the COT is powered.                                                   |
| 2     | "Connect the HDSL Lines"                 | page 30 | Use local practices to resolve T1 trouble.                                                                                                    |
| 3     | "Connect the Bypass Pair"                | page 31 | Local policy determines testing strategy, so this is an optional step.                                                                                                    |
| 4     | "Connect the Subscriber Lines"           | page 32 | Local policy indicates distribution points and protection steps to be taken.                                                                                                    |
| 5     | "Install the Line Unit"                  | page 34 | <ul> <li>Factors to consider in selection of the line unit are:</li> <li>size of shelf installed</li> <li>loop test systems utilized</li> <li>end terminal type</li> <li>Refer to Table 4 on page 21 through Table 8 on page 24 for line unit compatibility.</li> </ul> |
| 6     | "Install the Channel Units"              | page 35 | Refer to Table 4 on page 21 through Table 8 on page 24 for channel unit compatibility.                                                                                                    |

Table 10. Installing the Remote Terminal Equipment

### Mount the Remote Terminal Enclosure

The FRE-765 RT enclosure mounts on a pole or a wall. Follow local practices to ensure a secure mounting.

For pole mounting the FRE-765, use the Pole Mounting kit, part number 150-1397-0x. Follow the instructions below to install the pole mounting bracket. Then mount the FRE-765 to the bracket. Do not install any cabling until the FRE-765 is securely mounted.

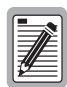

Mount the RT enclosure for ease of access to the cable entry points on the bottom of the enclosure. Provide ample room for the enclosure door to open fully.

1 Mount the pole bracket to the pole with screws or nails (not provided). Position the screws or nails through the small holes near the top and bottom edges of the bracket (Figure 10).

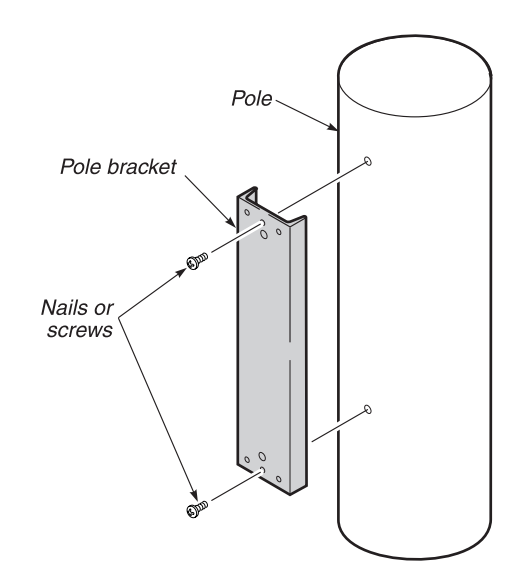

Figure 10. Mounting the Pole Bracket

2 Align the flanges on the RT enclosure with the large holes (top and bottom) on the pole bracket.

**3** Insert the 3/8" lag screws (supplied in the Pole-Mount Kit) through the RT enclosure flanges and the pole bracket, then tighten.

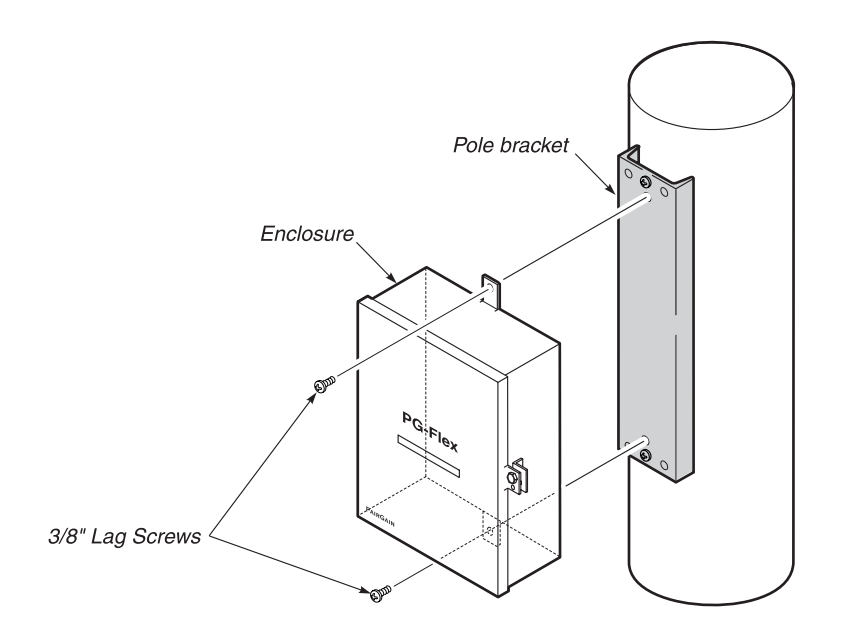

Figure 11. Mounting the RT Enclosure
## **Connect the Chassis Ground Wiring**

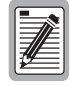

Use 6 AWG wire to ensure a good ground connection to the FRE-765 RT enclosure.

- 1 Route the chassis ground wire through the small hole in the strain relief on the bottom of the enclosure.
- **2** Connect one end of the chassis ground wire to the grounding bar.
- **3** Connect the other end of the chassis ground wire to a suitable ground termination point (ground rod or cold water pipe).
- **4** Tighten the strain relief around the wire.

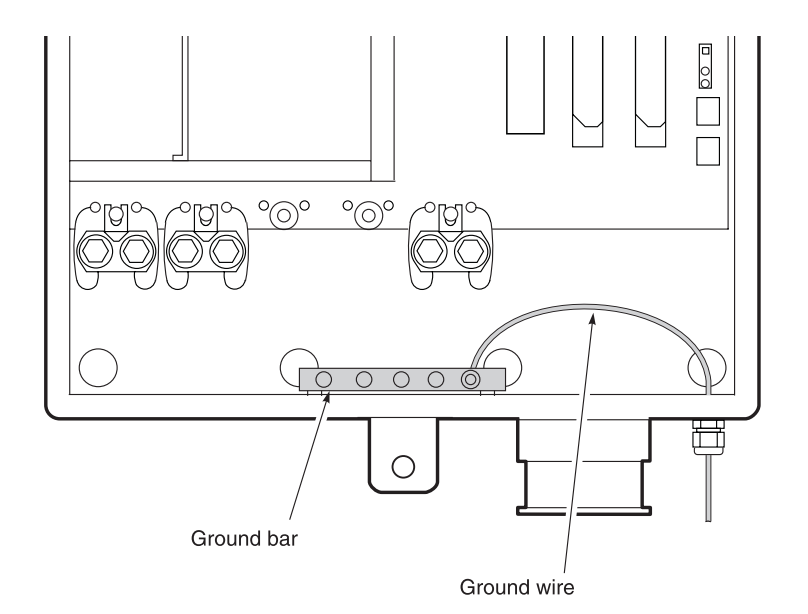

Figure 12. Chassis Ground Wiring

## **Connect the HDSL Lines**

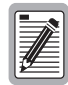

Use 6 AWG wire to ensure a good ground connection to the FRE-765 RT enclosure.

- 1 Route the HDSL pairs through the strain relief on the bottom of the enclosure.
- **2** Terminate HDSL Pair #1 on the Quiet-Front terminals HDSL\_1\_T (Tip) and HDSL\_1\_R (Ring).
- **3** Terminate HDSL Pair #2 on the Quiet-Front terminals HDSL\_2\_T (Tip) and HDSL\_2\_R (Ring).
- 4 Secure with a cable tie to the bracket near the cable entrance.

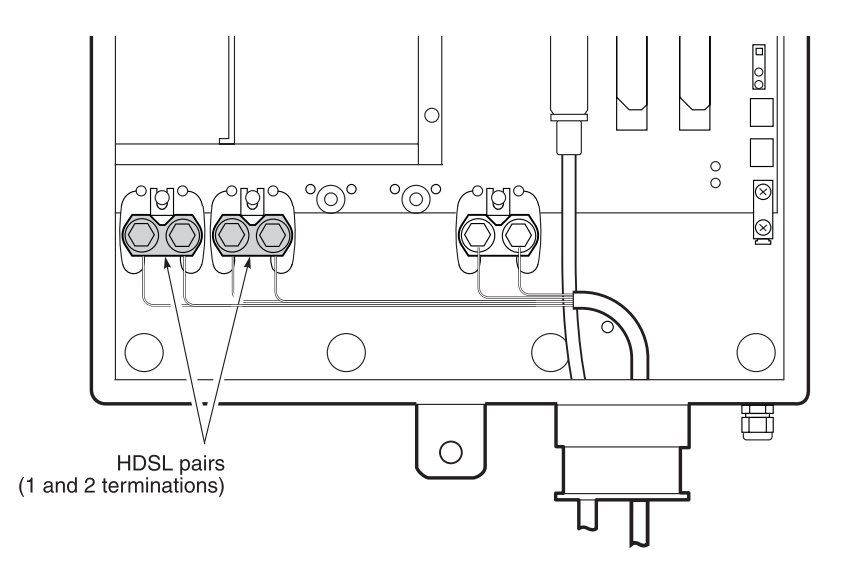

Figure 13. HDSL Pair

## **Connect the Bypass Pair**

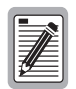

Do not connect metallic bypass pairs between PG-Flex systems or to other digital loop carrier (DLC) systems.

- 1 Route the bypass pair through the strain relief on the bottom of the enclosure.
- **2** Terminate the bypass pair on the Quiet Front terminals BYPASS\_T and BYPASS\_R.
- **3** Use a cable tie to secure to the bracket near the cable entrance.

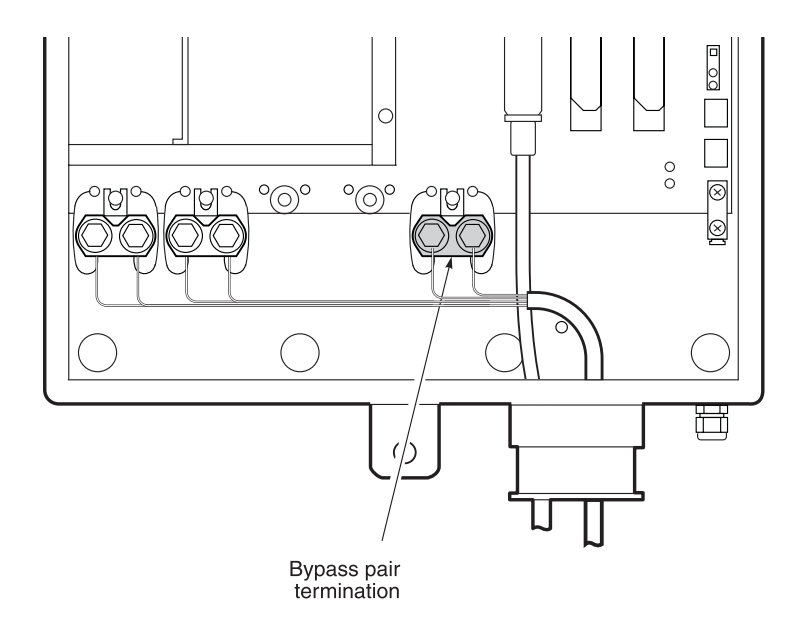

Figure 14. Bypass Pair Termination

### **Connect the Subscriber Lines**

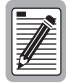

Do not connect metallic bypass pairs between PG-Flex systems or to other digital loop carrier (DLC) systems.

To install subscriber lines for the FRE-765 List 4A enclosure do the following:

- 1 Route the subscriber line cables through the bottom of the enclosure.
- **2** Terminate the cables per Table 11.
- **3** Secure with a cable tie to the bracket near the cable entrance.

**Table 11.** Subscriber Terminations for List 4A  $(12/24 \text{ channel systems})^*$ <sup>†</sup>

|              |         | Subscriber |      | Protector |        |
|--------------|---------|------------|------|-----------|--------|
| Channel Unit | Circuit | Connector  | Pair | Strip     | Socket |
|              | 1       | TB1        | 1    | PB1       | 1      |
|              | 2       | TB1        | 2    | PB1       | 2      |
|              | 3       | TB1        | 3    | PB1       | 3      |
| 1            | 4       | TB1        | 4    | PB1       | 4      |
|              | 5       | TB1        | 5    | PB1       | 5      |
|              | 6       | TB1        | 6    | PB1       | 6      |
|              | 7       | TB1        | 7    | PB1       | 7      |
|              | 8       | TB1        | 8    | PB1       | 8      |
|              | 1       | TB1        | 9    | PB1       | 9      |
|              | 2       | TB1        | 10   | PB1       | 10     |
|              | 3       | TB1        | 11   | PB2       | 1      |
| 2            | 4       | TB1        | 12   | PB2       | 2      |
|              | 5       | TB2        | 1    | PB2       | 3      |
|              | 6       | TB2        | 2    | PB2       | 4      |
|              | 7       | TB2        | 3    | PB2       | 5      |
|              | 8       | TB2        | 4    | PB2       | 6      |
|              | 1       | TB2        | 5    | PB2       | 7      |
|              | 2       | TB2        | 6    | PB2       | 8      |
|              | 3       | TB2        | 7    | PB2       | 9      |
| 3            | 4       | TB2        | 8    | PB2       | 10     |
|              | 5       | TB2        | 9    | PB3       | 1      |
|              | 6       | TB2        | 10   | PB3       | 2      |
|              | 7       | TB2        | 11   | PB3       | 3      |
|              | 8       | TB2        | 12   | PB3       | 4      |

\* For the FRE-765 List 4A RT Enclosure, the cable on the rear of the AMP Quiet Front termination module is installed in connector P1 on the RT enclosure backlane.

† Shaded terminations are used only with 8 Channel POTS or 4 Channel DDS Units.

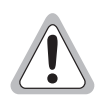

The installer must provide suitable protection for the subscriber drops.

## **Protector Plugs**

| 1 |      |
|---|------|
| I |      |
| I | JE I |
| I | #≡∣  |
| ų |      |

Do not connect metallic bypass pairs between PG-Flex systems or to other digital loop carrier (DLC) systems.

Install five-pin protector plugs into the protector strips for each subscriber line installed (see Figure 15). Refer to Table 11 on page 32 for protector socket assignments.

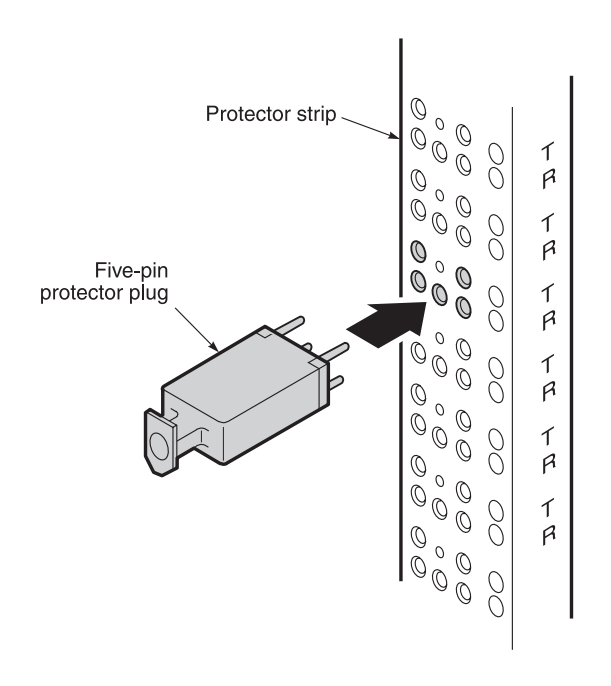

Figure 15. Installing Five-Pin Protector Plugs

## Install the Line Unit

| _                 | 77 | ~ |   |
|-------------------|----|---|---|
| 7                 | 1  | F |   |
| $^{\prime\prime}$ | E  |   |   |
| F                 |    |   | 3 |
|                   | ļ  | ļ |   |

Do not connect metallic bypass pairs between PG-Flex systems or to other digital loop carrier (DLC) systems.

| ľ  | -  |
|----|----|
| l  |    |
| l  | #E |
| IJ | ≝  |

Observe normal electrostatic discharge precautions when handling electronic equipment. Do not hold electronic plugs by their edge. Do not touch components or circuitry.

Install the RT line unit and verify operation as follows (see Figure 16 "Line Unit and Channel Unit Installation Locations" on page 36):

- 1 Insert the RT line unit into the RT enclosure and verify:
  - all LEDs turn on for about seven seconds, then scan from top to bottom
  - PWR LED remains on
  - after about 30 seconds, SYNC LEDs for Line 1 and Line 2 begin to flash (both COT and RT)
  - within 35 seconds, SYNC LEDs for Line 1 and Line 2 turn on
- **2** Verify the following front panel indications after the system powers up and establishes HDSL synchronized communications, and when no calls are in progress:
  - POWER is on (turns off after about two minutes, but pressing the ACO button will turn it back on)
  - LOOP 1 SYNC is on
  - LOOP 1 MARGIN is off
  - LOOP 2 SYNC is on
  - LOOP 2 MARGIN is off
  - TEST is off
  - FAULT is off

## **Install the Channel Units**

| II. | -             | _        | -     | ה    |
|-----|---------------|----------|-------|------|
| I   | Ξ             | 7        | $\gg$ | 51   |
| I   | Ξ             | 7//      | E     | 30   |
| Ш   | 74            | ∕∕       | -     | : 11 |
| Ш   | $\mathcal{V}$ | <u>۶</u> | -     | - 11 |

Do not connect metallic bypass pairs between PG-Flex systems or to other digital loop carrier (DLC) systems.

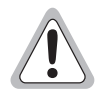

Observe normal electrostatic discharge precautions when handling electronic equipment. Do not hold electronic plugs by their edge. Do not touch components or circuitry.

Install the channel unit and verify operation as follows (see Figure 16 for channel unit locations):

- **1** Insert the channel unit into the RT enclosure and verify that all LEDs:
  - turn on for about two seconds,
  - then scan from top to bottom,
  - then turn off.

If the LEDs do not follow the above sequence, refer to the troubleshooting section.

- **2** Provision the channel unit as described in the "Channel Configuration" on page 81. For each channel provisioned, select loop start or ground start.
- **3** Place a connection from the subscriber interface to the RT termination.

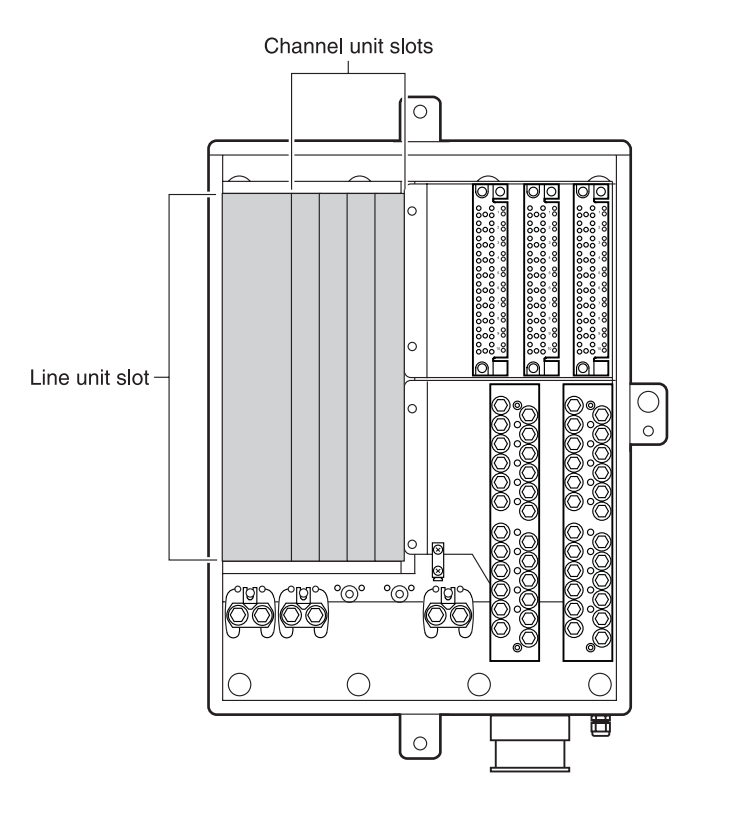

Figure 16. Line Unit and Channel Unit Installation Locations

# Installing the Central Office Terminal Equipment

Follow the steps in Table 12 in the presented order to install PG-Flex central office terminal equipment.

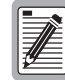

These installation procedures are recommendations. Local practices, if conflicting, should take precedence. PairGain practices, where indicated, provide detailed instructions for completing these steps. These should be followed but the sequence may be altered where local needs dictate.

The following procedures are for the 23" COT shelf. For information not covered in this document, refer to the applicable PairGain technical practice.

| Steps |                                      | Go To   | Comments                                                                                                    |
|-------|--------------------------------------|---------|----------------------------------------------------------------------------------------------------|
| 1     | "Mount the COT Shelf"                | page 39 | Local policy determines the sequence of terminal installation and size capacity of the shelf.                                                                    |
| 2     | "Wire Power to the Shelf"            | page 40 | Do NOT fuse the power source at this time. Use local grounding plan.                                                                                             |
| 3     | "Connect the HDSL Lines"             | page 42 | Use local practices to resolve HDSL trouble.                                                                                                    |
| 4     | "Connect Bypass Pairs"               | page 43 | Local policy determines testing strategy, so this is an optional step.                                                                                           |
| 5     | "Connect the Alarms"                 | page 45 | Local policy indicates termination points for alarm leads.                                                                                                    |
| 6     | "Connect the Composite Clock"        | page 46 | This is required only when ISDN channel units are<br>installed. A building integrated timing supply<br>(BITS) or equivalent clock source is recommended.         |
| 7     | "Connect the Subscriber Lines"       | page 47 | Local policy indicates distribution points and protection steps to be taken.                                                                                     |
| 8     | "Auxiliary Power Pairs"              | page 48 | Local policy indicates distribution points and<br>protection steps to be taken (> 200 Vdc is present on<br>the power pairs).                                     |
| 9     | "Power-Up the System"                | page 49 | Insert fuse in the central office power source. The fuse should not operate.                                                                                     |
| 10    | "Verify System Voltages"             | page 49 | Check for appropriate battery and ground voltages.                                                                                                    |
| 11    | "Install the Alarm Unit or the PGTC" | page 50 | Either an Alarm Unit or PGTC Interface Unit<br>can be used but not both.                                                                                         |
|       |                                      |         | This is not required for service provisioning. Local policy determines the appropriate alarm reporting and line testing strategy. Only one alarm unit or PGTC is |

#### Table 12. Installing Central Office Terminal Equipment

required per COT shelf (supports up to 4 systems).

| Steps |                             | Go To   | Comments                                                                                                    |
|-------|-----------------------------|---------|----------------------------------------------------------------------------------------------------|
| 12    | "Install the Line Units"    | page 51 | <ul> <li>Factors to consider in selection of the line unit are:</li> <li>size of shelf installed</li> <li>loop test systems utilized</li> <li>end terminal type</li> <li>Refer to Table 4 on page 21 through Table 8 on page 24 for line unit compatibility.</li> </ul>                                                                                                    |
| 13    | "Install the Channel Units" | page 52 | <ul> <li>Select type of channel unit using the following factors:</li> <li>number of channels required</li> <li>size of the shelf installed (timeslots available)</li> <li>type of service required</li> <li>Loop Start POTS only</li> <li>Loop/Ground Start POTS</li> <li>ISDN</li> <li>(Repeat this step until all channel units are installed in the COT shelf and RT terminals).</li> </ul> |

#### Table 12. Installing Central Office Terminal Equipment (Continued)

#### Mount the COT Shelf

The PG-Flex COT shelf mounts in a standard 23-inch CO equipment bay. The shelf has a mounting height requirement of 8.75 inches.

- 1 Align the shelf (Figure 17) universal mounting brackets with the four vertical mounting holes.
- **2** Install the mounting screws.

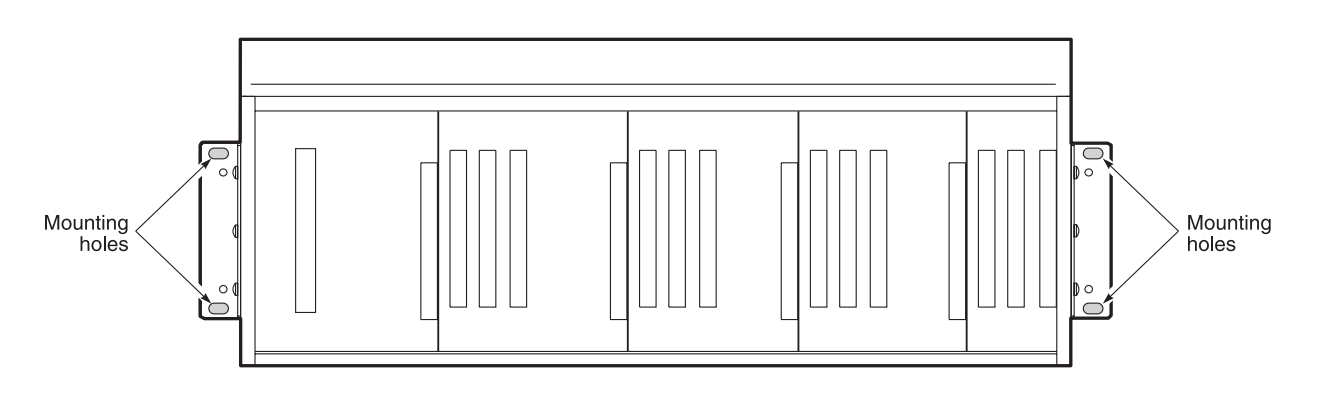

Figure 17. Mounting the FCS-719 COT Shelf

#### Wire Power to the Shelf

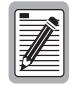

Follow the provisions of the current edition of the National Electric Code for wiring external to the PG-Flex product(s).

Use 12 AWG or larger wire (or multiple wires of a smaller gauge) to ensure good power connections to PG-Flex.

#### **Before You Begin**

Before wiring power to the shelf, do the following:

- **1** Remove the clear Plexiglass<sup>TM</sup> cover.
- **2** Remove the fuses in the equipment bay fuse panel for each circuit (two circuit, -48V\_A and -48V\_B) where the PG-Flex CO battery wires are terminated.

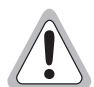

Follow local grounding practices to ensure a good frame ground connection to PG-Flex. This frame grounding is required for secondary voltage protection of the PG-Flex equipment.

#### **Connect the Frame Ground**

Follow the instructions below and refer to Figure 18 to connect the frame ground:

- 1 Connect one end of the frame ground wire to the grounding lug G1 (frame ground).
- 2 Connect the other end of the frame ground wire to the CO ground termination point.

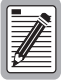

The minimum frame ground wire size is 6 AWG.

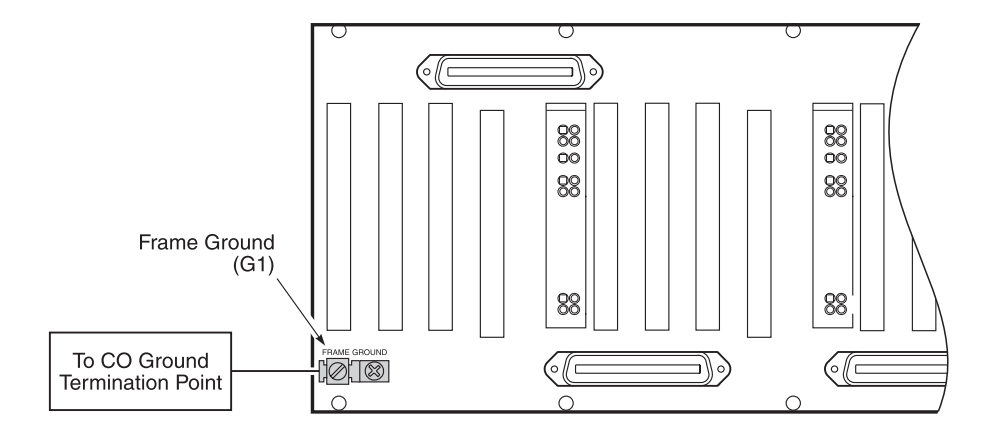

Figure 18. Connecting the Frame Ground

#### **Connect the CO Battery**

Connect the CO Battery (Figure 19). The FCS-719 List 4B COT shelf may be powered from a single battery feed or from a split battery feed where you would connect Battery A (-48V\_A) for Systems 1 and 2, and Battery B (-48V\_B) for Systems 3 and 4.

- **1** For split battery feed:
  - Remove and discard the jumper between TB1 and TB2.
  - Connect the wire used for the CO battery A to TB1 (-48V\_A) termination point.
  - Connect the wire used for the CO battery B to TB2 (-48V\_B) termination point.
  - Connect the wire for the CO battery return A to TB4 (RTN\_A) termination point.
  - Connect the wire for the CO battery return B to TB3 (RTN\_B) termination point.
  - Connect the CO battery return wire from TB4 on the COT shelf to the CO battery return termination point.
  - Connect the CO battery return wire from TB3 on the COT shelf to the CO battery return termination point.
  - Connect the CO battery wires from TB1 (-48V\_A) and TB2 (-48V\_B) on the COT shelf to the equipment bay fuse panel termination points.
- **2** For single battery feed:
  - Connect the wire used for the CO battery A to TB1 (-48V\_A) termination point.
  - Connect the wire for CO battery return A to TB4 (RTN\_A) termination point.
  - Connect the CO battery wire from TB1 (-48V\_A) on the COT shelf to the equipment bay fuse panel termination points.
  - Connect the CO battery return wire from TB4 on the COT shelf to the CO battery return termination point.

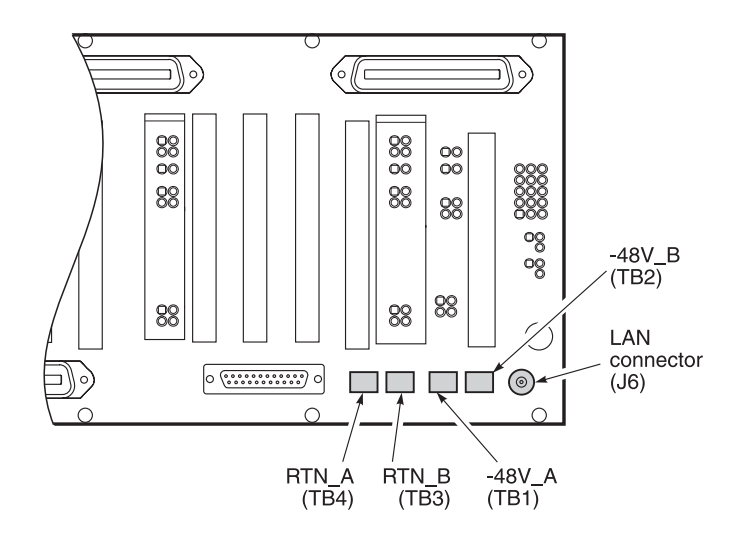

Figure 19. Connecting the CO Battery

#### **Connect the HDSL Lines**

Connect the HDSL lines as shown in Figure 20.

For the following procedure, n is 1 for System 1, 2 for System 2, 3 for System 3, and 4 for System 4.

For ease of identification and added safety, red vinyl caps (provided) should be installed over the HDSL wire-wrapped pins.

- 1 Connect HDSL Pair #1 onto wire-wrap pins HDSL\_*n*\_T1 (Tip) and HDSL\_*n*\_R1 (Ring) on the shelf for system *n*.
- 2 Connect HDSL Pair #2 onto wire-wrap pins HDSL\_*n*\_T2 (Tip) and HDSL\_*n*\_R2 (Ring) on the shelf for system *n*.
- **3** Repeat steps 1 and 2 for each system installed.

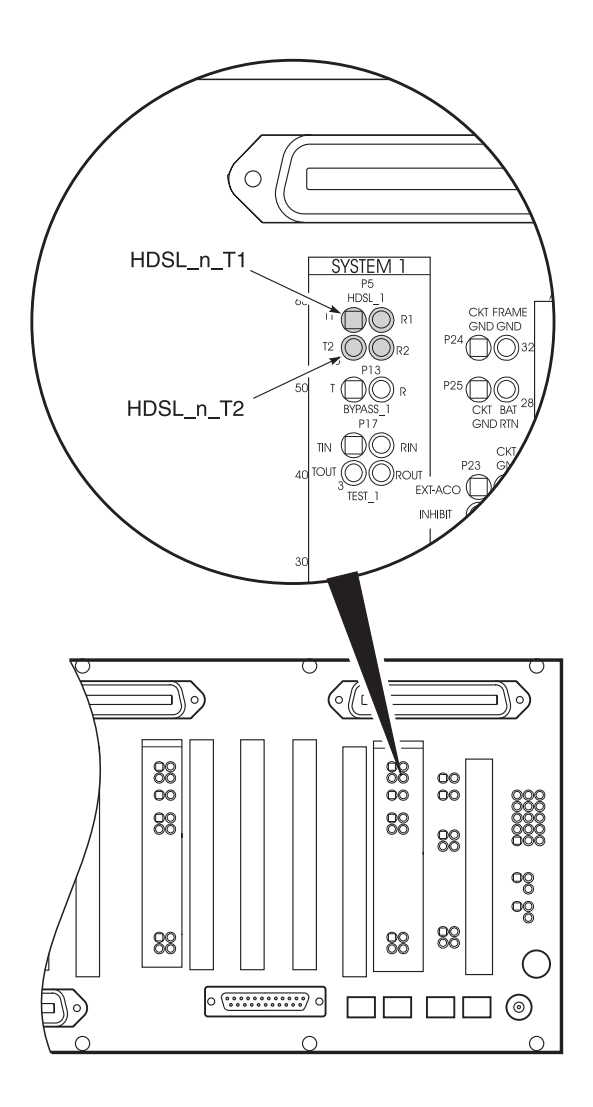

Figure 20. Connecting the HDSL Lines

### **Connect Bypass Pairs**

If subscriber drop testing is required, connect the metallic bypass pairs to the COT shelf backplane as shown in Figure 21. The bypass pairs can either be connected directly to each PG-Flex system, or can be cascaded between other PG-Flex systems.

| 1 | _    |
|---|------|
| I |      |
| I |      |
| 1 |      |
| 1 | :44= |
| Ш | ¥    |

For the following procedure, n is 1 for System 1, 2 for System 2, 3 for System 3, and 4 for System 4.

#### **Individual Bypass Pairs**

To connect the bypass pairs directly to each system, do the following:

- 1 For System *n*, connect the metallic bypass pair from the main distribution frame (MDF) to wire wrap posts BYPASS\_*n*\_T (Tip) and BYPASS\_*n*\_R (Ring) on the COT shelf.
- **2** Repeat step 1 for each system installed.

#### **Shared Bypass Pairs**

To cascade bypass pairs between PG-Flex systems, do the following:

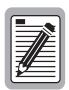

When metallic bypass pairs are cascaded between PG-Flex COT shelves or to other digital loop carrier (DLC) systems, the INHIBIT line must also be shared between the cascaded systems.

- 1 Connect the metallic bypass pair from the MDF to wire wrap posts BYPASS\_*n*\_T (Tip) and BYPASS\_*n*\_R (Ring) on the first COT shelf in the cascade.
- 2 Connect the metallic bypass pair BYPASS\_*n*\_T (Tip) and BYPASS\_*n*\_R (Ring) on the first COT shelf in the cascade to the next bypass pair in the cascaded system.
- **3** Connect the INHIBIT line from the first COT shelf in the system to the next COT shelf in the cascade.
- 4 Repeat steps 2 and 3 for each PG-Flex system in the cascade.

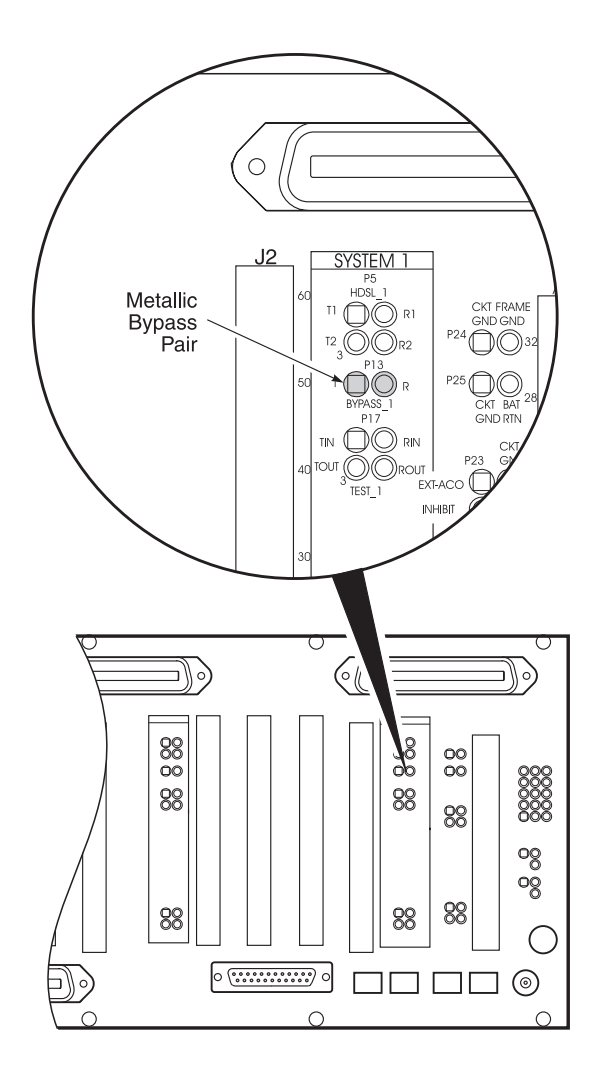

Figure 21. Connecting the Metallic Bypass Pair

#### **Connect the Alarms**

If external audible and visual alarm indications are required, connect the audible and visual alarm leads from the CO alarm panel to the COT alarm contacts on PG-Flex according to local practice, Figure 22, and Table 13.

External Alarm Cutoff (EXT\_ACO, CKT\_GND). A momentary connection between EXT\_ACO (P23, pin 1) and CKT\_GND (P23, pin 2) silence the PG-Flex audible alarms (Figure 22).

| Posts    | Contact<br>Post<br>NO* | Contact<br>Post<br>COM* | Contact<br>Post<br>NC* | FUNCTION†                                                                                                    |
|----------|------------------------|-------------------------|------------------------|----------------------------------------------------------------------------------------------------|
| SHELF_ID | 1                      | 2                       | 3                      | Shelf ID indicates a major or minor shelf alarm is active.                                                                                               |
| MAJ_AUD  | 4                      | 5                       | 6                      | Indicates a major alarm. The alarm can be silenced using the ACO button. Connect this relay to the major alarm audible indicator of the CO alarm system. |
| MAJ_VIS  | 7                      | 8                       | 9                      | Indicates a major alarm. This alarm cannot be disabled.<br>Connect this relay to the major alarm visual indicator of the<br>CO alarm system.             |
| MIN_AUD  | 10                     | 11                      | 12                     | Indicates a minor alarm. The alarm can be silenced using the ACO button. Connect this relay to the minor alarm audible indicator of the CO alarm system. |
| MIN_VIS  | 13                     | 14                      | 15                     | Indicates a minor alarm. This alarm cannot be disabled.<br>Connect this relay to the minor alarm visual indicator of the<br>CO alarm system.             |

Table 13. Alarm Termination

\* For the relay contacts, NO is normally opened, NC is normally closed, and COM is common.

† All relays provide form "C" contacts.

#### **Connect the Composite Clock**

When required for digital services, connect the composite clock (Figure 22). You can cascade the composite clock to other PG-Flex shelves. When cascading the composite clock to other PG-Flex shelves, terminate only on the last shelf in the cascade.

- 1 Connect the primary composite clock leads from the master clock source in the CO to CC1\_TIP and CC1\_RING wire-wrap pins on the backplane.
- **2** Connect the secondary composite clock leads from the master clock source in the CO to CC2\_TIP and CC2\_RING wire-wrap pins on the backplane.

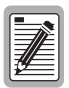

If the composite clock is connected, it must be terminated by connecting a jumper from CC1\_TIP to CC1\_TERM wire-wrap pins, and from CC2\_TIP to CC2\_TERM wire-wrap pins at the last shelf in the cascade.

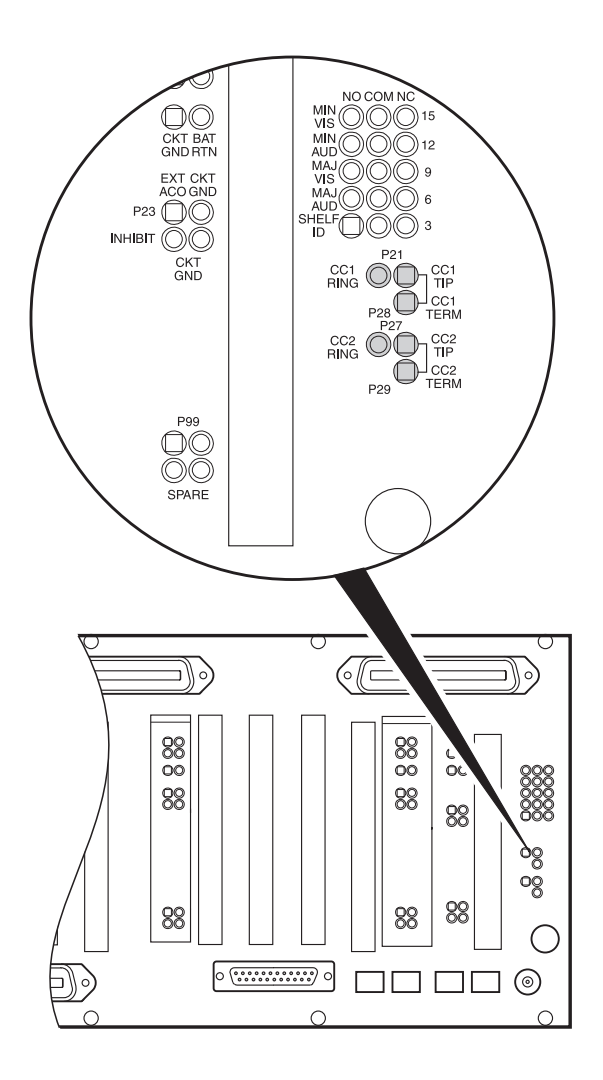

Figure 22. Connecting the Composite Clock and Alarms

## **Connect the Subscriber Lines**

Connect the subscriber circuits to the subscriber terminations:

- **1** Refer to Table 14 to connect the CO switch subscriber lines to P1 using a 25-pair Amphenol cable for system 1.
- **2** Repeat step 1 for each system installed, using the adapter cables on P2 for system 2, P3 for system 3, and P4 for system 4.

| Channel Unit | Circuit | Conn Pn* Tip | Conn Pn* Ring | Tip   | Ring  |
|--------------|---------|--------------|---------------|-------|-------|
|              | 1       | 26           | 1             | WH/BL | BL/WH |
|              | 2       | 27           | 2             | WH/OR | OR/WH |
|              | 3       | 28           | 3             | WH/GN | GN/WH |
| 1            | 4       | 29           | 4             | WH/BN | BN/WH |
|              | 5       | 30           | 5             | WH/SL | SL/WH |
|              | 6       | 31           | 6             | RD/BL | BL/RD |
|              | 7       | 32           | 7             | RD/OR | OR/RD |
|              | 8       | 33           | 8             | RD/GN | GN/RD |
|              | 1       | 34           | 9             | RD/BN | BN/RD |
|              | 2       | 35           | 10            | RD/SL | SL/RD |
|              | 3       | 36           | 11            | BK/BL | BL/BK |
| 2            | 4       | 37           | 12            | BK/OR | OR/BK |
|              | 5       | 38           | 13            | BK/GN | GN/BK |
|              | 6       | 39           | 14            | BK/BN | BN/BK |
|              | 7       | 40           | 15            | BK/SL | SL/BK |
|              | 8       | 41           | 16            | YL/BL | BL/YL |
|              | 1       | 42           | 17            | YL/OR | OR/YL |
|              | 2       | 43           | 18            | YL/GN | GN/YL |
|              | 3       | 44           | 19            | YL/BN | BN/YL |
| 3            | 4       | 45           | 20            | YL/SL | SL/YL |
|              | 5       | 46           | 21            | VI/BL | BL/VI |
|              | 6       | 47           | 22            | VI/OR | OR/VI |
|              | 7       | 48           | 23            | VI/GN | GN/VI |
|              | 8       | 49           | 24            | VI/BN | BN/VI |
| BYPASS       |         | 50           | 25            | VI/SL | SL/VI |

Table 14. Systems 1 through 4 Subscriber Terminations

## **Auxiliary Power Pairs**

When PG-Flex is used with a doubler, wire the auxiliary power pairs to the COT shelf (Figure 9) as follows:

- 1 Wire-wrap auxiliary power pair 1 to PWR\_1\_T1 (Tip) and PWR\_1\_R1 (Ring) for system *n*.
- **2** Wire-wrap auxiliary power pair 2 to PWR\_2\_T2 (Tip) and PWR\_2\_R2 (Ring) for system *n*.
- **3** Repeat steps 1 and 2 when required for systems 2, 3, and 4.

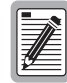

For ease of identification and added safety, red vinyl caps (provided) may be installed over the auxiliary power pairs wire-wrapped pins.

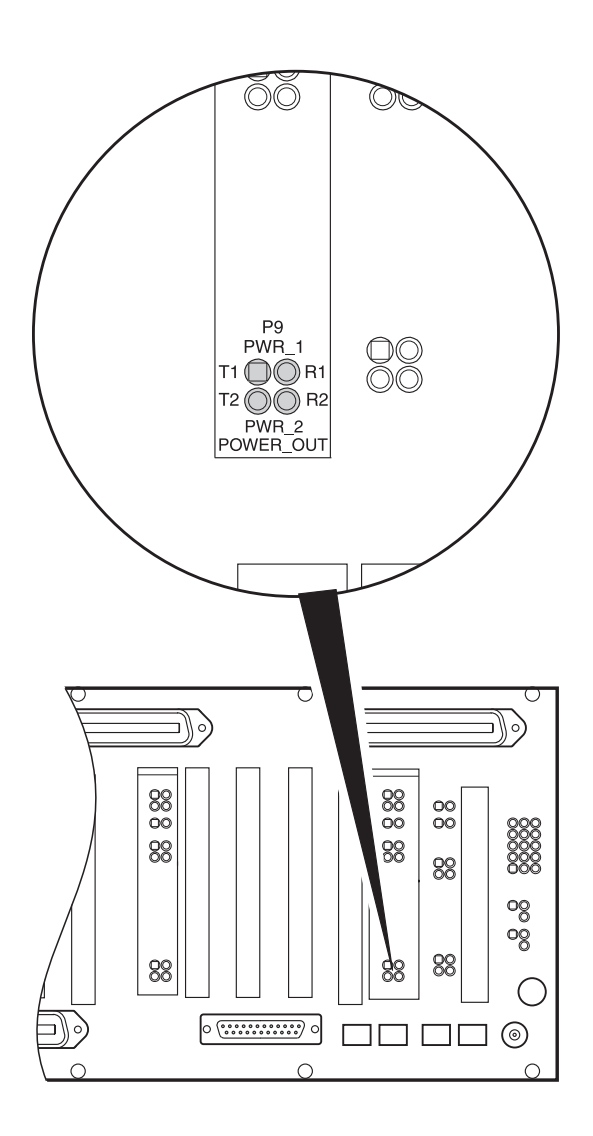

Figure 23. Installing the Auxiliary Power Pairs

### Power-Up the System

When the COT shelf is configured for split power, insert a 5 amp fuse in the equipment bay's fuse panel for each circuit (two circuits) where the PG-Flex CO battery wires are terminated. When the FCS-719 List 4B COT shelf is powered from a single battery feed, insert a 10 amp fuse in the equipment bay's fuse panel where the PG-Flex CO battery wire is terminated.

## Verify System Voltages

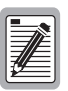

The following verifications should be done before any cards are inserted into the COT shelf.

- 1 Verify that there is a minimum of -42 Vdc and a maximum of -56 Vdc between the TB1 (-48V\_A) and TB4 (RTN\_A) screw terminals on the COT shelf.
- 2 When the COT shelf is split powered, verify that there is a minimum of -42 Vdc and a maximum of -56 Vdc between the TB2 (-48V\_B) and TB3 (RTN\_B) screw terminals on the COT shelf.
- **3** Visually verify the HDSL lines are terminated properly and with the correct polarity.
- **4** Verify that the HDSL lines are "dry":
  - **a** There should be 0 Vdc between the Tip and Ring, Tip and Ground, and Ring and Ground of each of the HDSL circuits terminated on the shelf.
  - **b** There should be > 100 kohm resistance between the Tip and Ring, Tip and Ground, and Ring and Ground of each of the HDSL circuits terminated on the shelf.
- **5** Replace the clear Plexiglass cover.

## Install the Alarm Unit or the PGTC

| 1 |              |
|---|--------------|
| I |              |
| 1 | <i>⊒</i>   ∈ |
| 1 | #≡∣          |

Observe normal electrostatic discharge precautions when handling electronic equipment. Do not hold electronic plugs by their edge. Do not touch components or circuitry.

| n |      |
|---|------|
| I |      |
| I | 31E  |
| I | 74/= |
| Ш | ¥    |

An FPI-729 List 1 PGTC Interface Unit or an FAU-728 List 2 Alarm Unit must be installed at all times when ISDN channel units are installed. These units provide the composite clock reference source for the ISDN channel units and is required for normal operation of the ISDN channel units. Removing the FPI-729 List 1 or FAU-728 List 2 during an ISDN will terminate the call.

Insert the FAU-728 List 2 (alarm unit) or FPI-729 List 1 (PGTC interface) into the PG-Flex COT shelf and verify the following:

- front panel LEDs scan from top to bottom
- after the scan completes, all LEDs should blink twice
- PWR LED should remain on, all other LEDs turn off

Apply the following rules when installing the alarm unit or PGTC interface into a PG-Flex system:

• To provide clocking to PG-Flex ISDN channel units, you must have:

- the composite clock on the PG-Flex COT shelf connected and properly terminated

- the alarm unit or PGTC interface card installed at all times

• Do not connect metallic bypass pairs between PG-Flex systems or to other DLC systems.

To install the alarm unit or PGTC interface into a List 1 or List 4 FCS-718 or FCS-719 PG-Flex COT shelf, you must terminate the composite clock using a 130 ohm to 135 ohm resistor. (Refer to "Connect the Composite Clock" on page 46.)

#### **Install the Line Units**

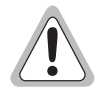

Observe normal electrostatic discharge precautions when handling electronic equipment. Do not hold electronic plugs by their edge. Do not touch components or circuitry.

Install the COT line unit and verify operation as follows (see Figure 24 "Card Locations for a 19" COT Shelf" or Figure 25 "Card Locations for a 23" COT Shelf"):

- **1** Insert the COT line unit into the COT shelf and verify:
  - all LEDs on the Line Card turn on for about seven seconds, then scan from top to bottom
  - PWR and FAULT LEDs turn on
  - after four seconds, the COT starts its power management routine and the PWR LED flashes

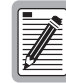

If line powering fails, the COT line unit will attempt to connect with the RT line unit every minute. If line powering succeeds, HDSL communications begins synchronizing and LOOP 1 SYNC and LOOP 2 SYNC flash.

- **2** Verify the following front panel indications after the system powers up and establishes HDSL synchronized communications, and when no calls are in progress:
  - POWER is on
  - LOOP 1 SYNC is on
  - LOOP 1 MARGIN is off
  - LOOP 2 SYNC is on
  - LOOP 2 MARGIN is off
  - TEST is off
  - FAULT is off
- **3** Measure the following voltages on the COT shelf backplane:
  - -130 Vdc (±10%) between the HDSL\_T1 pin and chassis ground
  - 0 Vdc to +120 Vdc between the HDSL\_T2 pin and chassis ground
- 4 Perform system setup, if not previously accomplished (refer to "Provisioning Your System" on page 63).

## Install the Channel Units

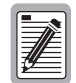

An FPI-729 List 1 PGTC Interface Unit or an FAU-728 List 2 Alarm Unit must be installed at all times when ISDN channel units are installed. These units provide the composite clock reference source for the ISDN channel units and is required for normal operation of the ISDN channel units. Removing the FPI-729 List 1 or FAU-728 List 2 during an ISDN will terminate the call.

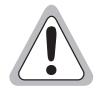

Observe normal electrostatic discharge precautions when handling electronic equipment. Do not hold electronic plugs by their edge. Do not touch components or circuitry.

The following procedures are the same for POTS, LS/GS, and ISDN channel units. Refer to Table 4 on page 21 through Table 8 on page 24 for line unit and system compatibility.

Install channel unit and verify operation as follows (see Figure 24 "Card Locations for a 19" COT Shelf" or Figure 25 "Card Locations for a 23" COT Shelf"):

- 1 Insert the channel unit into the COT shelf and verify that all LEDs:
  - turn on for about two seconds,
  - then scan from top to bottom,
  - then turn Off.

If the LEDs do not follow the above sequence, refer to the troubleshooting section.

- **2** Provision the channel unit as described in the provisioning section
- **3** Place a cross-connect (jumper) from the CO to the appropriate COT shelf termination for the circuit(s) selected.

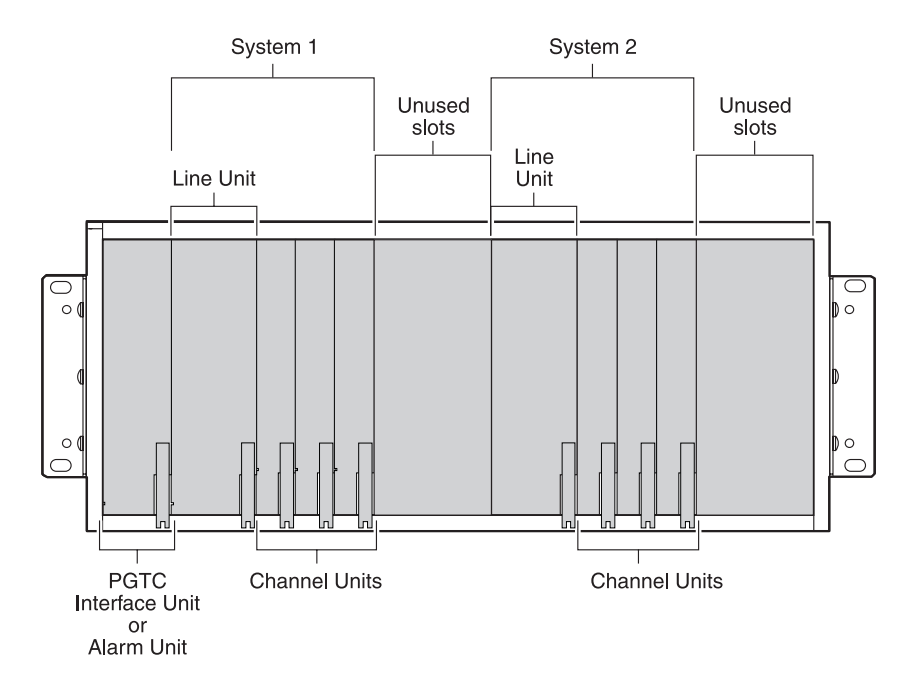

Figure 24. Card Locations for a 19" COT Shelf

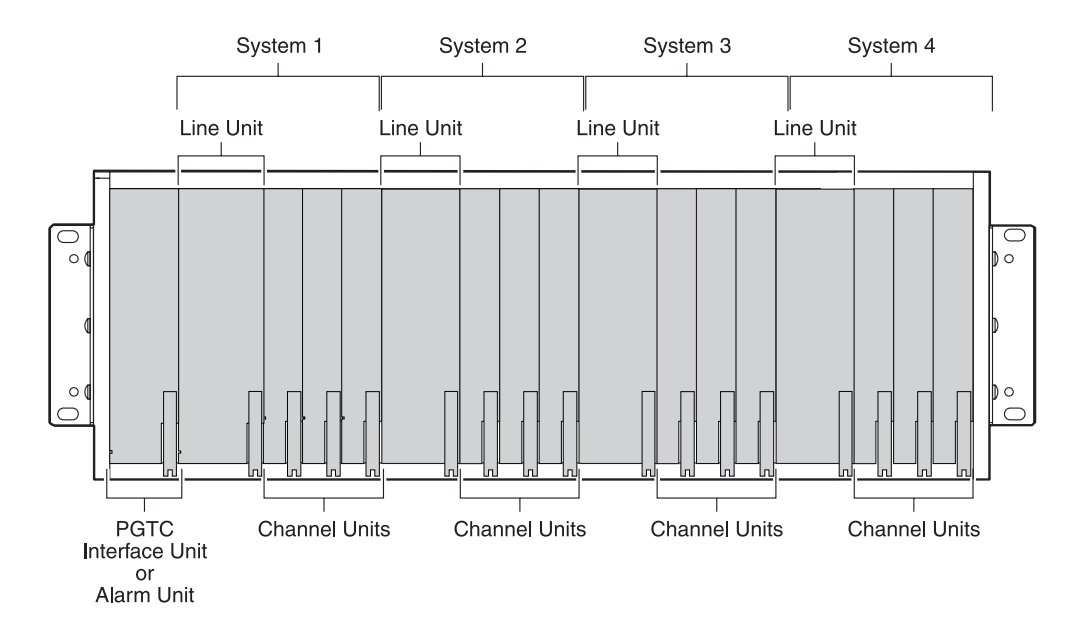

Figure 25. Card Locations for a 23" COT Shelf

# **TERMINAL MANAGEMENT**

This section describes how to use the terminal management features of a PG-Flex system, and describes the following options:

- Using the PG-Flex terminal management features—page 55
- Connecting to the PG-Flex system using a ASCII terminal—page 57
- Connecting to the PG-Flex system using a modem—page 59
- Main Menu options—page 61

The PG-Flex system is accessed through an ASCII terminal connected to the Craft port located on the front of the COT Line Unit, or through the RS-232 craft maintenance port on the Pair Gain Test Controller Interface Unit (FPI-729 List 1) or Alarm Unit (FAU-728 List 2).

## **Management Functions**

The terminal management function allows the technician to do the following functions:

- view system status
- set configuration parameters
- metallic access to subscriber circuits
- monitor system performance
- obtain an inventory report

A password may be required for system security

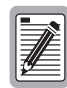

When an FPI-729 List 1 or FAU-728 List 2 is installed in a COT shelf, the Craft ports on the PG-Flex line units, installed in the same shelf, are disabled. All configuration, provisioning, performance monitoring, and metallic access must be done through the FPI-729 or FAU-728 List 2 Craft port.

# **Craft Port**

Each PG-Flex line unit provides a Craft port. The craft maintenance port is a female DB-9 connector wired as a Data Communication Equipment (DCE) interface. This connector provides communication with a DTE device such as an ASCII terminal or a computer with terminal emulation software. The signals and pin assignments for this "straight-through" connector are listed in Table 15.

#### **Cable Connections**

The DB-9 connector on the front panel of the line unit, alarm unit, or PGTC interface allows you to connect your system to an ASCII terminal or a PC running terminal emulation software with a standard RS-232 cable. Figure 26 shows the cable connections between the front panel connector and a DTE DB-9 or DB-25 connector.

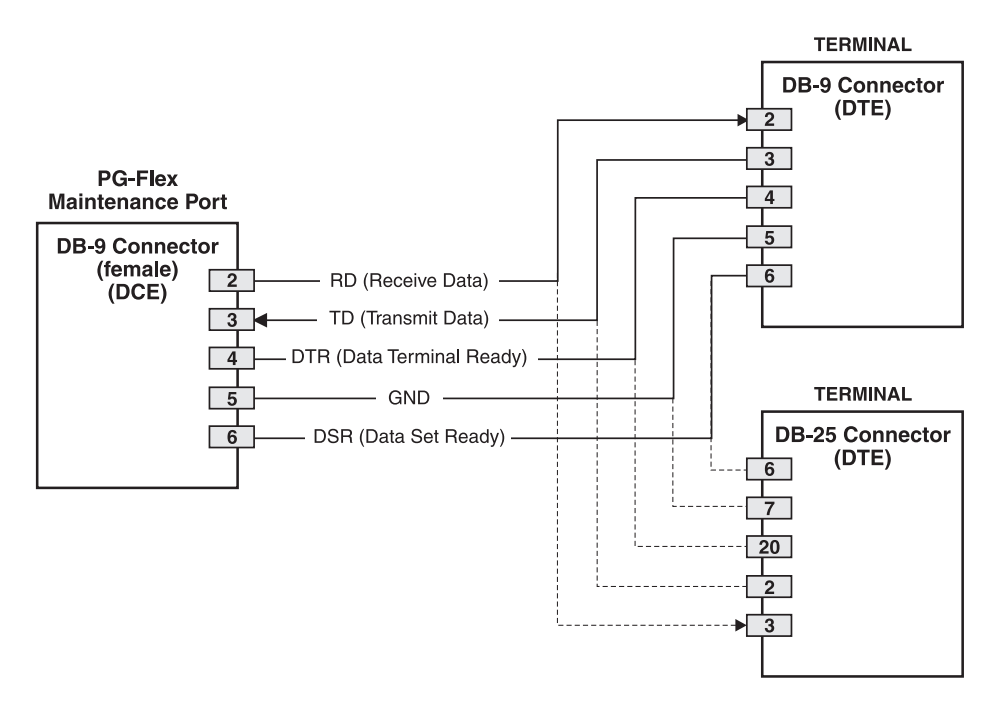

Figure 26. DCE to DTE Cable Connections

Table 15 DB-9 Connector Pinouts

| DB-9 Pin | Signal              |
|----------|---------------------|
| 2        | Received Data       |
| 3        | Transmitted Data    |
| 4        | Data Terminal Ready |
| 5        | Signal Common (GND) |
| 6        | Data Set Ready      |

#### **Connecting to a Terminal**

- 1 Connect a standard RS-232 cable between the PG-Flex and your ASCII terminal:
  - If the PG-Flex system has a FPI-729 List 1 or FAU-728 List 2 installed, connect the RS-232 cable to the either the alarm unit or the PGTC interface front panel (Figure 27).
  - If the PG-Flex system does not have an alarm unit or PGTC interface installed, connect the RS-232 cable to the appropriate system line unit (Figure 28).
- 2 Configure your terminal to the following communications settings:
  - 1200 to 9600 baud (9600 baud recommended)
  - No Parity
  - 8 data bits
  - 1 stop bit
  - Hardware Flow Control Off

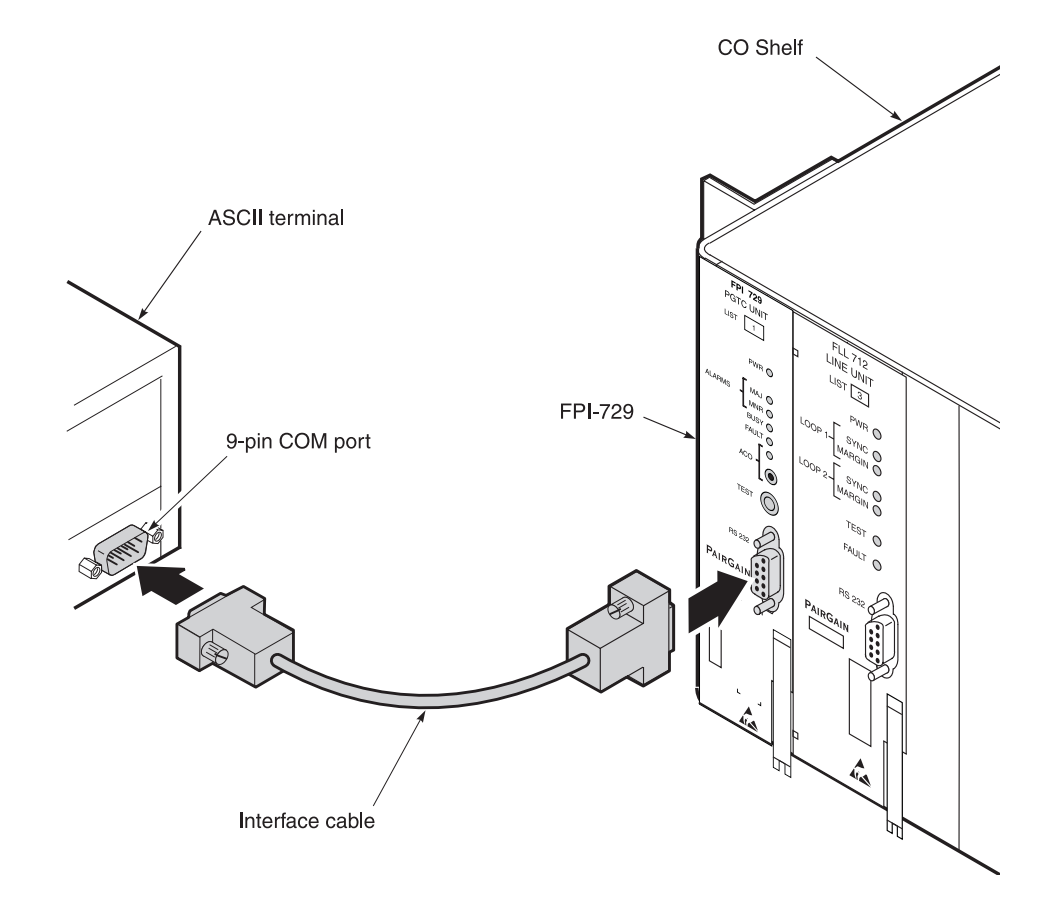

Figure 27. Connecting an ASCII Terminal to an FPI-729 or FAU-728 List 2 Unit

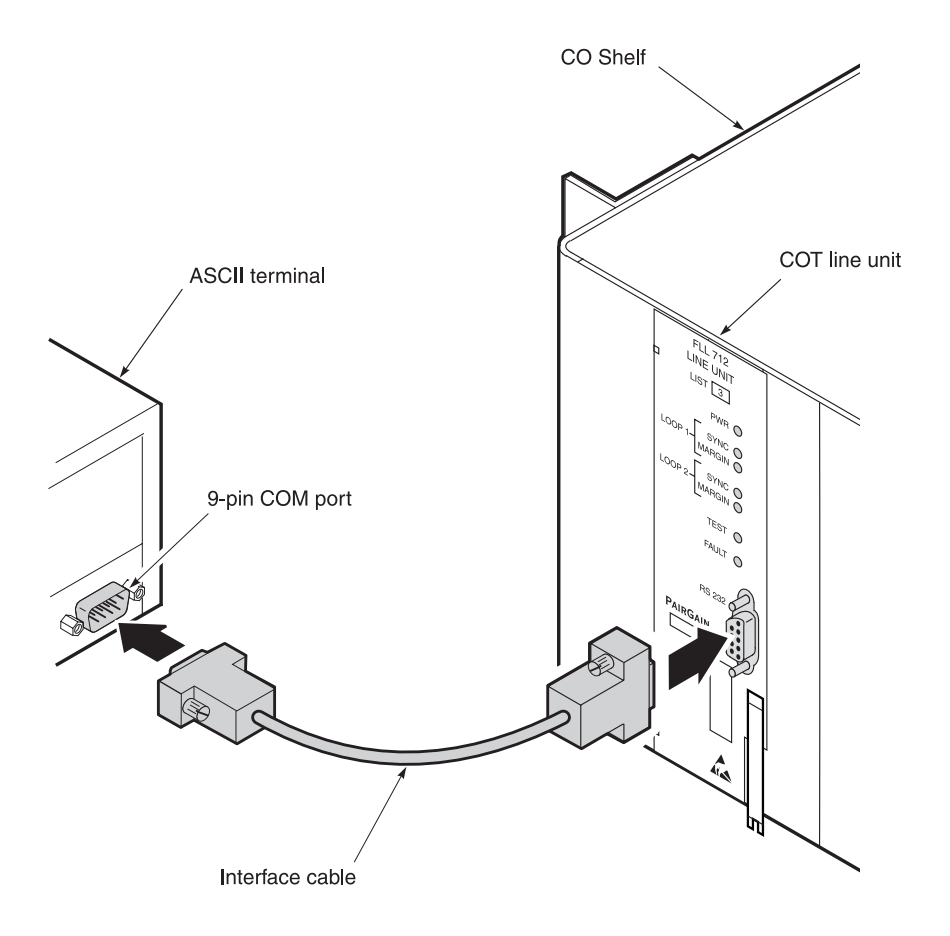

Figure 28. Connecting an ASCII Terminal to a Line Unit

#### **Connecting to a Modem**

A modem may also be connected to the craft maintenance port to allow remote access. In this configuration, a null modem cable or adapter must be used between the line unit and the modem. Figure 29 shows the pinouts for connecting to a modem using a null-modem cable cross-over.

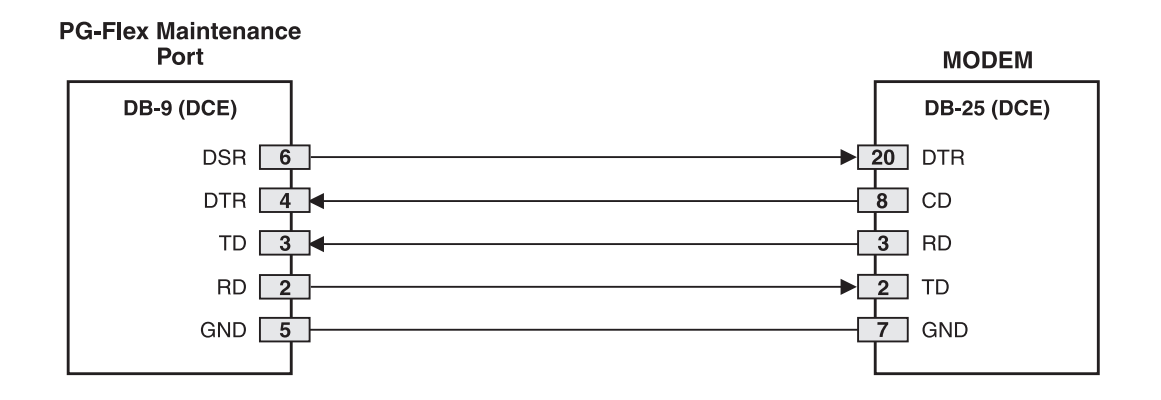

Figure 29. Null-Modem Cable Pinouts

When configuring a modem, ensure that either the DIP switches or the software configuration is set OFF for Carrier Detect (CD) override. This causes the modem to send the CD signal when it connects with another modem and to drop CD when it disconnects. If set ON, the line unit connection functions properly but does not log out properly when disconnected.

Set the modem as follows:

- 8 data bits
- 1 stop bit
- no parity

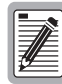

Using Data Carrier Detect (DCD) from the modem ensures that the line unit logs off if the carrier signal disappears.

It is recommended that Data Terminal Ready (DTR) override be OFF. This allows a modem call to terminate properly when the line unit drops DSR (which is null-modemed to DTR input on the modem).

# **Craft Port Menu Structure**

The Craft port uses a series of menus (Figure 30) to guide the technician to the appropriate display or data entry screen. (Refer to Table 16 on page 61 for a description of menu options and definitions.)

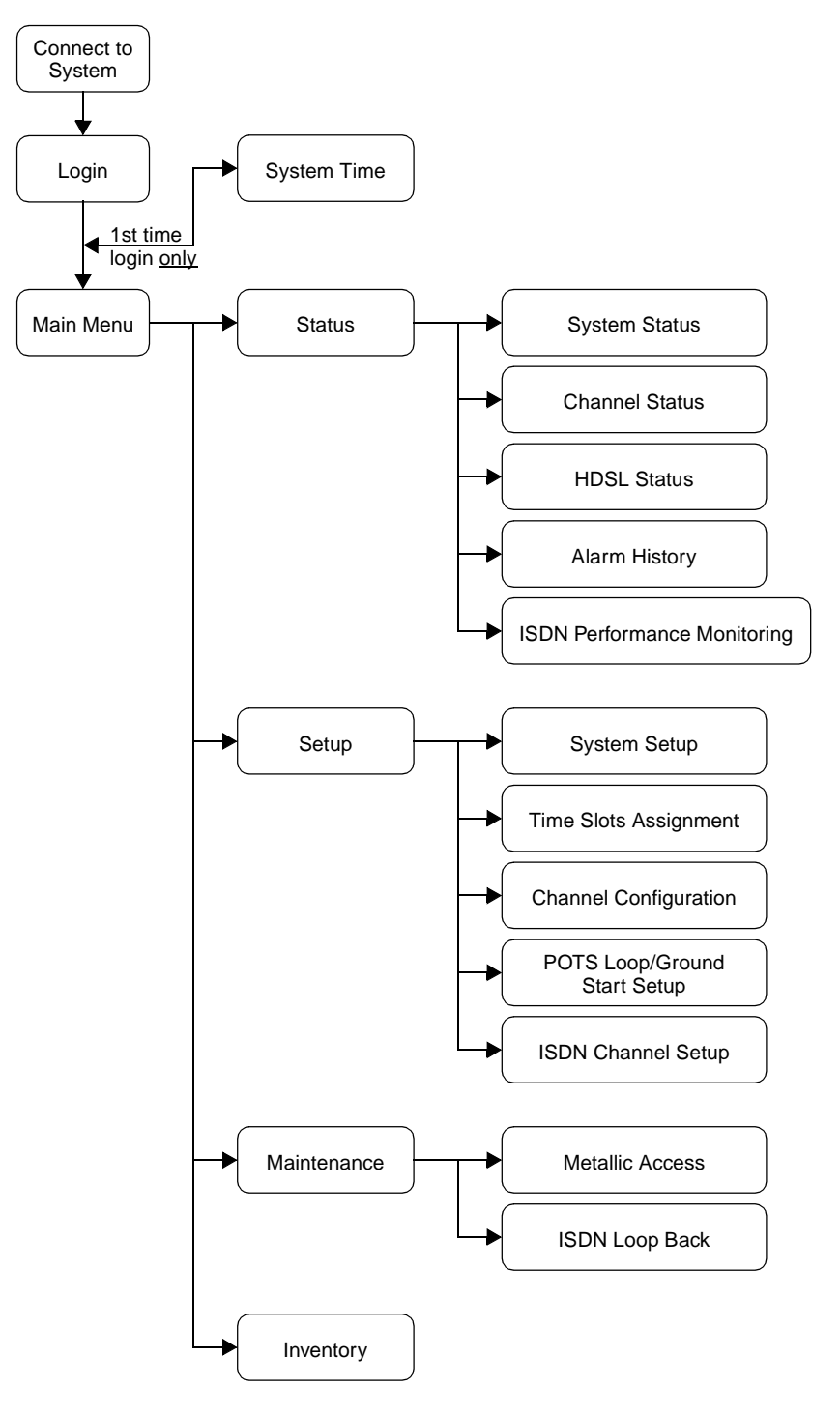

Figure 30. PG-Flex Main Menu Display Structure

## Main Menu Options

After entering the correct password, the terminal displays the Main Menu from which you can access any of the options shown in Table 16.

| Type<br>Letter                                                                                                    | Parameter   | Function                                                                                                    |  |
|----------------------------------------------------------------------------------------------------|-------------|----------------------------------------------------------------------------------------------------|--|
| А                                                                                                    | Status      | Select the Status option from the Main Menu to display:                                                                                                    |  |
|                                                                                                    |             | • System Status to show the equipment installed in the system and the current status (in alarm or not) of the equipment.                                                                                                    |  |
|                                                                                                    |             | <ul> <li>Channel status to show the current status of an enamers in the system. Status conditions vary for the different types of channel cards. Examples of status are:</li> <li>IDLE: channel is not off-hook or ringing</li> <li>BUSY: channel is off-hook</li> <li>OPEN: no connection to CO switch</li> </ul>              |  |
|                                                                                                    |             | TEST:       in test mode         TREQ:       116 volts test request         SERR:       PCM bus frame sync error         FIDL:       forced idle         TDSB:       time slots disabled                                                                                                    |  |
|                                                                                                    |             | RBA1:reverse battery****:unknownNSYN:ISDN line is not synchronized with the CO switchSYN:ISDN line is synchronized with the CO switch                                                                                                    |  |
|                                                                                                    |             | • HDSL Status to show the status of the HDSL span. You can view either the 24-hour or 7-day performance history.                                                                                                    |  |
|                                                                                                    |             | • Alarm History to show the status of system alarm conditions. Examples of alarm conditions are: COT Shelf Alarm History, RT Shelf Alarm History, and Span Alarm History.                                                                                                    |  |
|                                                                                                    |             | • ISDN Performance Monitoring to show the following conditions: PM Error Count, and PM Threshold/Alert Info.                                                                                                    |  |
| B Setup Select the Setup option from the Main Menu to view change the following configurable items:<br>• System Setup |             | <ul><li>Select the Setup option from the Main Menu to view the current setup and to set or change the following configurable items:</li><li>System Setup</li></ul>                                                                                                    |  |
|                                                                                                    |             | Time Slots Assignment (view only)                                                                                                    |  |
|                                                                                                    |             | Channel Configuration                                                                                                    |  |
|                                                                                                    |             | <ul><li>POTS Loop/Ground Start Setup</li><li>ISDN Channel Setup</li></ul>                                                                                                    |  |
| С                                                                                                    | Maintenance | Select the Maintenance option (C) from the Main Menu for setting up a metallic access connection to a subscriber circuit or performing an ISDN loop back test for a PG-Flex system. Metallic Access includes: COT bridging, COT looking in, COT looking out, RT looking out, RT looking in, RT bridging, and subscriber bypass. |  |
| D                                                                                                    | Inventory   | Select the Inventory option from the Main Menu to view manufacturing information<br>and version information for all the units in the system (except the FAU or FPI units).<br>At the CO Line Unit terminal or the RT Line Unit terminal, the command displays<br>all units in the system.                                       |  |

#### Table 16. Main Menu Options

#### **Navigating Through the Menus**

Access the menus by typing the letter (A through D) from the Main Menu then pressing <u>Enter</u>. The menu structure requires that you press enter each time you select an option or setting to continue. Table 17 describes keys you can use from the ASCII terminal keyboard to navigate through the menus.

| Table 17. | Key Functions |
|-----------|---------------|
|-----------|---------------|

| Key      | Function                            |
|----------|-------------------------------------|
| Q        | Log out from the Main Menu          |
| - Enter  | Executes commands or selects a menu |
| Esc      | Returns to the previous menu        |
| Ctrl + X | Returns to the Main Menu            |

#### **Selecting an Option**

From the ASCII terminal select an options as follows:

- 1 Type the letter of your selection, then press *Enter*. The screen prompts you for specific information.
- 2 Type the information, following the instructions on the screen, then press *Enter*.
- 3 Type Ctrl + X to return to the Main Menu.

# **PROVISIONING YOUR SYSTEM**

This section describes procedures for provisioning your PG-Flex 24 Channel subscriber carrier system using an ASCII terminal connected to either the Craft port of an FPI-729 or FAU-728 List 2 card, or to the craft maintenance port of each system's line unit. The following procedures are described:

- Logging on and off of your PG-Flex through the alarm unit or PGTC interface—page 66
- Logging on and off of your PG-Flex through the line unit—page 72
- Setting system parameters—page 75
- Viewing time slot assignments—page 80
- Configuring channel unit settings—page 81
- Configuring ISDN channel settings—page 83

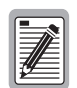

This section covers the basic options to configure a PG-Flex system. Refer to "Performance Monitoring" on page 87 for performance and status information, and refer to "Screen Menus and Definitions" on page A-1 for a complete list of screen menus and definitions.

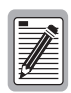

All configurable options are preprovisioned with factory defaults to minimize field provisioning.

# **Before You Begin**

The provisioning procedures assume that the PG-Flex system is powered up and connected to an ASCII terminal (refer to *Terminal Management* for details). Before you begin, verify the front panel indications of the units listed below:

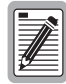

Before you can provision a PG-Flex system, make sure that HDSL has established synchronization, no alarms are indicated, and that no calls are in progress.

#### **Line Unit Front Panel Indications**

Verify the following line unit front panel indications:

- POWER is ON
- LOOP 1 SYNC is ON
- LOOP 1 MARGIN is OFF
- LOOP 2 SYNC is ON
- LOOP 2 MARGIN is OFF
- TEST is OFF
- FAULT is OFF:

#### FPI-729 List 1 or FAU-728 List 2 Front Panel Indications

Verify the following front panel indications:

- POWER is ON
- MAJOR ALARM in OFF
- MINOR ALARM in OFF
- BUSY is OFF
- FAULT is OFF
- ALARM CUTOFF is OFF

#### **Channel Unit Front Panel Indications**

Verify the channel unit (POTS or ISDN) front panel indications:

- ACTIVE indicators are OFF
- FAULT is OFF

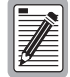

All RT line unit LEDs, except the SYNC, go off to save power.

If any of the front panel LEDs display a fault, refer to the Troubleshooting section for the appropriate diagnostic procedures.
# Logging On to Your PG-Flex

When either an FAU-728 List 2 (Alarm unit) or FPI-729 List 1 Pair Gain Test Controller (PGTC) interface is installed in your PG-Flex system, you must log on to each system through the Alarm unit or PGTC interface front panel, where you are prompted for a password. You are not asked for an additional password when accessing each system. However, if there is no Alarm unit or PGTC interface installed in your system, you can connect to each system individually through the craft maintenance port of that system's line unit. You are then prompted for a password when you log onto each system.

Figure 31 shows the logon sequence for accessing a PG-Flex system through an alarm unit or PGTC interface.

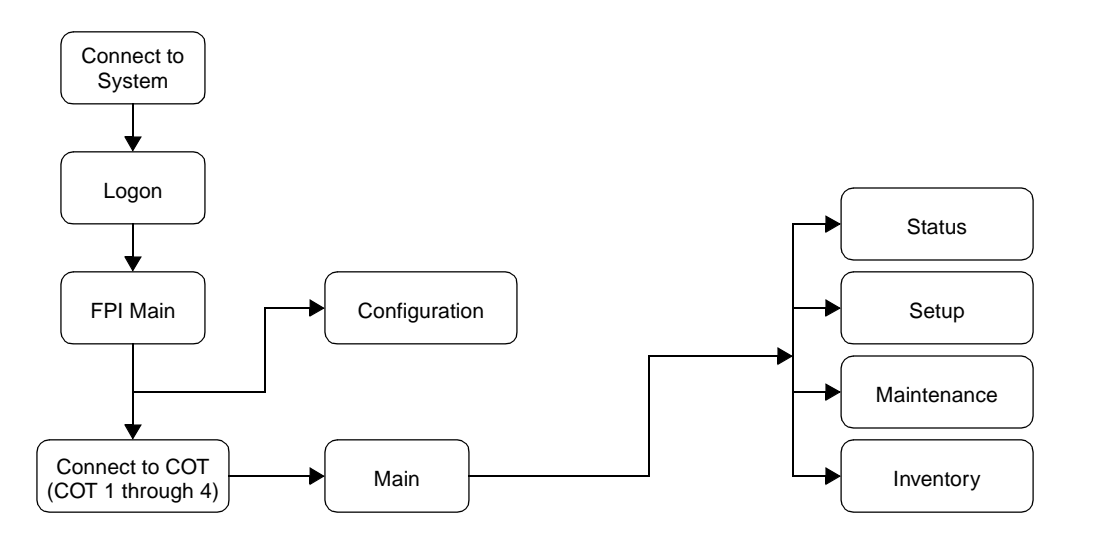

Figure 31. Logon Sequence Through an Alarm Unit or PGTC Interface

Figure 32 shows the logon sequence for accessing a PG-Flex system through a line unit.

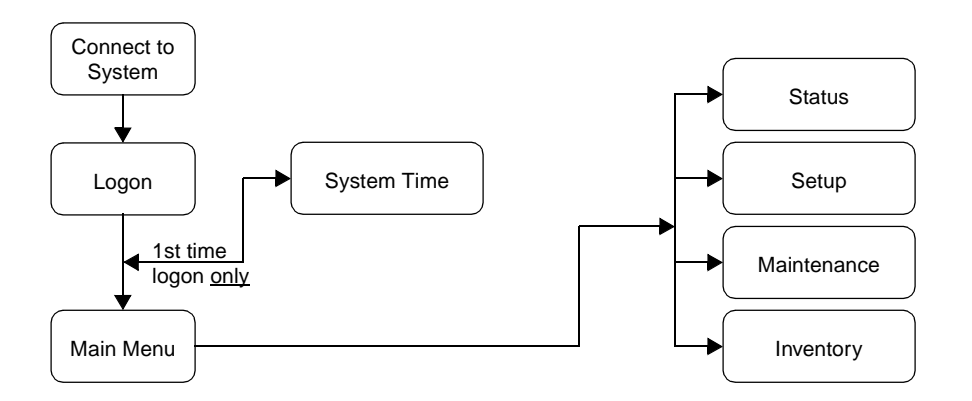

Figure 32. Logon Sequence Through a Line Unit

| ٢ | -        | 1 |
|---|----------|---|
| L |          |   |
| L | =#E      |   |
| L | <u>#</u> | l |
| U | <u> </u> | J |

If your PG-Flex system does not have an Alarm unit or PGTC interface installed, proceed to "Logging On to a Line Unit" on page 72.

### Logging On to the Alarm Unit or PGTC Interface

Although this section does not show the alarm unit logon screens, they are very similar to the PGTC interface screens in both display and functional parameters. If you have an FAU-728 List 2 installed in your system, follow the procedures for the FPI-729 card.

#### FPI Log On Screen

1 Press the Spacebar several times to start the autobaud feature. This establishes connection and displays the following FPI logon screen:

|   | Access | Key:0945  | 48        |  |  |   |
|---|--------|-----------|-----------|--|--|---|
|   |        |           |           |  |  |   |
|   |        |           |           |  |  |   |
|   |        |           |           |  |  |   |
|   |        |           |           |  |  |   |
|   |        |           |           |  |  |   |
|   |        |           |           |  |  |   |
|   |        |           |           |  |  |   |
|   |        |           |           |  |  |   |
|   |        | -         |           |  |  |   |
|   | [F]    | PI] Enter | Password> |  |  |   |
| ~ |        |           |           |  |  | _ |

2 Press Finter or type your password. For security reasons, the password is displayed as "\*" characters in your terminal screen.

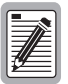

The Password default is <u>Enter</u>. This can be left at this default or set to any desired password of 10 or fewer characters (including spaces).

#### **FPI Main Menu**

After entering your password or pressing *Enter*, the FPI Main Menu appears on your terminal screen. This menu displays the status (Active/Inactive) of each line unit installed in a PG-Flex system. The following screen indicates that system 1 is active and systems 2 through 4 are inactive:

| CURREI                                    | NT ALARI                             | MS: NONI                                              | Ε                |                                            |     |     |       |      |      |      |  |
|-------------------------------------------|--------------------------------------|-------------------------------------------------------|------------------|--------------------------------------------|-----|-----|-------|------|------|------|--|
|                                           |                                      |                                                       |                  | М                                          | AIN | MEN | U<br> | <br> | <br> | <br> |  |
| 1) Ca<br>2) Ca<br>3) Ca<br>4) Ca<br>5) Ca | onnect<br>onnect<br>onnect<br>onnect | to COT :<br>to COT :<br>to COT :<br>to COT :<br>ation | 1<br>2<br>3<br>4 | Active<br>Inactive<br>Inactive<br>Inactive |     |     |       |      |      |      |  |
| Q) Qı                                     | uit                                  |                                                       |                  |                                            |     |     |       |      |      |      |  |
|                                           |                                      |                                                       | -                |                                            |     |     |       |      |      |      |  |

From the FPI Main Menu you can access each PG-Flex system (COT 1 through COT 4), and access the FPI Configuration menu (option 5):

- To access PG-Flex system 1, go to "Accessing the Main Menu through the FPI Unit" on page 68.
- To access the FPI Configuration menu, go to "Accessing the FPI Configuration Menu" on page 70.

#### Accessing the Main Menu through the FPI Unit

1 To access PG-Flex system 1, type 1 then press Finter from the FPI Main Menu. The Main Menu for system 1 is displayed on your terminal screen:

| 12-JI | IN-97 PAI        | RGAIN TECHNOLOGI | ES INC., PG-FLEX TERMIN | AL        | 05:09:16  |
|-------|------------------|------------------|-------------------------|-----------|-----------|
|       |                  | SYSTEM ID: PG-F  | lex 24 Channel System   |           | SYSTEM: 1 |
| CI    | JRRENT STATUS: C | NONE             |                         | LOGGED IN | I: COT    |
|       |                  |                  |                         | CHREV: SE | PAN 1     |
|       |                  | MA               | IN MENU                 |           |           |
|       |                  |                  |                         |           |           |
|       |                  |                  |                         |           |           |
|       |                  | A)<br>B)         | STATUS<br>SETUP         |           |           |
|       |                  | C)               | MAINTENANCE             |           |           |
|       |                  | 27               |                         |           |           |
|       |                  |                  | Q)uic                   |           |           |
|       |                  |                  |                         |           |           |
|       | [FPI] ENTER CON  | MAND>            |                         |           |           |
|       |                  |                  |                         |           |           |

From the Main Menu, you access other menus where you can configure a PG-Flex system, initiate or view test options, and view status information. Table 18 on page 69 describes the options associated with these four Main Menu options (A through D).

**2** To exit the PG-Flex system, press (a) then press **E**nter.

| Type<br>Letter | Parameter   | Function                                                                                                    |
|----------------|-------------|----------------------------------------------------------------------------------------------------|
| А              | Status      | <ul> <li>Select the Status option from the Main Menu to display:</li> <li>System Status to show the equipment installed in the system and the current status (in alarm or not) of the equipment</li> </ul>                                                                                                    |
|                |             | <ul> <li>Channel Status to show the current status of all channels in the system.<br/>Status conditions vary for the different types of channel cards. Examples of<br/>status are:</li> </ul>                                                                                                    |
|                |             | <ul> <li>IDLE: channel is not off-hook or ringing</li> <li>RING: channel is ringing</li> <li>BUSY: channel is off-hook</li> <li>OPEN: no connection to CO switch</li> <li>TEST: in test mode</li> <li>TREQ: 116 volts test request</li> <li>SERR: PCM bus frame sync error</li> <li>FIDL: forced idle</li> <li>TDSB: time slots disabled</li> <li>RBAT: reverse battery</li> <li>****: unknown</li> <li>NSYN: ISDN line is not synchronized with the CO switch</li> <li>SYN: ISDN line is synchronized with the CO switch</li> <li>SYN: ISDN line is synchronized with the CO switch</li> <li>OT -day performance history.</li> <li>Alarm History to show the status of system alarm conditions. Examples of alarm conditions are:</li> <li>COT Shelf Alarm History</li> <li>Span Alarm History</li> <li>ISDN Performance Monitoring to show the following conditions:</li> <li>PM Error Count</li> <li>PM Error Count</li> <li>PM Threshold/Alert Info</li> </ul> |
| В              | Setup       | <ul> <li>Select the Setup option from the Main Menu to view the current setup and to set<br/>or change the following configurable items:</li> <li>System Setup</li> <li>Time Slots Assignment (view only)</li> <li>Channel Configuration</li> <li>POTS Loop/Ground Start Setup</li> <li>ISDN Channel Setup</li> </ul>                                                                                                    |
| С              | Maintenance | Select the Maintenance option (C) from the Main Menu for setting up a metallic access connection to a subscriber circuit or performing an ISDN loop back test for a PG-Flex system. Metallic Access includes: COT bridging, COT looking in, COT looking out, RT looking out, RT looking in, RT bridging, and subscriber bypass.                                                                                                    |
| D              | Inventory   | Select the Inventory option from the Main Menu to view manufacturing information and version information for all the units in the system (except the FAU or FPI units). At the CO Line Unit terminal or the RT Line Unit terminal, the command displays all units in the system.                                                                                                    |

Table 18. Main Menu Options

#### Accessing the FPI Configuration Menu

The FPI Configuration menu displays manufacturing information on the FPI-729 unit (Table 19).

1 From the FPI Main Menu, type 5 then press Enter. The FPI Configuration menu displays on your terminal screen:

| CONCERNI FIERION                                                    |                                                                             |                                                 |
|---------------------------------------------------------------------|-----------------------------------------------------------------------------|-------------------------------------------------|
|                                                                     | FPI CONFIGURAT                                                              | ION                                             |
| Type:<br>Model:<br>List:<br>Issue:<br>CLEI Code:<br>Pl Tag:<br>S/W: | PGTC Interface Unit<br>FPI 729<br>1<br>1<br>VACEKLOBAA<br>1337001752<br>1.4 |                                                 |
| S) Set Shelf<br>C) Set CC Ala<br>P) Set Passwo<br>X) Exit           | ID:<br>arm: OFF<br>ord                                                      | PG-Flex 24 Channel System<br>(OFF ,MINOR,MAJOR) |

Table 19. FPI Manufacturing Information

| Information | Description                       |
|-------------|-----------------------------------|
| Туре        | Displays the type of unit         |
| Model       | Displays the FPI model number     |
| List        | Displays the FPI unit list number |
| Issue       | Displays the FPI Issue number     |
| CLEI Code   | Displays the CLEI code            |
| P1 Tag      | Displays the manufacturing ID     |
| S/W         | Displays the firmware version     |

There are three configurable parameters on the FPI card, all accessible through the FPI Configuration menu. Refer to Table 20 on page 71 for FPI configuration options.

| Type<br>Letter | Parameter | Default Value | Function                                                                                                    |
|----------------|-----------|---------------|----------------------------------------------------------------------------------------------------|
| S              | Shelf ID  | (all spaces)  | A shelf ID can indicate the physical location of the PG-Flex shelf.                                                                                                    |
|                |           |               | This parameter can be left blank or set to any text using up to 24 characters (including spaces). This name can be any mixture of alphanumeric characters (including upper case, lower case, numerals, and punctuation marks) and is displayed at the top of the FPI Main Menu. |
|                |           |               | The shelf ID is stored in the FPI card NVRAM and therefore does not<br>change when power is cycled or cards are removed and reinserted. If the<br>FPI card is replaced, it is necessary to reenter the shelf ID for the new<br>FPI card.                                        |
| С              | CC Alarm  | Minor         | A minor alarm may be generated when the FPI card cannot detect a valid composite clock signal from the primary or secondary source.                                                                                                    |
|                |           |               | A composite clock is required for ISDN and DDS services.                                                                                                    |
|                |           |               | <ul> <li>OFF: No alarms are generated when a composite clock signal is not present.</li> <li>MINOR: A minor alarm is generated when a valid composite clock is not present.</li> </ul>                                                                                          |
|                |           |               | • MAJOR: A major alarm is generated when a valid composite clock is not present.                                                                                                    |
|                |           |               | This parameter is stored in the FPI card NVRAM and therefore does not<br>change when power is cycled or cards are removed and reinserted.                                                                                                    |
| Р              | Password  | Enter         | The password option is provided to limit access to the PG-Flex system(s).                                                                                                    |
|                |           |               | The password can be left at this default or set to any desired password of 10 or fewer characters (including spaces). This name can be any mixture of alphanumeric characters (including upper case, lower case, numerals, spaces, and punctuation marks).                      |
|                |           |               | This parameter is stored in the FPI card NVRAM and therefore does not<br>change when power is cycled or cards are removed and reinserted.                                                                                                    |

Table 20. FPI Configuration Options

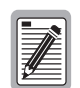

From here, proceed to "Logging on to a Line Unit" and go to the "Accessing the Main Menu through a Line Unit" on page 74.

### Logging On to a Line Unit

If there is no alarm unit or PGTC interface installed in your PG-Flex system, you must log on to each system through the line unit for that system.

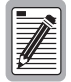

Each system in a shelf (up to four systems in a 23" shelf) is configured individually. Therefore, when you log on to each of the systems in a shelf (one at a time), you set the parameters for each system separately.

#### Log On Screen

1 Press the Spacebar several times to start the autobaud feature. This establishes connection and displays the following logon screen:

| 01-SEP-97   | PAIRGAIN TECHNOLOGIES INC., PG-FLEX TERMINAL<br>SYSTEM ID: PG-Flex 24 Channel System | 00:01:06<br>SYSTEM: 1 |
|-------------|--------------------------------------------------------------------------------------|-----------------------|
|             |                                                                                      |                       |
|             |                                                                                      |                       |
|             |                                                                                      |                       |
|             |                                                                                      |                       |
|             |                                                                                      |                       |
|             |                                                                                      |                       |
|             |                                                                                      |                       |
|             |                                                                                      |                       |
| [COT] LOGIN | PASSWORD>                                                                            |                       |

2 Press *Enter* or type your password. For security reasons, the password is displayed as "\*" characters in your terminal screen.

#### System Time Set Screen

The System Time screen appears the first time you log on to a PG-Flex system, or after the power has been turned off then on. Enter the new system time in hours (HH) and minutes (:MM); seconds ([:SS]) are optional:

| 01-SEP-97 PAIRGAIN TECHNOLOGIES INC., PG-FLEX TERMINAL<br>SYSTEM ID: PG-Flex 24 Channel System | 00:01:08<br>SYSTEM: 1 |
|------------------------------------------------------------------------------------------------|-----------------------|
| SYSTEM TIME                                                                                    |                       |
|                                                                                                |                       |
|                                                                                                |                       |
|                                                                                                |                       |
|                                                                                                |                       |
|                                                                                                |                       |
|                                                                                                |                       |
|                                                                                                |                       |
| System Time has NOT been initialized!!                                                         |                       |
| [COT] ENTER NEW SYSTEM TIME (HH:MM[:SS]):                                                      |                       |
|                                                                                                |                       |

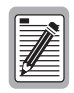

This screen does not appear the next time you log on unless the power has been turned off.

#### Accessing the Main Menu through a Line Unit

The Main Menu is displayed on your terminal screen after a successful log on:

| 12-JUN-97                        | PAIRGAIN TECHNOLOGIES INC., PG-FLEX TERM.<br>SYSTEM ID: PG-Flex 24 Channel System | INAL   | 05:09:16<br>SYSTEM: 1 |
|----------------------------------|-----------------------------------------------------------------------------------|--------|-----------------------|
| CURRENT STATUS<br>ALARMING TERMI | 3: OK<br>NAL: NONE                                                                | LOGGED | IN: COT               |
|                                  |                                                                                   | CHREV: | SPAN 1                |
|                                  | MAIN MENU                                                                         |        |                       |
|                                  |                                                                                   |        |                       |
|                                  |                                                                                   |        |                       |
|                                  | A) STATUS                                                                         |        |                       |
|                                  | B) SETUP                                                                          |        |                       |
|                                  | D) INVENTORY                                                                      |        |                       |
|                                  |                                                                                   |        |                       |
|                                  | Q)uit                                                                             |        |                       |
|                                  |                                                                                   |        |                       |
| [COT] ENTER                      | COMMAND>                                                                          |        |                       |

From the Main Menu, you access other menus where you can configure a PG-Flex system, initiate or view test options, and view status information. Table 18 on page 69 describes the options associated with these four Main Menu options (A through D).

To exit the PG-Flex system, press Q then press Enter.

# **Setting System Parameters**

System parameters are accessed from the Setup Menu, where you can view the current setup or change a system configurable item.

From the Main Menu, type B and press Enter. The Setup Menu is displayed on your terminal screen:

| 06-FEB-96 PAIRGAIN TECHNOLOGIES INC., PG-FLEX TERMINA<br>SYSTEM ID: PG-Flex 24 Channel System                                                                                   | AL     | 03:41:20<br>SYSTEM: 2 |
|----------------------------------------------------------------------------------------------------|--------|-----------------------|
| CURRENT STATUS: OK<br>ALARMING TERMINAL: NONE                                                                                                    | LOGGED | IN: COT               |
|                                                                                                    | CHREV: | SPAN 1                |
| SETUP MENU                                                                                                    |        |                       |
| <ul> <li>A) SYSTEM SETUP</li> <li>B) TIME SLOTS ASSIGNMENT</li> <li>C) CHANNEL CONFIGURATION</li> <li>D) POTS LOOP/GROUND START SETUP</li> <li>E) ISDN CHANNEL SETUP</li> </ul> |        |                       |
| CTRL-X) Main Menu e(X)it                                                                                                    |        |                       |
| [COT] ENTER COMMAND> a                                                                                                    |        |                       |

### **System Settings**

From the Setup Menu, type A and press *Enter*. The System Settings menu is displayed on your terminal screen:

| 01-SEP   | -97 PAIRGAIN TECHNOLOGIES INC., PG-FLEX TERMI<br>SYSTEM ID: PG-Flex 24 Channel System | NAL 03:39:52<br>SYSTEM: 1 |
|----------|---------------------------------------------------------------------------------------|---------------------------|
|          | SYSTEM SETTINGS                                                                       |                           |
| A)       | SYSTEM DATE:                                                                          |                           |
| B)<br>C) | SYSTEM TIME:                                                                          | System                    |
| D)       | SET PASSWORD                                                                          |                           |
| E)       | AUTO LOGOUT TIME (min.):5 (I                                                          | DISABLED, 5, 30, 60)      |
| г)<br>G) | RING FREQUENCY (Hz):                                                                  | 20.25.30)                 |
| H)       | HDSL ES ALARM THRESHOLD: 17 (I                                                        | DISABLED, 17, 170)        |
| I)       | HDSL MARGIN THRESHOLD: 6 (0                                                           | )-15,0=DISABLED)          |
| J)<br>V) | ALARM ON HDSL THRESHOLD: ENABLED (I                                                   | )ISABLED, ENABLED)        |
| K)<br>L) | ALARM ON CONFIGURATION: ENABLED (I                                                    | )TSABLED, ENABLED)        |
| <br>M)   | ALARM ON INSUFFICIENT TIMESLOT: ENABLED (I                                            | DISABLED, ENABLED)        |
| N)       | ALARM ON ISDN PM THRESHOLD: ENABLED (I                                                | DISABLED, ENABLED)        |
|          | CTRL-X) Main Menu e(X)it                                                              |                           |
|          | [RT] ENTER CHOICE> A                                                                  |                           |

**3** Type a letter (A through N) and press *Enter* to choose a system parameter. Select one of the options available for each parameter. Refer to Table 21 for default settings.

| Type<br>Letter | Parameter   | Default Value           | Function                                                                                                    |
|----------------|-------------|-------------------------|----------------------------------------------------------------------------------------------------|
| A              | System Date | 01-JAN-00               | The System Date is set for each PG-Flex system individually and displays as dd-mmm-yy. It increments automatically each midnight, as long as the COLU and RTLU are installed in the shelf and CO battery is connected to the COLU. If the COLU or the RTLU is removed from a powered shelf, then reinserted, the date will be the same as it was when the COLU or RTLU was pulled out of the shelf or when its power was removed. It then continues to increment to successive dates each midnight, as indicated by the System Time. All years which are evenly divisible by 4 (including the default year "00") are considered leap years. In such years, the date increments from 28-FEB-yy to 29-FEB-yy (where "yy" represents the last two digits of the year, such as 00, 04, 08, etc.).                                                                                               |
|                |             |                         | This product meets or exceeds the current technical quality requirements<br>for Year 2000 compliance and properly processes dates up to, and<br>beyond, December 31, 1999.                                                                                                    |
| В              | System Time | 00:00:00 at<br>power on | The System Time must be set for each PG-Flex system individually and displays as hh:mm:ss. System Time is lost (default back to 00:00:00) whenever power is removed from the system shelf or the COLU or RTLU module is removed and reinserted.                                                                                                    |
| C              | System ID   | (all spaces)            | The System ID is supplied to indicate the physical location of the PG-Flex system (CO or RT terminal). Each PG-Flex system should have a unique System ID. The default for System ID is "blank" (all spaces). This can be left blank or set to any desired name of 24 or fewer characters (including spaces). This name can be any mixture of alphanumeric characters (including upper case, lower case, numerals, punctuation, etc.). If System ID is set to "shelf 25 system A", this ID appears at the top of each screen when accessing this system. This parameter is stored in the CO line unit NVRAM and therefore does not change when power is cycled or cards are removed and reinserted. If the CO line unit is replaced, it is necessary to reenter the appropriate system ID.                                                                                                  |
| D              | Password    | (all spaces)            | If there is an FPI card present in the system, you will be connected to the system through the connector on the FPI card front panel and will be prompted for a password only on initial log on to the FPI card, before accessing a specific system in the shelf. You will not be asked for an additional password when accessing a system. However if there is no FPI card, you will connect to each system individually through its front panel connector and will be prompted for the individual system Password. The Password default is <enter>. The password can be 10 or fewer characters (including spaces), or any mixture of alphanumeric characters (including upper case, lower case, numerals, and punctuation marks). This parameter is stored in the CO line unit card NVRAM and therefore will not change when power is cycled or cards are removed and reinserted.</enter> |

| Table 21. | System | Settings | Menu | <b>Options</b> |
|-----------|--------|----------|------|----------------|
|-----------|--------|----------|------|----------------|

| Type<br>Letter | Parameter                     | Default Value                               | Function                                                                                                    |
|----------------|-------------------------------|---------------------------------------------|----------------------------------------------------------------------------------------------------|
|                | All of<br>and th              | the parameters disc<br>herefore will not no | cussed in the remainder of this table are stored in the CO line unit card NVRAM<br>rmally change when power is cycled or cards are removed and reinserted.                                                                                                    |
| Е              | Auto Logout<br>Time           | DISABLED                                    | After logging on to a system, you are automatically logged out after a time determined by the Auto Logout Time parameter:                                                                                                    |
|                |                               |                                             | <ul> <li>DISABLED: The user is never automatically logged out.</li> <li>5: The user is automatically logged out after 5 minutes.</li> <li>30: The user is automatically logged out after 30 minues.</li> <li>60: The user is automatically logged out after 60 mines.</li> </ul>                                                                  |
| F              | Metered Tone<br>Frequency     | DISABLED                                    | Metered tones are used for out-of-band signaling with coin telephones, typically in international markets. A special channel card is required to support this function.                                                                                                    |
|                |                               |                                             | <ul> <li>DISABLED: No tones are recognized.</li> <li>12: Recognizes 12 kHz as the signal frequency.</li> <li>16: Recognizes 16 kHz as the signal frequency.</li> </ul>                                                                                                    |
| G              | Ring<br>Frequency             | 20                                          | Determines the frequency of the ringing voltage on the subscriber line.<br>The values can be set to one of the following parameters:                                                                                                    |
|                |                               |                                             | <ul> <li>20: The ring generator is set to 20 Hz.</li> <li>25: The ring generator is set to 25 Hz.</li> <li>30: The ring generator is set to 30 Hz.</li> </ul>                                                                                                    |
| Н              | HDSL ES<br>Alarm<br>Threshold | DISABLED                                    | Sets the number of Error Seconds required before a minor alarm is<br>generated (dependent on the setting of the Alarm on HDSL Threshold<br>parameter). The count of Error Seconds is reset to zero when the reset<br>function is used on the HDSL Performance History status screen. The<br>values can be set to one of the following parameters: |
|                |                               |                                             | <ul> <li>DISABLED: No minor alarm is generated, regardless of the number of error seconds.</li> <li>17: A minor alarm is generated after 17 error seconds.</li> <li>170: A minor alarm is generated after 170 error seconds.</li> </ul>                                                                                                    |
| Ι              | HDSL Margin<br>Threshold      | 4                                           | This parameter sets the HDSL margin threshold. If the HDSL margin attains a value equal to or less than the setting for this parameter, a minor alarm is generated (dependent on the setting of the <i>Alarm on HDSL Threshold</i> parameter).                                                                                                    |
|                |                               |                                             | A default setting of 4 indicates that a minor alarm occurs when the HDSL margin is $\leq 4 \text{ dB}$ .                                                                                                    |
|                |                               |                                             | The HDSL Margin Threshold can be set between 0 dB and 15 dB $(0 \text{ dB} = \text{Disabled})$ .                                                                                                    |

| Table 21. | System Se | ttings Menu | <b>Options</b> | (Continued) |
|-----------|-----------|-------------|----------------|-------------|
|-----------|-----------|-------------|----------------|-------------|

| Type<br>Letter | Parameter                             | Default Value | Function                                                                                                    |
|----------------|---------------------------------------|---------------|----------------------------------------------------------------------------------------------------|
| J              | Alarm on<br>HDSL<br>Threshold         | DISABLED      | This parameter controls whether a minor alarm is generated if the HDSL ES Alarm Threshold or HDSL Margin Threshold is exceeded. The values can be set to one of the following parameters:                                                                                                    |
|                |                                       |               | <ul> <li>DISABLED: A minor alarm does not occur when the HDSL ES<br/>Alarm Threshold and HDSL Margin Threshold is exceeded.</li> <li>ENABLED: A minor alarm occurs when the HDSL ES Alarm<br/>Threshold and HDSL Margin Threshold is exceeded.</li> </ul>                                                                                                    |
| К              | Local Loop<br>Length                  | Long          | The length of subscriber loop supported by PG-Flex is determined by<br>this parameter and affects all subscriber loops within a single PG-Flex<br>system. The length of the loop affects the total power required by the<br>PG-Flex system; the shorter the loop, the less the power required. For<br>the majority of applications, the power saved is relatively insignificant<br>and the default value ("LONG") should be selected. The values can be<br>set to one of the following parameters: |
|                |                                       |               | <ul> <li>LONG: The PG-Flex system can support subscriber loops with a line resistance of 530 Ω or less.</li> <li>SHORT: The PG-Flex system can support subscriber loops with a line resistance of 400 Ω or less.</li> </ul>                                                                                                    |
| L              | Alarm on<br>Configuration             | DISABLED      | Each channel card in a PG-Flex system must have a corresponding<br>channel card type at the opposite node. A mismatch condition results<br>when a card does not have the correct corresponding card at the other end<br>due to channel unit removal, type mixing, or failure. Note if a mismatch<br>condition exists, between the CO and RT, replace the corresponding<br>channel with a matching channel unit. The values can be set to one of<br>the following parameters:                       |
|                |                                       |               | <ul> <li>DISABLED: A minor alarm does not occur if there is a mismatch of channel units.</li> <li>ENABLED: A minor alarm occurs if there is a mismatch of channel units.</li> </ul>                                                                                                    |
| М              | Alarm on<br>Insufficient<br>Time Slot | DISABLED      | This parameter determines whether a minor alarm is generated if more circuits have been enabled than there are time slots available. This could occur when enabling ISDN circuits without first disabling a sufficient number of POTS circuits to ensure that there are enough time slots available to support the ISDN circuits. The values can be set to one of the following parameters:                                                                                                    |
|                |                                       |               | • DISABLED: A minor alarm does not occur if more circuits have been enabled than there are available time slots.                                                                                                    |
|                |                                       |               | • ENABLED: A minor alarm occurs if more circuits have been enabled than there are available time slots.                                                                                                    |

| Table 21. | System | Settings                                | Menu ( | <b>Options</b> | (Continued) |
|-----------|--------|-----------------------------------------|--------|----------------|-------------|
|           | ~      | ~~~~~~~~~~~~~~~~~~~~~~~~~~~~~~~~~~~~~~~ |        | - procession   | (           |

| Type<br>Letter | Parameter                        | Default Value | Function                                                                                                    |
|----------------|----------------------------------|---------------|----------------------------------------------------------------------------------------------------|
| Ν              | Alarm on<br>ISDN PM<br>Threshold | DISABLED      | This parameter determines whether a minor alarm occurs if any of the PM thresholds are exceeded. The values can be set to the following parameters:                                             |
|                |                                  |               | <ul> <li>DISABLED: A minor alarm does not occur if any of the ISDN PM thresholds are exceeded.</li> <li>ENABLED: A minor alarm occurs if any of the ISDN PM thresholds are exceeded.</li> </ul> |

| <b>Table 21.</b> System Settings Menu Options (Cor | ntinued) |
|----------------------------------------------------|----------|
|----------------------------------------------------|----------|

## View Time Slot Assignments

View time slot assignments, starting at the Setup menu.

Type B and press Enter to display the Time Slot Assignment menu:

| 06-FEB                           | 96 PAI                                                         | RGAIN TECHNOLOG<br>SYSTEM ID: PG-                                                   | IES INC., PG-FLEX T<br>-Flex 24 Channel Sy:                                            | ERMINAL<br>stem                        | 03:41:20<br>SYSTEM: 2                               |
|----------------------------------|----------------------------------------------------------------|-------------------------------------------------------------------------------------|----------------------------------------------------------------------------------------|----------------------------------------|-----------------------------------------------------|
|                                  |                                                                | TIME S                                                                              | SLOTS ASSIGNMENT                                                                       |                                        |                                                     |
| TIME<br>SLOT                     | CHANNEL<br>ASSIGNMENT                                          | TIME CHANNEL<br>SLOT ASSIGNMEN                                                      | TIME CHANNEL<br>T SLOT ASSIGNMENT                                                      | TIME<br>SLOT                           | CHANNEL<br>ASSIGNMENT                               |
| 1:<br>2:<br>3:<br>4:<br>5:<br>6: | CU1 CH1<br>CU1 CH2<br>CU1 CH3<br>CU1 CH4<br>CU1 CH5<br>CU1 CH6 | 7: CU1 CH7<br>8: CU1 CH8<br>9: CU2 CH1<br>10: CU2 CH2<br>11: CU2 CH3<br>12: CU2 CH4 | 13: CU2 CH5<br>14: CU2 CH6<br>15: CU2 CH7<br>16: CU2 CH8<br>17: CU3 CH1<br>18: CU3 CH1 | 19:<br>20:<br>21:<br>22:<br>23:<br>24: | CU3 CH1<br>CU3 CH2<br>CU3 CH2<br>CU3 CH2<br>CU3 CH2 |
|                                  | [COT] ENTER C                                                  | CTRL-X) Ma<br>COMMAND> X                                                            | ain Menu e(X)it                                                                        |                                        |                                                     |

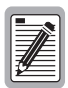

Time Slot assignments are automatically generated. However, when you cycle power to the system or hot plug a new channel unit, these values can change.

### **Channel Configuration**

Each POTS and ISDN circuit installed in a PG-Flex system can be individually enabled or disabled from the Channel Configuration menu.

1 From the Setup Menu, type C and press Enter. The Channel Configuration menu is displayed on your terminal screen:

|         |     | CHA            | NNEL CONFIGU   | RATION         |     |  |
|---------|-----|----------------|----------------|----------------|-----|--|
| Channel | сот | CU1<br>(POTS8) | CU2<br>(POTS8) | CU3<br>(ISDN4) |     |  |
|         | RT  | (POTS8)        | (POTS8)        | (ISDN4)        | ( ) |  |
|         |     | ON             | ON             | ON             |     |  |
| -       |     | ON             | ON             | OFF            |     |  |
| 3       |     | ON             | ON             | DISABLED       |     |  |
| 1       |     | ON             | ON             | DISABLED       |     |  |
| 5       |     | ON             | ON             | -              |     |  |
| 5       |     | ON             | ON             | -              |     |  |
| 7       |     | ON             | ON             | -              |     |  |
| 3       |     | ON             | ON             | -              |     |  |
|         |     | 2 T:           | ime-Slots Ava  | ilable         |     |  |
|         |     | D)isable Ch    | nannel E)      | nable Channel  |     |  |
|         |     | CTRL-X         | ) Main Menu    | e(X)it         |     |  |

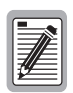

There are 24 time slots available. Enable is the default for the channels. Disable channels only when the time slots are required by another channel unit. ON indicates that the channel is enabled with a time slot. OFF means that the channel is enabled but does not have the necessary time slot(s) assigned.

- 2 Type D (disable) or E (enable) and press ← Enter. You get a prompt.
- **3** At the prompt, type the numbers for the channel unit and channel you want to disable/enable specified x, x (channel unit, channel) and press *Enter*.

| <b>Table 22.</b> Channel Configuration Op | otions |  |
|-------------------------------------------|--------|--|
|-------------------------------------------|--------|--|

| Parameter                | Default Value | Function                                                                                                    |
|--------------------------|---------------|----------------------------------------------------------------------------------------------------|
| Channel<br>Configuration | Enabled       | Each channel is individually enabled or disabled. This configuration is<br>stored in both the COLU and the CO channel card. If any one card<br>(COLU, RTLU, COCU or RTCU) is removed, replaced, or reinserted,<br>the Channel Configuration is automatically preserved. Can be set to the<br>following parameters: |
|                          |               | <ul><li>DISABLED: The selected channel is disabled.</li><li>ENABLED: The selected channel is enabled.</li></ul>                                                                                                    |

#### POTS Ground/Loop Start Configuration

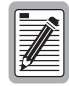

Some screens are different when channel units are installed in a 19-inch or 23-inch shelf. The example screens, where appropriate, show only a 23-inch shelf with three channel units.

| 01-SEP-97   | PAIR      | GAIN TECHNOLOG<br>SYSTEM ID: PG-: | IES INC., PG<br>Flex 24 Chan | -FLEX TERMINAL<br>nel System | 03:41:20<br>SYSTEM: 1 |
|-------------|-----------|-----------------------------------|------------------------------|------------------------------|-----------------------|
|             |           | POTS GROUND/LO                    | OP START CON                 | FIGURATION                   |                       |
| Channel     | COT<br>RT | CU1<br>(POTS8)<br>(POTS8)         | CU2<br>(POTS8)<br>(POTS8)    | CU3<br>(ISDN4)<br>(ISDN4)    | ()                    |
| 1           |           | LOOP                              | GND                          | N/A                          |                       |
| 2<br>3<br>4 |           | LOOP<br>LOOP<br>LOOP              | GND<br>GND<br>GND            | N/A<br>N/A<br>N/A            |                       |
| 5<br>6      |           | LOOP<br>LOOP                      | GND<br>GND                   | -                            |                       |
| 7<br>8      |           | LOOP<br>LOOP                      | GND<br>GND                   | -                            |                       |
|             |           | CTRL-X)                           | Main Menu                    | e(X)it                       |                       |
| [ CO        | [] ENTER  | COMMAND>x                         |                              |                              |                       |

This menu shows that channel unit 1 (CU1) has eight POTS channels enabled, channel unit 2 (CU2) has eight POTS ground start channels enabled, and channel unit 3 (CU3) has 4 ISDN channels enabled.

- **2** To change a channel unit parameter, do one of the following:
  - Type L and press Enter to change the channel to loop start.
  - Type G and press Enter to change the channel to ground start.

| Parameter                | Default Value | Function                                                                                                    |
|--------------------------|---------------|----------------------------------------------------------------------------------------------------|
| Channel<br>Configuration | Loop          | Each POTS channel may be individually configurable as Loop Start or<br>Ground Start. This configuration is stored in both the COLU and the<br>channel card. If any one card (COLU, RTLU, COCU or RTCU) is<br>removed and replaced or reinserted, the Loop/Ground Start Configuration<br>is automatically preserved. Can be set to the following parameters: |
|                          |               | <ul><li>LOOP: The selected channel is set for Loop Start.</li><li>GND: The selected channel is set for Ground Start.</li></ul>                                                                                                    |

Table 23. POTS Ground/Loop Start Configuration Options

#### **ISDN Channel Setup**

An FPI-729 List 1 or an FAU-728 List 2 Alarm Unit must be installed at all times when ISDN channel units are installed. These units provide the composite clock reference source for the ISDN channel units and are required for normal operation of the ISDN channel units. Removing the FPI-729 List 1 or FAU-728 List 2 during an ISDN call terminates the call.

An ISDN channel card occupies three timeslots for each channel that is enabled. So if all four ISDN channels are enabled, twelve timeslots are required. If there are not enough timeslots available, you must disable several POTS channels. (See "Channel Configuration" on page 81.)

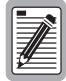

If there are no ISDN cards present in the system, the display indicates that there are no ISDN cards installed, and does not allow you to continue to the ISDN Channel Setup menu.

1 From the Setup Menu, type E and press *Enter* to display the ISDN Channel Setup menu:

| 01-SEP-97    | PAIRGAIN TECHNOLOGIES INC., PG-FLEX TERMINAL<br>SYSTEM ID: PG-Flex 24 Channel System | 01:44:42<br>SYSTEM: 1 |
|--------------|--------------------------------------------------------------------------------------|-----------------------|
|              | ISDN CHANNEL SETUP                                                                   |                       |
|              | Press ESCAPE to return to previous menu                                              |                       |
| Enter Card a | and Channel To Setup (CARD,CHANNEL): 2,3                                             |                       |

- **2** At the prompt for the system to be configured, enter the card number followed by a comma, and then enter the channel number. In the screen above, the ISDN card in slot 2 on system 3 is configured.
- **3** Press Finter and the ISDN Channel Setup menu for the selected ISDN card and system is displayed:

| 01-SEP-97 PAIR                                                                           | GAIN TECHNOLOGIES INC., P<br>SYSTEM ID: PG-Flex 24 Ch       | G-FLEX TERMINAL<br>annel System                                                        | 03:39:52<br>SYSTEM: 1 |
|------------------------------------------------------------------------------------------|-------------------------------------------------------------|----------------------------------------------------------------------------------------|-----------------------|
|                                                                                          | ISDN CHANNEL SE                                             | TUP                                                                                    |                       |
| CARD: 2                                                                                  | CHANNEL: 3                                                  |                                                                                        |                       |
| A) PM Mode .<br>B) eoc Mode .<br>C) B1<->B2 Swap<br>D) Sealing Curre<br>E) Zero Byte Sub | Interim P<br>Normal<br>Normal<br>ent . On<br>ostitution Off | ath (Interim Path,<br>(Normal, Transp<br>(Normal, Swap)<br>(Off, On)<br>(Off, Enabled) | Segmented)<br>parent) |
|                                                                                          | S) SELECT NEW CARD AN                                       | D CHANNEL                                                                              |                       |
|                                                                                          | CTRL-X) Main Menu                                           | e(X)it                                                                                 |                       |
| [COT] ENTER CH                                                                           | DICE> A                                                     |                                                                                        |                       |

#### **Changing ISDN Parameters**

- 1 Type A through E and press FILTER to select an ISDN parameter. Select one of the options available for each parameter. Refer to Table 24 for default values and possible settings.
- 2 Type S and press *Enter* to select a new ISDN channel unit and channel to configure.
- **3** Type the channel unit number and channel for the new ISDN channel unit to be configured.

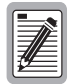

All of the parameters discussed in the remainder of this section (ISDN Channel Setup) are stored in the COLU card NVRAM and therefore does not change when power is cycled or cards are removed and reinserted.

| Type<br>Letter | Parameter                 | Default Value | Function                                                                                                    |
|----------------|---------------------------|---------------|----------------------------------------------------------------------------------------------------|
| А              | PM Mode                   | Interim Path  | Performance monitoring of the ISDN channels is done considering the<br>channel as one path (Interim Path) or several separate sections<br>(Segmented), according to the setting of this parameter. The default<br>setting is Interim Path. Interim Path performance monitoring collects<br>end-to-end error rate for the entire transport path. Segmented<br>monitoring collects error rates for each DSL loop individually. |
| В              | eoc Mode                  | Normal        | With the "Normal" setting, ISDN eoc messages are decoded and re-<br>transmitted within the PG-Flex system. In the "transparent" mode,<br>ISDN eoc messages are not decoded and are passed through the system<br>transparently. The default setting is "Normal."                                                                                                    |
| С              | B1 <-> B2<br>swap         | Normal        | With the "Swap" setting, ISDN channel "B1" and "B2" at the CO ISDN "U" interface are routed to channels "B2" and "B1" at the RT ISDN "U" interface. The "D" signaling channel is unaffected. The default is "Normal."                                                                                                    |
| D              | Sealing current           | Off           | When Sealing Current is set to "On," there is a constant current of approximately 5 ma. flowing in the ISDN subscriber loop at all times. The default setting is "Off" (no sealing current).                                                                                                    |
| Е              | Zero Byte<br>Substitution | Off           | When this parameter is set to ENABLED, the PG-Flex system uses a ZBS code to prevent long string of zeros in the data. This is not required for proper operation of the PG-Flex system and this parameter is normally left at "Off." The default setting is "Off."                                                                                                    |

Table 24. ISDN Channel Setup Options

#### **Configure Alarm on ISDN PM Threshold**

Enable/Disable the Alarm On ISDN PM Threshold Cross starting from the Setup Menu:

- 1 Type A and press FILTER to display the System Settings menu.
- **2** Type N and press **Enter** to display the Alarm On ISDN PM Threshold Cross menu:

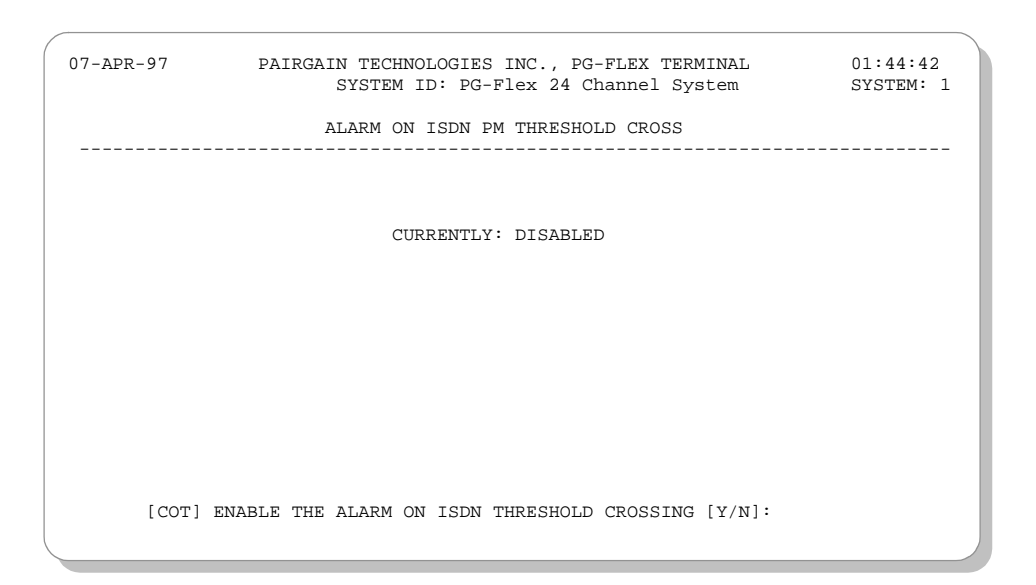

**3** Type Y and press FINTER to enable the alarm, or type N and press FINTER to disable the alarm.

# **PERFORMANCE MONITORING**

PG-Flex system performance is accessed from the Status Menu, where you can display the following performance and status information:

- System Status—page 88
- Channel Status—page 89
- HDSL Status—page 90
- Alarm History—page 92
- ISDN Performance Monitoring—page 95

Starting at the Main Menu, type A and press FILTER. The Status Menu is displayed:

| 01-SEP-97 PAIRGAIN TECHNOLOGIES INC., PG-FLEX TERMIN<br>SYSTEM ID: PairGain PG-Flex System                                                                                                  | NAL 00:01:18<br>SYSTEM: 1 |  |
|----------------------------------------------------------------------------------------------------|---------------------------|--|
| CURRENT STATUS: OK<br>ALARMING TERMINAL: NONE                                                                                                    | LOGGED IN: COT            |  |
|                                                                                                    | CHREV: SPAN 1             |  |
| STATUS MENU                                                                                                    |                           |  |
| <ul> <li>A) SYSTEM STATUS</li> <li>B) CHANNEL STATUS</li> <li>C) HDSL STATUS</li> <li>D) ALARM HISTORY</li> <li>E) ISDN PERFORMANCE MONITORING</li> <li>CTRL-X) Main Menu e(X)it</li> </ul> |                           |  |
| [COT] ENTER COMMAND> c                                                                                                    |                           |  |

# **System Status**

The System Status menu shows the equipment installed in your PG-Flex system and the current alarm status of the equipment. View the system status starting from the Status Menu.

06-FEB-96 PAIRGAIN TECHNOLOGIES INC., PG-FLEX TERMINAL 03:41:20 SYSTEM ID: PG-Flex 24 Channel System SYSTEM: 2 SYSTEM STATUS -----LOCATION LINE UNIT CU1 CU2 CU3 CU4 CU5 CU6 -----------\_\_\_\_\_ COT LUI 24-CH TI --- ISDN4 POTS8 POTG8 ---- ----LU \*\*\*\*\*\*\* RT \_\_\_\_ ISDN4 POTS8 POTG8 ACTIVE ALARM(S): NONE CTRL-X) Main Menu e(X)it [COT] ENTER COMMAND> x

Type A and press FILTER for System Status menu:

An "\*" next to the unit name indicates that the unit is currently in the alarm state.

# **Channel Status**

The Channel Status menu shows the current status of each channel in the system. Each channel has a status condition (see Table 25).

Type B and press Enter for the Channel Status menu:

|             | SYSTE     | EM ID: PG | -Flex 24 Cha | annel Sys | stem   | SYSTEM: |
|-------------|-----------|-----------|--------------|-----------|--------|---------|
|             |           | COT       | CHANNEL STAT | rus       |        |         |
|             | CU1       | CU2       | CU3          | CU4       | CU5    | CU6     |
| Channel COT | ( )       | (ISDN4)   | (POTS8)      | (POTG8)   | ( )    | ( )     |
| 1           | _         | NSYN      | OPEN         | OPEN      |        |         |
| 2           | -         | TDSB      | OPEN         | OPEN      | -      | -       |
| 3           | -         | NSYN      | OPEN         | OPEN      | -      | -       |
| 4           | -         | NSYN      | OPEN         | OPEN      | -      | -       |
| 5           | -         | -         | OPEN         | TDSB      | -      | -       |
| 6           | -         | -         | OPEN         | TDSB      | -      | -       |
| 7           | -         | -         | OPEN         | TDSB      | -      | -       |
| 8           | -         | -         | OPEN         | TDSB      | -      | -       |
|             | A) TOGGLE | E BETWEEN | COT AND RT   | CHANNEL   | STATUS |         |
|             |           | CTRL-X)   | Main Menu    | e(X)it    |        |         |
| [COT] ENTER | COMMAND>  | x         |              |           |        |         |

Table 25. Channel Status Conditions

| Information | Description                                             |
|-------------|---------------------------------------------------------|
| IDLE        | The channel is not off-hook or ringing                  |
| RING        | The channel is ringing                                  |
| BUSY        | The channel is off-hook                                 |
| OPEN        | There is no connection to the central office switch     |
| ACTN        | The ISDN channel is active                              |
| NACT        | The ISDN channel is not active                          |
| TDSB        | The ISDN card does not have sync                        |
| NSYN        | The ISDN channel is not synchronized with the CO switch |

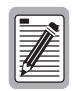

Option "A" allows toggling between the CO and RT channel status.

# **HDSL Status**

The HDSL Status menu displays the interterminal status of the HDSL span (see Table 26). You can view either a 24-hour or a 7-day performance history.

1 Type C and press FILTER at the Status menu. The HDSL Status menu is displayed:

| D6-FEB-96 PAIRGA<br>SY | IN TECHNOLOG              | IES INC., PG-F<br>-Flex 24 Chann | LEX TERMINAL<br>el System | 03:41:20<br>SYSTEM: 2 |
|------------------------|---------------------------|----------------------------------|---------------------------|-----------------------|
|                        | HI                        | OSL STATUS                       |                           |                       |
| ALARMS: NONE           |                           |                                  |                           |                       |
|                        |                           |                                  |                           |                       |
|                        | COT HDSL-1                | COT HDSL-2                       | RT HDSL-1                 | RT HDSL-2             |
|                        | mn/cr/mx                  | mn/cr/mx                         | mn/cr/mx                  | mn/cr/mx              |
| MARGIN (db):           | 8/ 9/9                    | 14/16/17                         | 14/15/15                  | 13/13/14              |
| PULSE ATTN (db):       | 36                        | 27                               | 28                        | 28                    |
| PPM OFFSET (ppm):      | 0                         | 0                                | 163                       | 164                   |
| 24 HOUR ES:            | 0                         | 1                                | 2                         | 6                     |
| 24 HOUR UAS:           | 51                        | 57                               | 3                         | 9                     |
| LAST CLEARED:          | NONE                      |                                  |                           |                       |
|                        |                           |                                  |                           |                       |
|                        | A) 24-HOUR<br>B) 7-DAY PI | PERFORMANCE H<br>ERFORMANCE HIS  | ISTORY<br>TORY            |                       |
| C                      | TRL-X) Main M             | Menu R)eset                      | e(X)it                    |                       |
| [COT] ENTER COMMAN     | ID> x                     |                                  |                           |                       |
|                        |                           |                                  |                           |                       |

Table 26. HDSL Status Conditions

| Status               | Description                                                             |
|----------------------|-------------------------------------------------------------------------|
| ALARMS               | COT/RT end.                                                             |
| MARGIN (db)          | Signal-to-noise ratio relative to a $10^{-7}$ BER. Normal is 6 - 22 db. |
| PULSE<br>ATTENUATION | Attenuation of 2B1Q signal.<br>Normal is 1 - 32 db.                     |
| PPM OFFSET           | Crystal oscillator offset.<br>Normal is -64 to +64.                     |
| 24 HOUR ES           | Number of one second intervals which contained at least one CRC error.  |
| 24 HOUR UAS          | Number of seconds the HDSL loop was out-of-sync.                        |

| Type this letter   | To get this response                                                                                                    |
|--------------------|----------------------------------------------------------------------------------------------------|
| А                  | Shows a performance history for 24 hours.                                                                                                    |
| В                  | Shows a performance history for seven days.                                                                                                    |
| R                  | Resets minimum and maximum margins, 24-Hour ES, 24-Hour UAS, and 24-Hour Performance History. When the prompt displays, you type $\langle Y \rangle$ to confirm the reset or type $\langle N \rangle$ to cancel the reset.       |
| Х                  | Exits the current screen, and returns you to the status menu.                                                                                                    |
| S*                 | Shows doubler spans not seen on the current screen. The first screen shows the span from the COT to the doubler and the second screen shows the span from the doubler to the RT. Another screen appears when using two doublers. |
| * A Doubler unit r | nust be installed in the circuit to display the "S" option.                                                                                                    |

**2** Type a letter at the prompt to accomplish one of the following:

The status for the doubler unit(s) can be viewed through the alarm history menu (see See "Alarm History" on page 92).

# **Alarm History**

The Alarm History menu displays the status history of COT, RT, and span alarm conditions (see Table 27).

1 Type □ and press ← Enter at the Status Menu. The System Alarm History menu is displayed:

| 06-FEB-96     | PAIRGAIN TECHNOLOGIES INC., PG-FLEX TERMINAL<br>SYSTEM ID: PG-Flex 24 Channel System                         | 03:41:20<br>SYSTEM: 2 |
|---------------|----------------------------------------------------------------------------------------------------|-----------------------|
|               | SYSTEM ALARM HISTORY                                                                                         |                       |
| LAST CLEARED: |                                                                                                    |                       |
|               |                                                                                                    |                       |
|               | <ul><li>A) COT SHELF ALARM HISTORY</li><li>B) RT SHELF ALARM HISTORY</li><li>C) SPAN ALARM HISTORY</li></ul> |                       |
|               | CTRL-X) Main Menu R)eset e(X)it                                                                              |                       |
| [COT] ENTE    | 3R COMMAND> c                                                                                                |                       |

Table 27. Alarm History Conditions

| Status       | Description                                       |
|--------------|---------------------------------------------------|
| LAST CLEARED | Date and time when the counters were last zeroed. |
| COT SHELF    | Conditions that only relate to the CO.            |
| RT SHELF     | Conditions that only relate to the RT.            |
| SPAN ALARM   | Conditions that only relate to spans.             |

|              | SI            | PAN-1 ALARM HISTO | RY      |         |       |
|--------------|---------------|-------------------|---------|---------|-------|
| Туре         | First         | Last              | Status  | Current | Count |
| HDSL1 UAS    | JUN 12, 00:00 | JUN 12, 00:00     | Enabled | NONE    | 1     |
| HDSL2 UAS    | JUN 12, 00:00 | JUN 12, 00:00     | Enabled | NONE    | 2     |
| HDSL1 MARGIN | JUN 12, 00:00 | JUN 12, 00:00     | Enabled | NONE    | 1     |
|              |               |                   |         |         |       |
|              |               |                   |         |         |       |

### **2** Type C and press Enter at the Main Menu. The Alarm History menu displays:

Table 28 lists the span alarm conditions, listed under the "Type" heading, in the above screen.

| Table 28. | Span. | Alarm | History | <b>Conditions</b> |
|-----------|-------|-------|---------|-------------------|
|           |       |       | ~       |                   |

| Status       | Description                                                                                                    |
|--------------|----------------------------------------------------------------------------------------------------|
| HDSL1 UAS    | The number of seconds (unavailable seconds) the HDSL1 loop was out of synchronization.                                                                                |
| HDSL2 UAS    | The number of seconds (unavailable seconds) the HDSL2 loop was out of synchronization.                                                                                |
| HDSL1 MARGIN | Indicates the excess signal to noise ratio, at either the COT or RT, relative to a $10^{-7}$ Bit Error Rate. The normal range of a typical margin is from 22 to 6 dB. |

**3** Type **S** and press **Enter** to get the additional screens for the doubler spans.

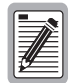

The following Alarm History menu (Span 2) is only available when a doubler is present in the circuit.

| 01-SEP-97 | PAIRGAIN TECHN<br>SYSTEM II | NOLOGIES INC., PG<br>D: PairGain PG-Fl | -FLEX TERMIN<br>ex System | IAL     | 00:01:56<br>SYSTEM: 1 |  |  |
|-----------|-----------------------------|----------------------------------------|---------------------------|---------|-----------------------|--|--|
|           | SPAN-2 ALARM HISTORY        |                                        |                           |         |                       |  |  |
| Туре      | First                       | Last                                   | Status                    | Current | Count                 |  |  |
| HDSL1 UAS | JUN 12, 00:00               | JUN 12, 00:00                          | Enabled                   | NONE    | 1                     |  |  |
| e(X)it >  | (S)pan >x                   |                                        |                           |         |                       |  |  |

# **ISDN Performance Monitoring**

Access the menus for PM Error Count and Threshold Alert information for the ISDN channel units, starting from the Status Menu.

1 Type E and press Enter to display the ISDN Performance Monitoring Menu:

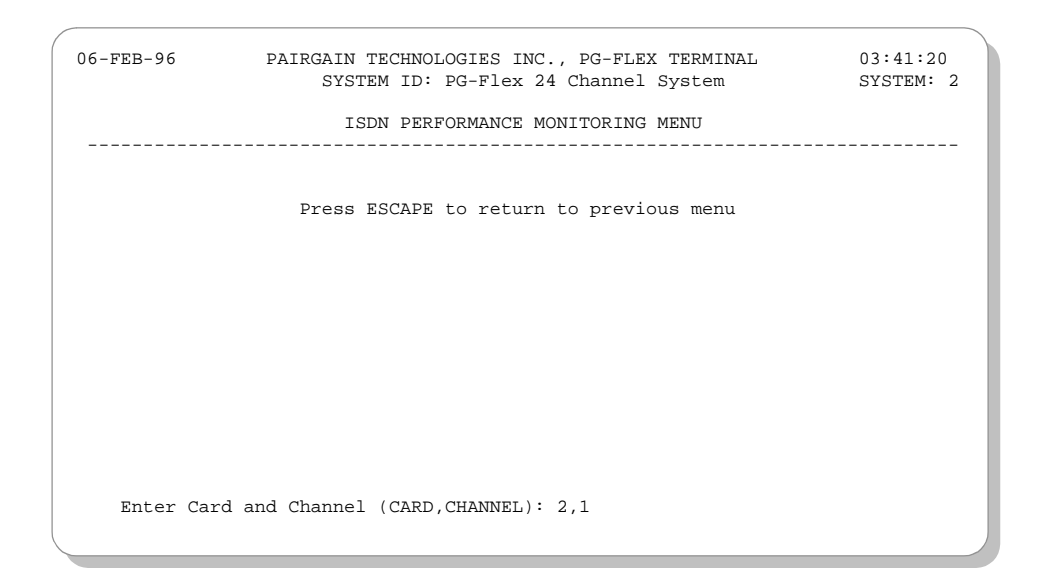

**2** Type the ISDN channel unit number and the channel number and press **Enter**. The ISDN Performance Monitoring Menu for the selected card and channel is displayed:

| /         |                                                                                                    |                   |   |
|-----------|----------------------------------------------------------------------------------------------------|-------------------|---|
| r         | 06-FEB-96 PAIRGAIN TECHNOLOGIES INC., PG-FLEX TERMINAL 03<br>SYSTEM ID: PG-Flex 24 Channel System SY | :41:20<br>STEM: 2 |   |
|           | ISDN PERFORMANCE MONITORING MENU                                                                     |                   |   |
|           | INTERIM PATH ENABLED CARD:2 CHANNEL:1                                                                |                   |   |
|           | A) SELECT NEW CARD AND CHANNEL                                                                       |                   |   |
|           | B) PM ERROR COUNT                                                                                    |                   |   |
|           | C) PM THRESHOLD/ALERT INFO                                                                           |                   |   |
|           | CTRL-X) Main Menu e(X)it                                                                             |                   |   |
|           | [COT] ENTER COMMAND> b                                                                               |                   |   |
| $\langle$ |                                                                                                    |                   | / |

# TROUBLESHOOTING

This section provides troubleshooting procedures for isolating PG-Flex system faults. The troubleshooting methods are organized into three groups:

- troubleshooting using front panel LED indications—page 98
- PG-Flex metallic test access—page 102
- subscriber drop testing—page 103
- troubleshooting using standard test equipment—page 110

# **Troubleshooting Using Front Panel LED Indications**

The following tables provide troubleshooting procedures based on indications displayed by the front panel LEDs of a COT line unit, an FPI-729 or FAU-728 List 2 unit, or a COT channel unit.

### Line Unit Troubleshooting

Table 29 provides troubleshooting procedures based on indications displayed by the front panel LEDs of a COT line unit.

| Indication                             | Problem                                                                                                    | Action                                                                                                    |
|----------------------------------------|----------------------------------------------------------------------------------------------------|----------------------------------------------------------------------------------------------------|
| POWER LED off                          | The COT Shelf is no longer receiving CO battery.                                                                                                    | <ol> <li>Verify that the fuse on the CO fuse panel is good.</li> <li>Verify wiring between the COT shelf and the CO fuse panel, and from the panel to the CO battery.</li> </ol>                                                                                                    |
|                                        | The COT line unit fuse F1 has blown.                                                                                                    | Replace the fuse.                                                                                                    |
| LOOP 1 (2) SYNC LED<br>flashing or off | The HDSL line is attempting to synchronize<br>with the remote terminal line unit or cannot<br>detect the HDSL signal from the remote<br>terminal line unit. This is usually an<br>indication that there is a problem with the<br>HDSL circuit between the COT and RT<br>(assuming the FAULT LED is off). | <ol> <li>Verify the HDSL circuits are terminated<br/>properly and with the correct orientation.</li> <li>Measure the loop resistance of each HDSL<br/>circuit (shorting the pair at the far end). The<br/>loop resistance must be less than that shown<br/>in Table 9 on page 25.</li> <li>Ensure that the HDSL circuit span is within<br/>proper design limits:         <ul> <li>line loss &lt;35 dB @ 196 kHz</li> <li>pulse attentuation is &lt;28 dB<br/>See "HDSL Status" on page 13.</li> </ul> </li> </ol> |
|                                        | COLU and RTLU incompatible. That is, one is a T1 version and the other is an E1 version.                                                                                                    | Replace either CO or RT end with the correct E1 or T1 line unit.                                                                                                    |
| LOOP 1 (2) MARGIN<br>LED on            | The HDSL line margin level is below a preset level.                                                                                                    | <ol> <li>Ensure that the HDSL circuit span is within<br/>proper design limits:         <ul> <li>line loss &lt;35 dB @ 196 kHz</li> <li>pulse attentuation is &lt;28 dB<br/>See "HDSL Status" on page 13.</li> </ul> </li> <li>Verify that the HDSL margin threshold is set<br/>correctly. See "Setting System Parameters"<br/>on page 75.</li> </ol>                                                                                                    |
| FAULT LED on                           | System alarm/fault is detected.                                                                                                    | Review Alarm History for trouble source.                                                                                                    |

 Table 29.
 COT Line Unit Troubleshooting

### FPI-729 or FAU-728 List 2 Troubleshooting

Table 30 provides troubleshooting procedures based on indications displayed by the front panel LEDs of an FPI-729 or FAU-728 List 2.

| Indication    | Problem                                                                                                    | Action                                                                                                    |  |  |
|---------------|----------------------------------------------------------------------------------------------------|----------------------------------------------------------------------------------------------------|--|--|
| POWER LED off | <ol> <li>The COT Shelf is no longer receiving<br/>CO battery.</li> </ol>                                                    | <ol> <li>Verify that the fuse on the CO fuse panel is good.</li> <li>Verify wiring between the COT shelf and the CO fuse panel, and from the panel to the CO battery.</li> <li>If the POWER LED is still off, the FPI-729 is defective.</li> </ol> |  |  |
| ALARMS        | Indicates the current alarm state of a shelf.                                                                               | Use a terminal to access the fault information.                                                                                                    |  |  |
| MAJOR         | Major alarm toggles on and off. The COT<br>line unit fault LED toggles on and off. The<br>HDSL sync LEDs indicate sync.     | Verify that the composite clock terminations are<br>properly terminated (135 $\Omega$ across CC1 and CC2<br>Tip and Ring leads).<br>This can also be a minor alarm.                                                                                |  |  |
| MINOR         | Minor alarm LED is on.                                                                                                    | Verify the status of fault LEDs on the line units and channel units.                                                                                                    |  |  |
| BUSY          | 1 There is a problem in the connections<br>between the FPI-729 backplane<br>connector and the Pair Gain Test<br>Controller. | Verify proper terminations between the<br>FPI-729 connector on the PG-Flex backplane<br>and the Pair Gain Test Controller.                                                                                                    |  |  |
|               | 2 The FPI-729 is defective.                                                                                                 | Replace the FPI-729 unit                                                                                                    |  |  |
|               | <b>3</b> The PG-Flex system is in active test mode.                                                                         | No action                                                                                                    |  |  |
| FAULT LED on  | Faulty FPI-729 unit.                                                                                                    | Replace the FPI-729 unit                                                                                                    |  |  |

| Table 30. | FPI-729 or FAU-728 List 2 Troubleshooting |
|-----------|-------------------------------------------|
| Table 30. | FPI-/29 or FAU-/28 List 2 Troubleshooting |

## **Channel Unit Troubleshooting**

Table 31 provides troubleshooting procedures based on indications displayed by the front panel LEDs of a channel unit and customer reports.

| Indication                    | Problem                                                                                                    | Action                                                                                                    |
|-------------------------------|----------------------------------------------------------------------------------------------------|----------------------------------------------------------------------------------------------------|
| FAULT LED<br>ON               | The processor has detected a fault.                                                                                                    | Remove and reinsert the channel unit. If the FAULT LED does not extinguish, replace the channel unit.                                                                                                    |
| Troubleshootin                | g based on customer-originated                                                                                                    | trouble reports                                                                                                    |
| No Dial tone,<br>Can Not Dial | <ul> <li>faulty RT or COT<br/>channel unit</li> <li>facility short/open</li> <li>CO switch problem</li> <li>faulty customer<br/>instrument/wiring</li> </ul> | <ol> <li>Verify that dial tone is present at the CO. (COT Looking-In or Bridging).</li> <li>Lift the subscriber pair at the network interface. If dial tone is present and you can place a call, refer the problem to the customer per local practice. (RT Looking-In or Bridging).</li> <li>If the problem still exists, refer the problem to the CO switch.</li> <li>If you cannot hear dial tone or cannot place a call at the network interface (with the subscriber pair lifted), check for dial tone at the RT. If dial tone is present, check the pair between the RT and the network interface. If no dial tone is present, replace the RT channel unit.</li> <li>If the problem still exists, reinsert the original RT channel unit and replace the COT channel unit. Test for operation.</li> </ol>                                                                                                    |
| Phone Does<br>Not Ring        | <ul> <li>high-resistance<br/>subscriber line short</li> <li>faulty RT or CO channel<br/>unit</li> <li>loop length too long</li> <li>CO switch</li> </ul>     | <ol> <li>Lift the subscriber pair at the network interface. If ringing is present, refer the problem to the customer per local practice.</li> <li>If ringing is not present, check for ringing at the RT. If ringing is present, check the pair between the RT and the network interface. If no ringing is present, replace the RT channel unit. If ringing is still not present, check a circuit on another channel unit. If ringing is still not present, replace the line unit.</li> <li>If ringing is still not present at the RT, reinsert the original channel unit and line unit. Test for ringing at the COT.</li> <li>Test for ringing into the COT from the CO switch. If no ringing is present, refer the trouble to the CO switch. If ringing is present, replace the COT channel unit. Test again for ringing at the network interface. If ringing is still not present, contact PairGain "Technical Support" on page 113.</li> <li>Verify the resistance of the copper loop between the RT Enclosure and the network interface is less than 530 Ω.</li> </ol> |
| Phone Does<br>Stop Ringing    | <ul> <li>faulty subscriber<br/>instrument</li> <li>faulty RT channel unit</li> <li>loop length too long</li> </ul>                                           | <ol> <li>Test for ring trip at the network interface. If the ringing is tripped, refer the trouble to the customer per local practice.</li> <li>If the ringing is not tripped, test for tripping at the RT. If ring trip does occur, check the loop for excessive length. If ring trip does not occur, replace the RT channel unit. If ring trip still does not occur, contact PairGain "Technical Support" on page 113.</li> <li>Verify the resistance of the copper loop between the RT Enclosure and the network interface is less than 530 Ω.</li> </ol>                                                                                                    |

| Table 31. | Channel | Unit | <b>Troubleshooting</b> |
|-----------|---------|------|------------------------|
|-----------|---------|------|------------------------|
| Indication                  | Problem                                                       | Action                                                                                                    |
|-----------------------------|---------------------------------------------------------------|----------------------------------------------------------------------------------------------------|
| Can Not Hear,<br>Can Not Be | <ul><li>subscriber problem</li><li>faulty RT or COT</li></ul> | 1 Lift the subscriber line at the network interface and check the signal level.<br>If correct, refer trouble to the customer per local practice.                                                                  |
| Heard                       | <ul><li>channel unit</li><li>CO switch</li></ul>              | 2 If the level is too low, check the level at the RT. If the level is correct at the RT, check the pair between the RT and the network interface. If the level is too low at the RT, replace the RT channel unit. |
|                             |                                                               | <b>3</b> If the level is still too low, reinsert the original RT channel unit.                                                                                                    |
|                             |                                                               | 4 Check the level at the COT coming from the CO switch. If it is correct, replace the COT channel unit. If it is not correct, refer the problem to the CO regarding the switch.                                   |
|                             |                                                               | 5 If the level is still not correct, reinsert the original COT channel unit.<br>Contact PairGain "Technical Support" on page 113.                                                                                 |

| Table 31. | Channel | Unit | Troubl | eshooting | (Continued) |
|-----------|---------|------|--------|-----------|-------------|
|-----------|---------|------|--------|-----------|-------------|

# **PG-Flex Metallic Test Access**

PG-Flex provides a break-out function and automatic line test support used to diagnose a faulty subscriber connection. Manual subscriber line metallic access is activated and deactivated via the Craft Port Interface. Test Desk support for 4TEL line testing is handled via recognition of control voltages to the Channel Under Test. Automatic line testing is accomplished by supporting the Pair Gain Test Controller (PGTC).

#### Manual Subscriber Line Metallic Access

Manual test activation is accomplished by selecting the line access function, then channel card and channel number from the Metallic Access Menu. The manual line metallic access functions available are: COT Bridging, COT Looking-In, COT Looking-Out, RT Bridging, RT Looking-In, RT Looking-OUT, and Subscriber Bypass.

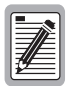

COT and RT Bridging functions are not available for ISDN cards due to the low impedance nature of the bridging relays. The low impedance connection would cause data drop-outs or circuit disconnections to ISDN circuits.

Manual subscriber line metallic access can aid in isolating single-channel failures in channel cards from the central office—used prior to dispatching a service technician to the field. In particular, COT and RT "looking-in" functions can be used to check for dial tone and ring signals at the central office and subscriber drop terminations.

### **Test Desk Activation**

Test desk activation is activated by receipt of +116VDC to the Tip lead of the Central Office channel unit for the Channel Under Test. The POTS connection from the CO switch to the Channel Under Test is dropped and the connection is routed to the Metallic Bypass line.

The routing is completed at the Remote Terminal end where the Metallic Bypass line is connected to the subscriber POTS circuit. In effect, PG-Flex is removed from this particular subscriber connection. The phone company personnel can then perform whatever testing is necessary to verify the condition of the subscriber line.

Deactivation is accomplished upon detection of -116 Vdc to the Tip lead of the Metallic Bypass line at the COT line unit. The subscriber connection is then restored to the PG-Flex system.

4TEL test activation is only accomplished with the FAU-728 Alarm Card.

### Automatic Line Metallic Access

Automatic line metallic access is provided by the use of the FPI-729 PGTC Interface Unit. The PGTC Interface card handles and provides the handshakes necessary to establish and maintain the connections for the Pair Gain Test Controller to perform its stimulus and measurement testing of the Channel Under Test.

# **Subscriber Drop Testing**

PG-Flex provides metallic access to the subscriber circuit in support of subscriber drop testing. Using standard metallic access techniques and equipment, you can access a specific subscriber drop and have a metallic test path back to the Central Office test equipment.

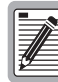

Only one subscriber circuit in a PG-Flex shelf can be accessed at a time when an FPI-729 List 1 or an FAU-728 List 2 is installed.

# If an FAU-728 List 1 is installed, one subscriber circuit in each PG-Flex system can be accessed simultaneously.

PG-Flex allows subscriber line test functions on a first-come, first-served basis. Only one line access function can be established on a single system at a time. When testing in conjunction with an FPI-729, only one line test per COT Shelf is allowed. In this particular instance, a PGTC test established on another PG-Flex system within the shelf terminates another line access function in progress.

To ensure that the test system can identify a carrier channel unit, all channel units incorporate the appropriate three-terminal dc signature resistances (Table 32) and conform to Bellcore's TR-NWT-000057.

| Termination | FLC-701, List 2<br>FLC-703, List 3 | All Other COT POTS<br>Channel Units |
|-------------|------------------------------------|-------------------------------------|
| Tip-Ring    | (open)                             | 475 kΩ, 1%                          |
| Tip-Ground  | 162 kΩ, 1%                         | 332 kΩ, 1%                          |
| Ring-Ground | 162 kΩ, 1%                         | (open)                              |

Table 32. COT Channel Unit Signatures

### **Bridging and Breaking**

The basic subscriber line access methods are bridging and breaking. The access functions have been designed primarily with POTS circuits in mind although it works with other 2-wire services, such as ISDN.

Bridging provides a low impedance connection in parallel across the circuit. Breaking separates the subscriber connection at the point of interest; providing exclusive access to the line for the attached test equipment. The metallic access points are reached via the test jack(s) on the FAU-728 alarm card or the FPI-729 PGTC interface unit.

There are two different 'Looks' when providing break-out access to the subscriber line—Looking-In and Looking-Out. The terms 'In' and 'Out' are relative to the direction of the Central Office switch. 'In' is the direction toward the switch and 'Out' is in the direction of the subscriber.

## **Craft Port Metallic Access**

Subscriber drop tests are accessed through a terminal connected to the Craft port of the line unit front panel, or through the RS-232 interface on the PGTC Interface Unit (FPI-729 List 1) or Alarm Unit (FAU-728 List 2). Refer to *Terminal Management* for procedures on accessing the craft maintenance port.

Using an ASCII terminal and the COT line unit's maintenance port, the technician can access a specific subscriber drop. Instead of connecting the metallic bypass pair back to the local test system through the CO switch, the metallic connection appears on the PGTC or Alarm Unit test jack. As shown in Figure 33, this method of metallic access does not require a local test system, and provides the technician with a means to perform metallic testing of the subscriber drop without traveling to the remote location.

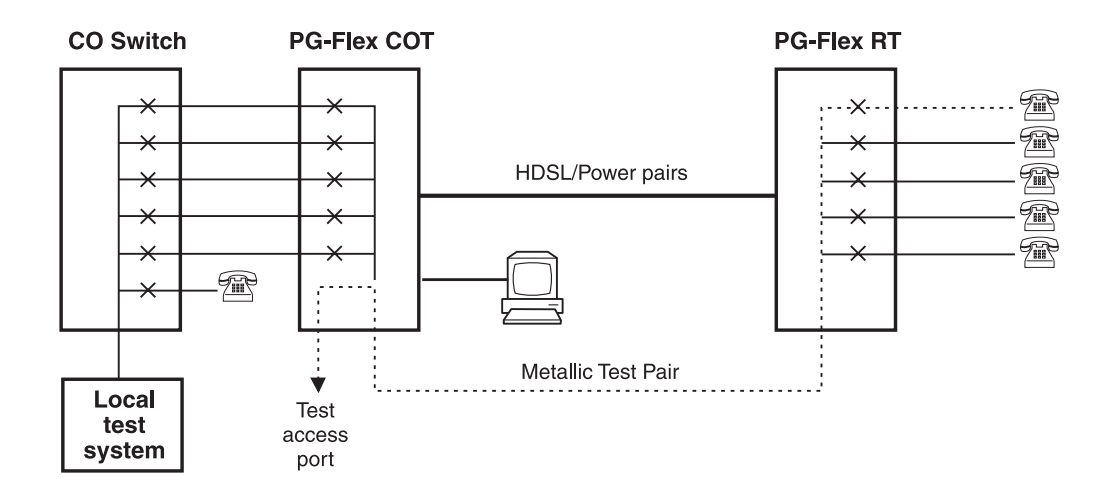

Figure 33. Metallic Test Access Using the Craft Maintenance Port

## Maintenance Menu

From the Maintenance Menu you can select "Metallic Access" which includes: COT bridging, COT looking in, COT looking out, RT looking out, RT looking in, RT bridging, and subscriber bypass. Additionally, there is an ISDN loop back test option available.

| 29-JUN-97 PAIRGAIN TECHNOLOGIES INC., PG-FLEX TERMI<br>SYSTEM ID: PG-Flex 24 Channel System | INAL 00:17:02<br>SYSTEM: 1 |
|---------------------------------------------------------------------------------------------|----------------------------|
| CURRENT STATUS: OK                                                                          | LOGGED IN: COT             |
| ALARMING TERMINAL: NONE                                                                     | CHREV: SPAN 1              |
| MAINTENANCE MENU                                                                            |                            |
| A) METALLIC ACCESS                                                                          |                            |
| B) ISDN LOOP BACK                                                                           |                            |
| CTRL-X) Main Menu e(X)it                                                                    |                            |
|                                                                                             |                            |
| [COT] ENTER COMMAND> a                                                                      |                            |
|                                                                                             |                            |

From the Maintenance Menu, type A or B and press Enter. The selected menu (Metallic Access or ISDN Loop Back) is displayed.

#### **Metallic Access Menu**

Starting at the Maintenance Menu, select A and press Enter. The Metallic Access Menu is displayed on your terminal screen: Refer to Table 33 for the Metallic Access Menu options.

| 29-JUN-97 PAIRGAIN TECHNOLOGI<br>SYSTEM ID: PG-                  | TES INC., PG-FLEX TERMINAL 00:17:10<br>Flex 24 Channel System SYSTEM: 1                                      |
|------------------------------------------------------------------|----------------------------------------------------------------------------------------------------|
| CURRENT STATUS: OK<br>ALARMING TERMINAL: NONE                    | LOGGED IN: COT<br>CHREV: SPAN 1                                                                              |
| METAI                                                            | LIC ACCESS MENU                                                                                              |
| A) COT<br>B) COT<br>C) COT<br>D) RT<br>E) RT<br>F) RT<br>G) SUBS | - BRIDGING<br>- LOOKING IN<br>- LOOKING OUT<br>- LOOKING OUT<br>- LOOKING IN<br>- BRIDGING<br>CCRIBER BYPASS |
| R)emove                                                          | e access                                                                                                    |
| CTRL-X)                                                          | Main Menu e(X)it                                                                                             |
| [COT] ENTER COMMAND> a                                           |                                                                                                    |

Table 33: Metallic Access Menu Options

| Type<br>Letter | Parameter         | Function                                                                                                    |
|----------------|-------------------|----------------------------------------------------------------------------------------------------|
| A              | COT - Bridging    | Provides the ability to monitor a subscriber circuit connection between the switch and the specified CO channel unit tip/ring pair.                                                                                                    |
| В              | COT - Looking In  | Provides the ability to verify the connection between the switch and the specified channel unit tip/ring pair. The channel under test is disconnected from the switch for this function.                                                                 |
| С              | COT - Looking Out | Provides the ability to stimulate and measure the subscriber connection through the CO channel unit. The switch is disconnected from PG-Flex for this function.                                                                                          |
| D              | RT - Looking Out  | Provides the ability tostimulate and measure the subscriber circuit connection between the RT channel unit tip/ring pair and the subscriber terminal device.                                                                                             |
| Е              | RT - Looking In   | Provides the ability to connect a terminal device to the specified channel through<br>the Bypass pair. This provides the ability to verify the channel connection through<br>PG-Flex but excluding the subscriber loop and subscriber's terminal device. |
| F              | RT - Bridging     | Provides the ability to directly examine a subscriber terminal device through the Bypass pair.                                                                                                    |
| G              | Subscriber Bypass | Provides a metallic connection from the switch to the subscriber's terminal device for the channel under test utilizing the bypass pair.                                                                                                    |

#### Metallic Access Sample Menus

From the Metallic Access Menu, type a letter (A through G) and press  $\leftarrow$  Enter). The Metallic Access selection Menu is displayed on your terminal screen:

| 29-JUN-97 PAIRGAIN TECHNOLOGIES INC., PG-FLEX TERMINAL<br>SYSTEM ID: PG-Flex 24 Channel System | 00:18:50<br>SYSTEM: 1 |
|------------------------------------------------------------------------------------------------|-----------------------|
| CURRENT STATUS: OK LOGGED I<br>ALARMING TERMINAL: NONE                                         | IN: COT               |
| CHREV: 5                                                                                       | SPAN 1                |
| METALLIC ACCESS                                                                                |                       |
| Press ESCAPE to return to previous menu                                                        |                       |
|                                                                                                |                       |
| Enter Card and Channel To Be Accessed/Bypassed (CARD,CHANNEL): 2                               | 2,1                   |

**To test a subscriber drop.** From the Metallic Access Menu, select the access required. (Refer to Table 33, "Metallic Access Menu Options," on page 106 for description of each option).

- 1 Select the card and channel for the subscriber circuit being tested. (Metallic access to the selected circuit is provided at the test jack on the FPI-729 List 1 or FAU-728 List 2 front panel.)
- 2 At the prompt for the system to be tested, enter the card number followed by a comma, and then enter the channel number. The Metallic Access Menu displays:

| 29-JUN-97 PAIRGAIN TECHNOLOGIES INC., PG-FLEX TERMIN<br>SYSTEM ID: PG-Flex 24 Channel System                                                                                                    | IAL    |      | 00:19:14<br>SYSTEM: 1 |
|----------------------------------------------------------------------------------------------------|--------|------|-----------------------|
| CURRENT STATUS: TEST                                                                                                    | LOGGED | IN:  | COT                   |
| ALARMING TERMINAL: NONE                                                                                                    | CHREV: | SPAN | 1 1                   |
| METALLIC ACCESS MENU                                                                                                    |        |      |                       |
| <ul> <li>A) COT - BRIDGING (ENABLED ON CU2/CH1)</li> <li>B) COT - LOOKING IN</li> <li>C) COT - LOOKING OUT</li> <li>D) RT - LOOKING OUT</li> <li>E) RT - LOOKING IN</li> <li>F) RT - BRIDGING</li> <li>G) SUBSCRIBER BYPASS</li> <li>R)emove access</li> </ul> |        |      |                       |
| CTRL-X) Main Menu e(X)it                                                                                                    |        |      |                       |
| [COT] ENTER COMMAND>                                                                                                    |        |      |                       |

3 Use a VOM, Butt-in, or other test equipment to test the subscriber circuit.

#### To release a subscriber drop.

- 1 Select the card and channel for the subscriber circuit being tested.
- 2 Select  $\[Y\]$  to stop the test and return the circuit to service.

| 29-JUN-97     | PAIRGAIN TECHNOLOGIES INC., PG-FLEX TERMIN<br>SYSTEM ID: PG-Flex 24 Channel System | NAL    |      | 00:19:44<br>SYSTEM: 1 |
|---------------|------------------------------------------------------------------------------------|--------|------|-----------------------|
| CURRENT STATU | S: TEST                                                                            | LOGGED | IN:  | COT                   |
| ALARMING IERM | INAL. NONE                                                                         | CHREV: | SPAI | 1 1                   |
|               | METALLIC ACCESS                                                                    |        |      |                       |
|               |                                                                                    |        |      |                       |
|               | (COT - BRIDGING ACCESS IN PROGRESS ON CU2/0                                        | CH1)   |      |                       |
|               | Press ESCAPE to return to previous menu                                            |        |      |                       |
|               |                                                                                    |        |      |                       |
|               |                                                                                    |        |      |                       |
| Do you wish t | o stop the channel access/bypass test? [Y/]                                        | и] У   |      |                       |
|               |                                                                                    |        |      |                       |

### **ISDN Loopback Menu**

ISDN loop backs can be initiated as:

- inband loopback codes from the maintenance center upon the ISDN D-channel.
- or as a central office technician command via the ISDN Loopback Menu.

#### To initiate a loop back on an ISDN line:

- 1 Select ISDN Loopback from the Maintenance Menu.
- 2 Select C from the ISDN Loopback Menu.
- **3** Select the card and channel to be tested.
- 4 Select the Loopback type desired. In most instances, a loopback of the B1 or B2 channels towards the office (DSL) or customer (DC) is sufficient to verify operation of the ISDN circuit.

| 29-JUN-97                                                 | PAIRGAIN TECH<br>SYSTEM I                                                        | NOLOGIES INC.,<br>D: PG-Flex 24 C                                                                 | PG-FLEX TERMINA<br>hannel System                                                    | AL                                             | 00:20:36<br>SYSTEM: 1 |
|-----------------------------------------------------------|----------------------------------------------------------------------------------|---------------------------------------------------------------------------------------------------|-------------------------------------------------------------------------------------|------------------------------------------------|-----------------------|
|                                                           |                                                                                  | ISDN LOOPBACK M                                                                                   | 4ENU                                                                                |                                                |                       |
| COT LOOPBACK MAP                                          | CARD:1                                                                           |                                                                                                   |                                                                                     |                                                |                       |
| LOOPBACK                                                  | CH1                                                                              | CH2                                                                                               | СН3                                                                                 | СН4                                            |                       |
| B1 DSL<br>B2 DSL<br>2B+D DSL<br>B1 DC<br>B2 DC<br>2B+D DC | normal<br>normal<br>normal<br>normal<br>normal<br>P)reviou<br>S)witch<br>C)hange | normal<br>normal<br>normal<br>normal<br>normal<br>scard or N)6<br>between COT or<br>Loopback Mode | normal<br>normal<br>normal<br>normal<br>normal<br>normal<br>ext Card<br>RT Loopback | normal<br>normal<br>normal<br>normal<br>normal |                       |
| [COT] ENTER                                               | CTF<br>COMMAND> s                                                                | RL-X) Main Menu                                                                                   | e(X)it                                                                              |                                                |                       |

#### To release Loopback on an ISDN line:

- 1 Select "Change Loopback Mode" from the ISDN Loopback Menu.
- 2 Select the card and channel of the ISDN card to be released from the loopback test.
- 3 Select "Set Normal" from the loopback mode menu.

# **Troubleshooting Using Standard Test Equipment**

Table 34 describes basic troubleshooting methods using standard test equipment.

| Indication                                      | Problem                                                               | Action                                                                                                    |
|-------------------------------------------------|-----------------------------------------------------------------------|----------------------------------------------------------------------------------------------------|
| No HDSL Loop Sync                               | HDSL wire pair is impaired.<br>(too long, open, shorted, or grounded) | See Table 35, "12/24 Channel HDSL<br>Transmission Distance," on page 111<br>Use the local practices to test the wire pairs.                                                                                                    |
| No power to the RT                              | The tip and ring voltages are incorrect.                              | Measure the voltage from T1 to frame ground<br>and from R1 to frame ground. This should be a<br>positive voltage up to $+130$ Vdc.<br>Measure the voltage from T2 to frame ground<br>and from R2 to frame ground. This should be a<br>negative voltage down to $-130$ Vdc. |
|                                                 | The HDSL voltages are incorrect                                       | Measure the voltage from T1 to frame ground<br>and from R1 to frame ground. This should be a<br>positive voltage up to -130 Vdc.<br>Measure the voltage from T2 to frame ground<br>and from R2 to frame ground. This should be a<br>negative voltage down to +130 Vdc.     |
| No dial tone                                    |                                                                       | Move or swap cards to isolate the defective unit.                                                                                                    |
| No dial tone for all systems                    |                                                                       | Check for MAJOR alarm, this terminates dial tone to the RT.                                                                                                    |
|                                                 |                                                                       | Check the alarm history.<br>If still no dial tone and no major alarms, verify<br>that the channels are not disabled. Refer to<br>"Channel Configuration."                                                                                                    |
| No ring on one channel                          |                                                                       | Swap cards.                                                                                                    |
| No ring on all channels                         |                                                                       | Check for a major alarm on the FPI-729 or<br>FAU-728 front panels.<br>If yes, replace the channel unit.<br>If no, check for a dial tone.<br>Note: The ring generator is on the line unit, not<br>the channel unit.                                                         |
| "Popping" intermittent<br>dial tone (POTS only) | Service disconnects or Major Alarms                                   | If using an FAU 728 List 2 or and FPI-729 List<br>1, verify that the composite clock is terminated.<br>(Refer to "Connect the Composite Clock" on<br>page 46.)                                                                                                    |

#### Table 34. Troubleshooting Using Standard Test Equipment

## **HDSL Transmission Distance**

The distance limitation for HDSL transmission is based on a maximum signal attenuation of 35 dB at 196 kHz. Since signal attenuation decreases as cable size increases, the larger the gauge (i.e., 19 AWG vs. 26 AWG), the greater the distance between the COT and the RT. Table 35 identifies these distances (at a cable temperature of 68°F).

| Gauge            | Loop Length        | DC Resistance |
|------------------|--------------------|---------------|
| 19 AWG<br>0.9 mm | 22.8 kft<br>7.0 km | 367 Ω         |
| 22 AWG<br>0.6 mm | 16.1 kft<br>4.9 km | 521 Ω         |
| 24 AWG<br>0.5 mm | 12.3 kft<br>3.7 km | 638 Ω         |
| 26 AWG<br>0.4 mm | 9.0 kft<br>2.7 km  | 750 Ω         |

Table 35. 12/24 Channel HDSL Transmission Distance

# **TECHNICAL SUPPORT AND WARRANTY**

# **Technical Support**

PairGain Technical Assistance is available 24-hours-a-day, 7-days-a-week by contacting PairGain Customer Service Engineering group at:

| Telephone: | (800) 638-0031 or (714) 832-9922 |
|------------|----------------------------------|
| Fax:       | (714) 832-9924                   |

During normal business hours (8:00 AM to 5:00 PM, Pacific Time, Monday - Friday, excluding holidays), technical assistance calls are normally answered directly by a Customer Service Engineer. At other times, a request for technical assistance is handled by an on-duty Customer Service Engineer through a callback process. This process normally results in a callback within 30 minutes of initiating the request.

In addition, PairGain maintains a computer bulletin board system for obtaining current information on PairGain products, product troubleshooting tips and aids, accessing helpful utilities, and for posting requests or questions. This system is available 24-hours-a-day by calling (714) 730-3299. Transmission speeds up to 28.8 kbps are supported with a character format of 8-N-1.

# **Certification and Warranty**

## **Certification**

**FCC Compliance.** PG-Flex complies with the limits for Class B digital devices pursuant to Part 15 of the FCC rules. These limits are designed to provide reasonable protection against harmful interference when the equipment is operated in a commercial environment. This equipment generates, uses and can radiate radio frequency energy and, if not installed and used in accordance with the instruction manual, may cause harmful interference to radio communications. Operating this equipment in a residential area can cause harmful interference in which case the user is required to correct any interference at his own expense.

For information on cabling, proper connections, grounding and line power, refer to the appropriate instruction manual for the unit being installed.

All external wiring must follow the provisions in the current edition of the National Electrical Code.

## **Warranty**

PairGain Technologies warrants this product to be free of defects and to be fully functional for a period of 5 years from the date of original shipment, given proper customer installation and regular maintenance. PairGain repairs or replaces any unit without cost during this period if the unit is found to be defective for any reason other than abuse or improper use or installation.

Only an authorized PairGain representative can perform repairs. If the unit fails, replace it with another unit and immediately report the failure to PairGain. Any repairs or modifications made to the unit by an unauthorized field personnel voids the warranty.

If a unit needs repair, call PairGain for a Return Material Authorization (RMA) number and return the defective unit, freight prepaid, along with a brief description of the problem, to:

PairGain Repair Center 14352 Franklin Avenue Tustin, CA 92780-7013

FAX: (714) 730-2961 Phone: (714) 730-2800 or (800) 370-7670

PairGain continues to repair faulty modules beyond the warranty program for a nominal charge. Contact your PairGain sales representative for details and pricing.

# **Appendix A** Screen Menus and Definitions

The following appendix lists all screen menus and definitions for a PG-Flex 24 channel subscriber carrier system. The screen menus and definitions include the following:

- Logon screens—page A-2
- FPI-729 Main Menu and configuration screens—page A-5
- Main Menu screens—page A-7
- Status Menu screens—page A-10
- Setup Menu screens—page A-22
- Maintenance Menu screens—page A-31
- Inventory screens—page A-35

# **Logon Screens**

Figure A-1 shows the logon sequence for accessing a PG-Flex system through an FAU-728 List 2 or a PGTC interface card. Refer to "FPI-729 Main Menu and Configuration Screens" on page 5.

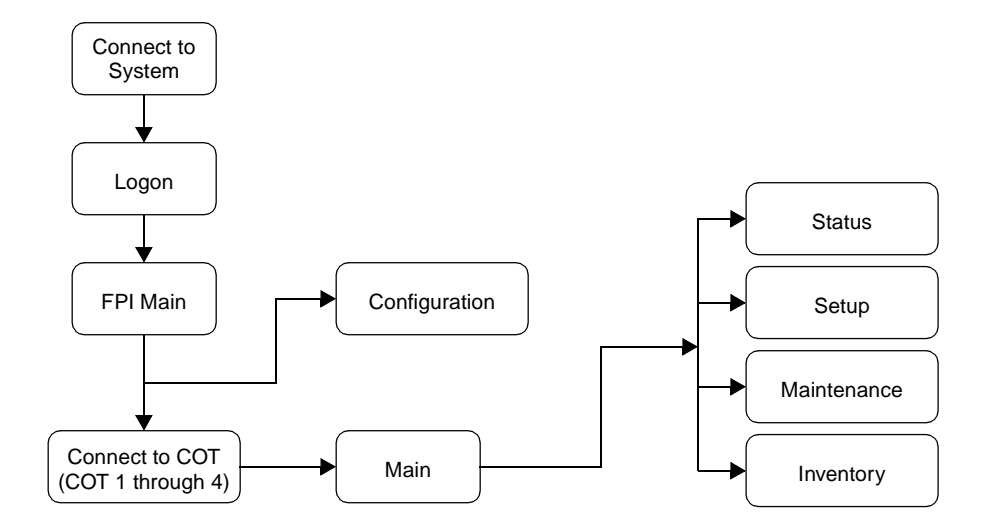

Figure A-1. Logon Sequence Through an Alarm Unit of PGTC Interface

Figure A-2 shows the logon sequence for accessing a PG-Flex system through a line unit. Refer to "Main Menu Screen" on page 7.

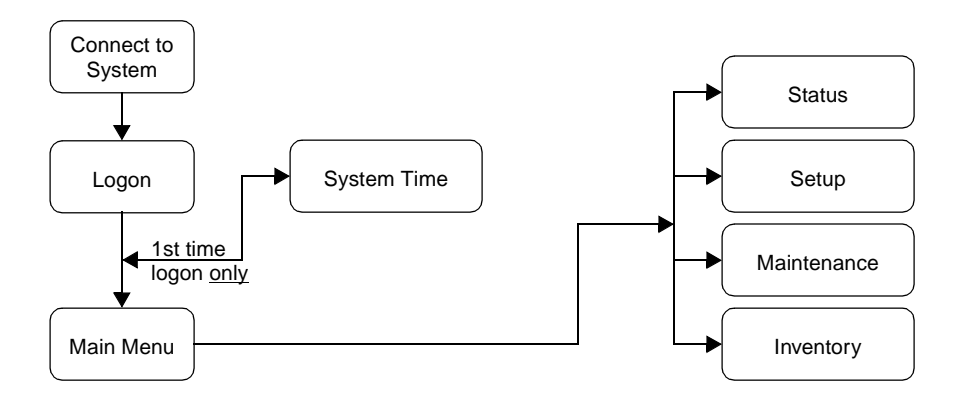

Figure A-2. Logon Sequence Through a Line Unit

The following pages contain samples of logon screens for the PG-Flex system.

# **Connect to FPI System Screen**

The connection screen appears after connecting an ASCII terminal to the FPI unit.

```
[FPI] Ready
```

## FPI Logon Screen

The FPI logon screen appears after pressing the Spacebar several times starting the autobaud feature.

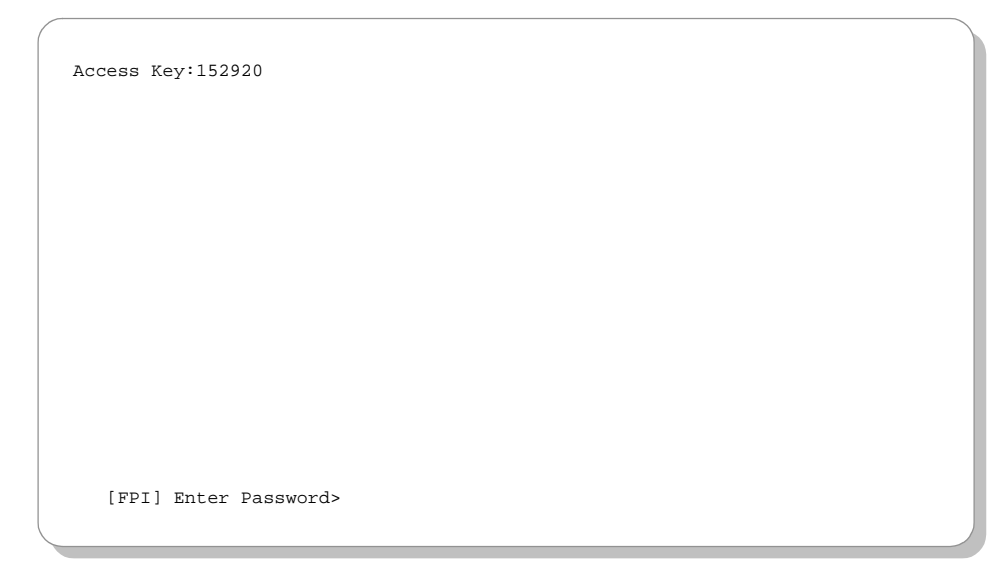

## System Time Screen

The System Time screen appears the first time you log on to a PG-Flex system, or after loosing power.

| 01-SEP-97  | PAIRGAIN TECHNOLOGIES INC., PG-FLEX TERMINAL<br>SYSTEM ID: PG-Flex 24 Channel System | 00:01:08<br>SYSTEM: 1 |
|------------|--------------------------------------------------------------------------------------|-----------------------|
|            | SYSTEM TIME                                                                          |                       |
|            |                                                                                      |                       |
|            |                                                                                      |                       |
|            |                                                                                      |                       |
|            |                                                                                      |                       |
|            |                                                                                      |                       |
|            |                                                                                      |                       |
|            |                                                                                      |                       |
| System Tim | e has NOT been initialized!!                                                         |                       |
| [COT] EN   | TER NEW SYSTEM TIME (HH:MM[:SS]):                                                    |                       |

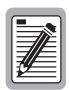

If you logged on through the FPI unit, after entering the system time, the FPI Main Menu will display (see "FPI-729 Main Menu and Configuration Screens" on page 5).

If you logged on through a line unit, after entering the system time, the Main Menu will display (see "Main Menu Screen" on page 7).

# **FPI-729 Main Menu and Configuration Screens**

After entering your password, the FPI Main Menu displays on your terminal screen. PG-Flex systems (COT 1 through COT 4) and the FPI Configuration menu are accessed from this menu.

|                      | PAIRGAIN TECHNOLOGIES INC., PG-FLEX TERMINAL<br>SYSTEM ID: PG-Flex 24 Channel System                         |
|----------------------|----------------------------------------------------------------------------------------------------|
| CUR                  | RENT ALARMS: NONE                                                                                            |
|                      | MAIN MENU                                                                                                    |
| 1)<br>2)<br>3)<br>4) | Connect to COT 1 Active<br>Connect to COT 2 Active<br>Connect to COT 3 Inactive<br>Connect to COT 4 Inactive |
| 5)<br>Q)             | Configuration<br>Quit                                                                                        |
| [FP                  | I] ENTER COMMAND> 5                                                                                          |

The FPI configuration information is accessed from this menu. Table A-1 defines the FPI Configuration menu options.

| CURRENT ALARM                                                       | 3: NONE                                                                |      |                 |
|---------------------------------------------------------------------|------------------------------------------------------------------------|------|-----------------|
|                                                                     | FPI CONFIGURATIO                                                       | N    |                 |
| Type:<br>Model:<br>List:<br>Issue:<br>CLEI Code:<br>P1 Tag:<br>S/W: | PGTC Interface Unit<br>FPI 729<br>1<br>VACEKLOBAA<br>1337001752<br>1.4 |      |                 |
| S) Set Shelf<br>C) Set CC Ala<br>P) Set Passwo<br>X) Exit           | ID:<br>1rm: OFF<br>ord                                                 | (OFF | , MINOR, MAJOR) |

| Type<br>Letter | Parameter | Default Value | Function                                                                                                    |
|----------------|-----------|---------------|----------------------------------------------------------------------------------------------------|
| S              | Shelf ID  | (all spaces)  | A shelf ID is provided to indicate the physical location of the PG-Flex shelf.                                                                                                    |
|                |           |               | This parameter can be left blank or set to any name using up to 24 characters (including spaces). This name can be any mixture of alphanumeric characters (including upper case, lower case, numerals, and punctuation marks) and is displayed at the top of the FPI Main Menu. |
|                |           |               | The shelf ID is stored in the FPI card NVRAM and therefore does not<br>change when power is cycled or cards are removed and reinserted. If the<br>FPI card is replaced, it is necessary to reenter the shelf ID for the new<br>FPI card.                                        |
| С              | CC Alarm  | Minor         | A minor alarm may be generated when the FPI card cannot detect a valid composite clock signal from the primary or secondary source.                                                                                                    |
|                |           |               | A composite clock is required for ISDN and DDS services.                                                                                                    |
|                |           |               | • OFF: No alarms are generated when a composite clock signal is not present.                                                                                                    |
|                |           |               | • MINOR: A minor alarm is generated when a valid composite clock is not present.                                                                                                    |
|                |           |               | • MAJOR: A major alarm is generated when a valid composite clock is not present.                                                                                                    |
|                |           |               | This parameter is stored in the FPI card NVRAM and therefore does not change when power is cycled or cards are removed and reinserted.                                                                                                    |
| Р              | Password  | Enter         | The password option is provided to limit access to the PG-Flex system(s).                                                                                                    |
|                |           |               | This password can be left at this default or set to any desired password<br>of 10 or fewer characters (including spaces). This name can be any<br>mixture of alphanumeric characters (including upper case, lower case,<br>numerals, and punctuation marks).                    |
|                |           |               | This parameter is stored in the FPI card NVRAM and therefore does not change when power is cycled or cards are removed and reinserted.                                                                                                    |

Table A-1. FPI Configuration Options

# Main Menu Screen

From the Main Menu you access other menus where you can configure a PG-Flex system, initiate or view test options, and view status information. See Figure A-3 for a Main Menu block diagram.

| <pre>12-JUN-97 PAIRGAIN TECHNOLOGIES INC., PG-FLEX TERMI<br/>SYSTEM ID: PG-Flex 24 Channel System</pre> | NAL    | 05:09:16<br>SYSTEM: 1 |
|----------------------------------------------------------------------------------------------------|--------|-----------------------|
| CURRENT STATUS: OK                                                                                      | LOGGED | IN: COT               |
| ALARMING TERMINAL. NONE                                                                                 | CHREV: | SPAN 1                |
| MAIN MENU                                                                                               |        |                       |
|                                                                                                    |        |                       |
| ۸\ פידאדיזיב                                                                                            |        |                       |
| B) SETUP                                                                                                |        |                       |
| D) INVENTORY                                                                                            |        |                       |
| Q)uit                                                                                                   |        |                       |
|                                                                                                    |        |                       |
| [FPI] ENTER COMMAND>                                                                                    |        |                       |
|                                                                                                    |        |                       |

Table A-2 on page 9 describes the options associated with these four Main Menu options (A through D).

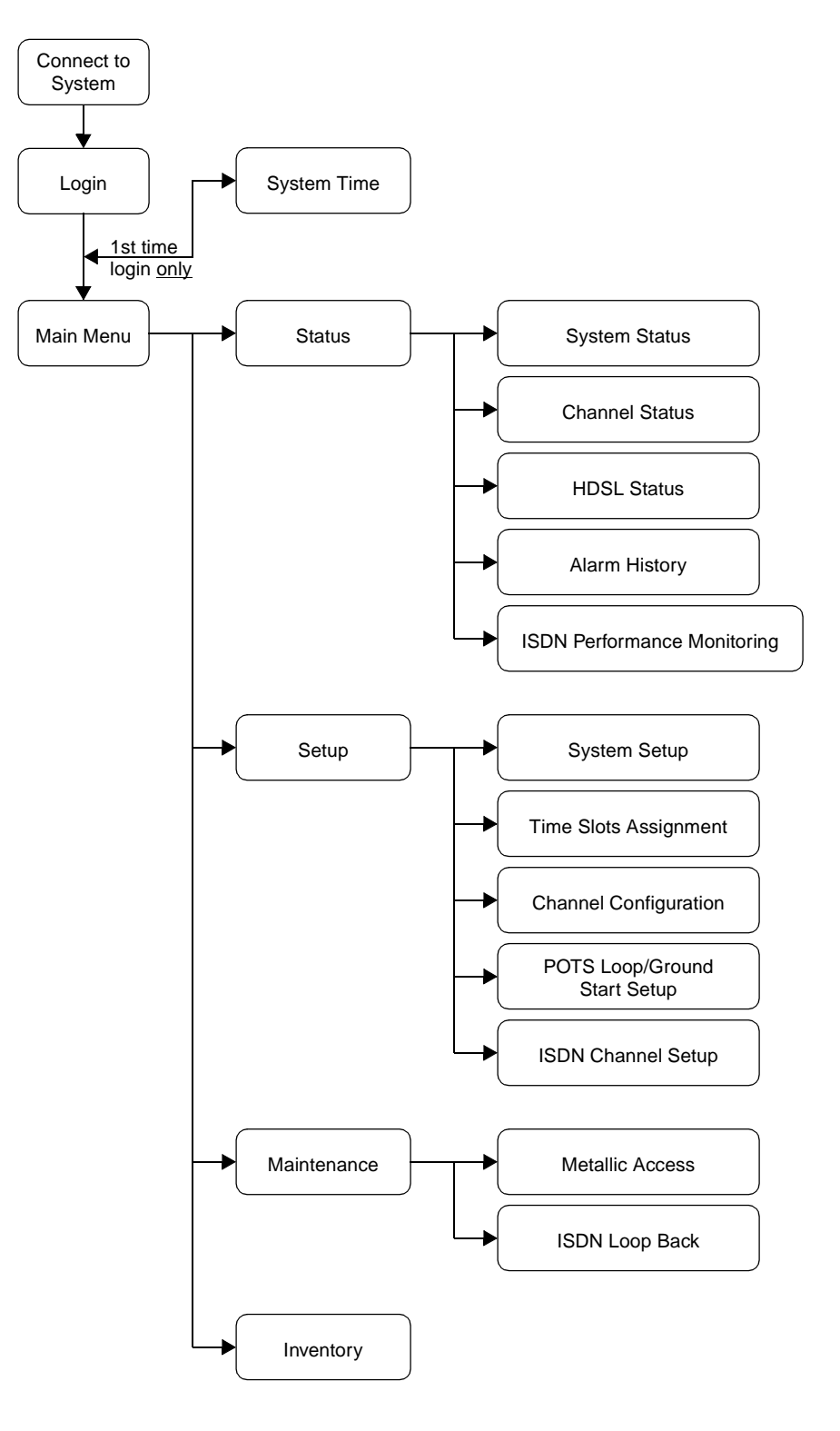

Figure A-3. PG-Flex Main Menu Structure

| Type<br>Letter | Parameter   | Function                                                                                                    |
|----------------|-------------|----------------------------------------------------------------------------------------------------|
| A              | Status      | <ul> <li>Select the Status option from the Main Menu to display:</li> <li>System Status to show the equipment installed in the system and the current status (in alarm or not) of the equipment.</li> <li>Channel Status to show the current status of all channels in the system. Status conditions vary for the different types of channel cards. Examples of status are: <ul> <li>IDLE:</li> <li>channel is not off-hook or ringing</li> <li>RING:</li> <li>channel is off-hook</li> </ul> </li> <li>OPEN: no connection to CO switch</li> <li>TEST: in test mode</li> <li>TREQ:</li> <li>116 volts test request</li> <li>SERR:</li> <li>PCM bus frame sync error</li> <li>FIDL:</li> <li>forced idle</li> <li>TDSB:</li> <li>time slots disabled</li> <li>RBAT:</li> <li>reverse battery</li> <li>****:</li> <li>unknown</li> <li>NSYN:</li> <li>ISDN line is not synchronized with the CO switch</li> <li>SYN:</li> <li>ISDN line is synchronized with the CO switch</li> <li>at us of system alarm conditions. Examples of alarm conditions are:</li> </ul> |
|                |             | <ul> <li>COT Shelf Alarm History<br/>RT Shelf Alarm History<br/>Span Alarm History</li> <li>ISDN Performance Monitoring to show the following conditions:<br/>PM Error Count<br/>PM Threshold/Alert Info</li> </ul>                                                                                                    |
| В              | Setup       | <ul> <li>Select the Setup option from the Main Menu to view the current setup and to set<br/>or change the following configurable items:</li> <li>System Setup</li> <li>Time Slots Assignment (view only)</li> <li>Channel Configuration</li> <li>POTS Loop/Ground Start Setup</li> <li>ISDN Channel Setup</li> </ul>                                                                                                    |
| С              | Maintenance | Select the Maintenance option from the Main Menu for setting up a metallic access connection to a subscriber circuit or performing an ISDN loop back test for a PG-Flex system. Metallic Access includes: COT bridging, COT looking in, COT looking out, RT looking out, RT looking in, RT bridging, and subscriber bypass.                                                                                                    |
| D              | Inventory   | Select the Inventory option from the Main Menu to view manufacturing information and version information for all the units in the system (except FPI). At the CO Line Unit terminal or the RT Line Unit terminal, the command displays all units in the system.                                                                                                    |

# **Status Menu Screens**

The Status Menu displays the equipment installed, the channel status conditions, the system alarm conditions, and the ISDN performance conditions of the PG-Flex system. Refer to Figure A-4 for a block diagram of the Status Menu structure.

| 29-JUN-97 PAIRGAIN TECHNOLOGIES INC., PG-FLEX TERMINAL<br>SYSTEM ID: PG-Flex 24 Channel System                | 00:04:06<br>SYSTEM: 1 |
|----------------------------------------------------------------------------------------------------|-----------------------|
| CURRENT STATUS: OK LO                                                                                         | OGGED IN: COT         |
| CI                                                                                                    | HREV: SPAN 1          |
| STATUS MENU                                                                                                   |                       |
|                                                                                                    |                       |
| A) SYSTEM STATUS<br>B) CHANNEL STATUS<br>C) HDSL STATUS<br>D) ALARM HISTORY<br>E) ISDN PERFORMANCE MONITORING |                       |
| CTRL-X) Main Menu e(X)it                                                                                      |                       |
| [COT] ENTER COMMAND> a                                                                                        |                       |

## **System Status**

The System Status menu shows the equipment installed in your PG-Flex system and the current alarm status of that equipment. View the system status starting from the Status Menu.

| 29-JUN-97     | PAIRGAIN TECHNOLOGIES INC., PG-FLEX TERMINAL<br>SYSTEM ID: PG-Flex 24 Channel System |           |                     |                |                |                |       | 00:04:10<br>SYSTEM: 1 |  |
|---------------|--------------------------------------------------------------------------------------|-----------|---------------------|----------------|----------------|----------------|-------|-----------------------|--|
| SYSTEM STATUS |                                                                                      |           |                     |                |                |                |       |                       |  |
|               | LOCATION                                                                             | LI        | NE UNIT             | CU1            | CU2            | CU3            |       |                       |  |
|               | COT<br>RT                                                                            | LU1<br>LU | 24-CH T1<br>******* | ISDN4<br>ISDN4 | POTS8<br>POTS8 | POTS8<br>POTS8 | POTS8 |                       |  |
| ACTIVE        | ALARM(S): N                                                                          | JONE      |                     |                |                |                |       |                       |  |
|               |                                                                                      |           | CTRL-X) Mai         | in Menu        | e(X)it         |                |       |                       |  |
| [ COT         | ] ENTER COMM                                                                         | IAND>     |                     |                |                |                |       |                       |  |

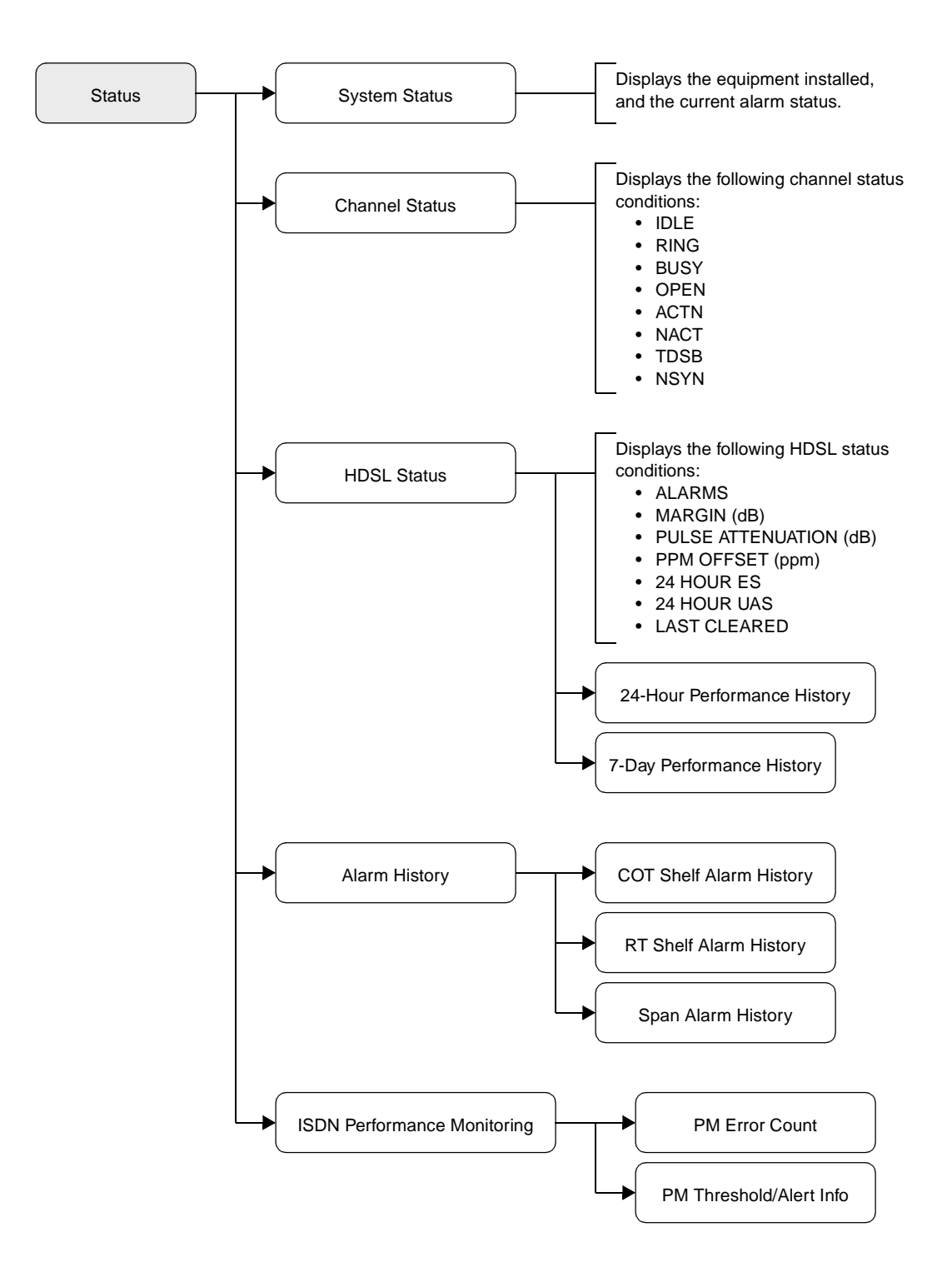

Figure A-4. Status Menu Structure

## **Channel Status**

The Channel Status menu shows the current status of each channel in the system.

#### **COT Channel Status**

The COT Channel Status menu displays the current status of each channel in the COT shelf.

| 29-JUN-97                            | PAIRGAIN<br>SYSI                            | TECHNOLOG<br>TEM ID: PG                      | TERMINAL<br>stem                             | S       | 00:04:22<br>YSTEM: 1 |        |         |
|--------------------------------------|---------------------------------------------|----------------------------------------------|----------------------------------------------|---------|----------------------|--------|---------|
|                                      |                                             | COT C                                        | CHANNEL STA                                  | TUS     |                      |        |         |
| Channel COT                          | CU1<br>(ISDN4)                              | CU2<br>(POTS8)                               | CU3<br>(POTS8)                               |         |                      |        |         |
| 1<br>2<br>3<br>4<br>5<br>6<br>7<br>8 | NSYN<br>NSYN<br>TDSB<br>TDSB<br>-<br>-<br>- | OPEN<br>OPEN<br>OPEN<br>OPEN<br>OPEN<br>OPEN | OPEN<br>OPEN<br>OPEN<br>OPEN<br>OPEN<br>OPEN |         |                      |        |         |
|                                      | A) TOGGL                                    | E BETWEEN                                    | COT AND RI                                   | CHANNEL | STATUS               |        | memorit |
| [COT] ENTER                          | COMMAND>                                    | a                                            |                                              |         | FTease               | wait a | moment  |

Type A then press Enter to toggle between the COT and RT channel status.

### **RT Channel Status**

The RT Channel Status menu displays the current status of each channel in the RT enclosure.

| 29-JUN-97                            | PAI              | RGAIN 1<br>SYST                         | 00:04:38<br>SYSTEM: 1                                        |                                                              |                                                              |        |  |  |  |
|--------------------------------------|------------------|-----------------------------------------|--------------------------------------------------------------|--------------------------------------------------------------|--------------------------------------------------------------|--------|--|--|--|
| RT CHANNEL STATUS                    |                  |                                         |                                                              |                                                              |                                                              |        |  |  |  |
| Channel                              | C<br>RT (IS      | U1<br>DN4)                              | CU2<br>(POTS8)                                               | CU3<br>(POTS8)                                               | CU4<br>(POTS8)                                               |        |  |  |  |
| 1<br>2<br>3<br>4<br>5<br>6<br>7<br>8 | N<br>N<br>T<br>T | SYN<br>SYN<br>DSB<br>DSB<br>-<br>-<br>- | IDLE<br>IDLE<br>IDLE<br>IDLE<br>IDLE<br>IDLE<br>IDLE<br>IDLE | IDLE<br>IDLE<br>IDLE<br>IDLE<br>IDLE<br>IDLE<br>IDLE<br>IDLE | TDSB<br>TDSB<br>TDSB<br>TDSB<br>TDSB<br>TDSB<br>TDSB<br>TDSB |        |  |  |  |
|                                      | A)               | TOGGLI                                  | E BETWEEN<br>CTRL-X)                                         | COT AND RI<br>Main Menu                                      | CHANNEL<br>e(X)it                                            | STATUS |  |  |  |
| [COT] E                              | ENTER CO         | MMAND>                                  |                                                              |                                                              |                                                              |        |  |  |  |

## **HDSL Status**

The HDSL Status menu displays the interterminal status of the HDSL span. You can view either a 24-hour or a 7-day performance history.

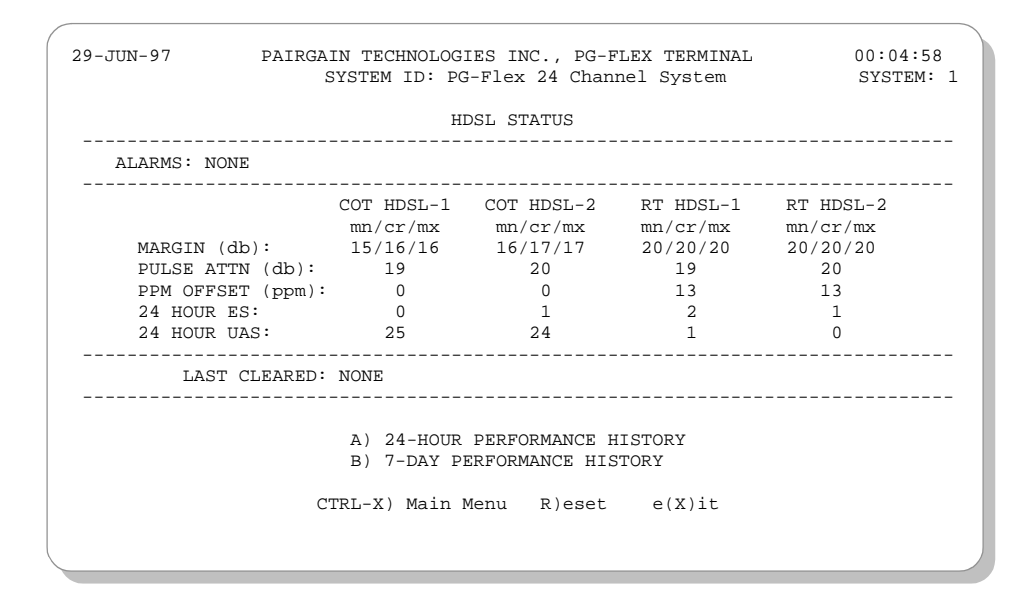

#### 24-Hour HDSL Performance History

The 24-Hour HDSL Performance History menu displays a 24-hour performance history of the HDSL span.

| 29-JUN-97 | PAIRGAIN<br>SYS | N TECHNOLOGIES<br>TEM ID: PG-Fle | INC., PG-FLEX TERMI<br>x 24 Channel System | NAL 00:05:04<br>SYSTEM: 1 |
|-----------|-----------------|----------------------------------|--------------------------------------------|---------------------------|
|           | 24              | 1-HOUR HDSL PER                  | FORMANCE HISTORY                           |                           |
| TIME      | COT << H        | HDSL-1 >> RT                     | ES/UAS COT <<                              | HDSL-2 >> RT              |
| 20:15     | 0/0             | 0/0                              | 0/0                                        | 0/0                       |
| 20:30     | 0/0             | 0/0                              | 0/0                                        | 0 / 0                     |
| 20:45     | 0/0             | 0/0                              | 0/0                                        | 0/0                       |
| 21:00     | 0/0             | 0/0                              | 0/0                                        | 0 / 0                     |
| 21:15     | 0/0             | 0/0                              | 0/0                                        | 0/0                       |
| 21:30     | 0/0             | 0/0                              | 0/0                                        | 0/0                       |
| 21:45     | 0/0             | 0/0                              | 0/0                                        | 0/0                       |
| 22:00     | 0/0             | 0/0                              | 0/0                                        | 0/0                       |
| 22:15     | 0/0             | 0/0                              | 0/0                                        | 0/0                       |
| 22:30     | 0/0             | 0/0                              | 0/0                                        | 0/0                       |
| 22:45     | 0/0             | 0/0                              | 0/0                                        | 0/0                       |
| 23:00     | 0/0             | 0/0                              | 0/0                                        | 0/0                       |
| 23:15     | 0/0             | 0/0                              | 0/0                                        | 0/0                       |
| 23:30     | 0/0             | 0/0                              | 0/0                                        | 0/0                       |
| 23:45     | 0/0             | 0/0                              | 0/0                                        | 0/0                       |
| 00:00     | 0/0             | 0/0                              | 0/0                                        | 0/0                       |
| (N)ext    | (P)revious e    | (X)it >                          |                                            |                           |
|           |                 |                                  |                                            |                           |

#### 7-Day Performance History

The 7-Day HDSL Performance History menu displays a 7-day performance history of the HDSL span.

| 29-JUN-97 PAIRGAIN TECHNOLOGIES INC., PG-FLEX TERMINAL<br>SYSTEM ID: PG-Flex 24 Channel System |                                |             |        |     |  |  |  |  |
|------------------------------------------------------------------------------------------------|--------------------------------|-------------|--------|-----|--|--|--|--|
|                                                                                                | 7-DAY HDSL PERFORMANCE HISTORY |             |        |     |  |  |  |  |
| (ERRORED SECONDS/UNAVAILABLE SECONDS)<br>HDSL-1 HDSL-2                                         |                                |             |        |     |  |  |  |  |
| DATE                                                                                           | COT                            | RT          | COT    | RT  |  |  |  |  |
| JUN 22                                                                                         | 0/0                            | 0/0         | 0/0    | 0/0 |  |  |  |  |
| JUN 23                                                                                         | 0/0                            | 0/0         | 0/0    | 0/0 |  |  |  |  |
| JUN 24                                                                                         | 0/0                            | 0/0         | 0/0    | 0/0 |  |  |  |  |
| JUN 25                                                                                         | 0/0                            | 0/0         | 0/0    | 0/0 |  |  |  |  |
| JUN 26                                                                                         | 0/0                            | 0/0         | 0/0    | 0/0 |  |  |  |  |
| JUN 27                                                                                         | 0/0                            | 0/0         | 0/0    | 0/0 |  |  |  |  |
| JUN 28                                                                                         | 0 / 0                          | 0/0         | 0 / 0  | 0/0 |  |  |  |  |
|                                                                                                |                                | ) Main Monu | o(X)it |     |  |  |  |  |
|                                                                                                | CIKL-A                         | / Main Menu | e(x)it |     |  |  |  |  |
|                                                                                                |                                |             |        |     |  |  |  |  |
| [COT] ENTE                                                                                     | R COMMAND>                     |             |        |     |  |  |  |  |
|                                                                                                |                                |             |        |     |  |  |  |  |

### **Alarm History**

The System Alarm History menu displays the status history of COT, RT, and span alarm conditions.

```
29-JUN-97 PAIRGAIN TECHNOLOGIES INC., PG-FLEX TERMINAL 00:05:52
SYSTEM ID: PG-Flex 24 Channel System SYSTEM: 1
SYSTEM ALARM HISTORY
LAST CLEARED: ----
A) COT SHELF ALARM HISTORY
B) RT SHELF ALARM HISTORY
C) SPAN ALARM HISTORY
C) SPAN ALARM HISTORY
CTRL-X) Main Menu R)eset e(X)it
```

#### **COT Shelf Alarm History**

The COT Shelf Alarm History menu displays a log of the COT shelf alarm history since it was powered up. The alarm history will reset when the shelf is powered down or the line unit is removed.

|                |       |        |       |      |     |       | Ctotug   |       | Gount |
|----------------|-------|--------|-------|------|-----|-------|----------|-------|-------|
| туре<br>       | F11   | s.<br> |       | Lasi | -   |       | Status   |       |       |
| HDSL1 UAS      | JUN   | 29,    | 00:00 | JUN  | 29, | 00:00 | Enabled  | NONE  | 1     |
| HDSL2 UAS      | JUN   | 29,    | 00:00 | JUN  | 29, | 00:00 | Enabled  | NONE  | 1     |
| NO RT POWER    | JUN   | 29,    | 00:00 | JUN  | 29, | 00:00 | Enabled  | NONE  | 1     |
| HDSL OOS       | JUN   | 29,    | 00:00 | JUN  | 29, | 00:00 | Enabled  | NONE  | 1     |
| ISDN DSL FRM   | JUN   | 29,    | 00:00 | JUN  | 29, | 00:00 | Enabled  | INFO  | 1     |
| ISDN D+ FRM    | JUN   | 29,    | 00:00 | JUN  | 29, | 00:00 | Enabled  | NONE  | 1     |
| INSUFFICIENT T | S JUN | 29,    | 00:00 | JUN  | 29, | 00:00 | Disabled | MINOR | 1     |
|                |       |        |       |      |     |       |          |       |       |
|                |       |        |       |      |     |       |          |       |       |
|                |       |        |       |      |     |       |          |       |       |
|                |       |        |       |      |     |       |          |       |       |
|                |       |        |       |      |     |       |          |       |       |
|                |       |        |       |      |     |       |          |       |       |

#### **RT Shelf Alarm History**

The RT Shelf Alarm History menu displays a log of the RT enclosure alarm history since it was powered up. The alarm history will reset when the enclosure is powered down or the line unit is removed.

| 29-JUN-97                                                                           | -JUN-97 PAIRGAIN TECHNOLOGIES INC., PG-FLEX TERMINAL<br>SYSTEM ID: PG-Flex 24 Channel System       |                                                                                                    |                                                                |                                      |                       |  |  |  |
|-------------------------------------------------------------------------------------|----------------------------------------------------------------------------------------------------|----------------------------------------------------------------------------------------------------|----------------------------------------------------------------|--------------------------------------|-----------------------|--|--|--|
|                                                                                     | RT SHELF ALARM HISTORY                                                                             |                                                                                                    |                                                                |                                      |                       |  |  |  |
| Туре                                                                                | First                                                                                              | Last                                                                                               | Status                                                         | Current                              | Count                 |  |  |  |
| HDSL1 UAS<br>HDSL2 UAS<br>HDSL1 MARGIN<br>HDSL2 MARGIN<br>HDSL2 OOS<br>ISDN DSL FRM | JAN 01, 00:00<br>JAN 01, 00:00<br>JAN 01, 00:00<br>JAN 01, 00:00<br>JAN 01, 00:00<br>JUN 29, 00:00 | JAN 01, 00:00<br>JAN 01, 00:00<br>JAN 01, 00:00<br>JUN 29, 00:00<br>JAN 01, 00:00<br>JUN 29, 00:00 | Enabled<br>Enabled<br>Enabled<br>Enabled<br>Enabled<br>Enabled | NONE<br>NONE<br>NONE<br>NONE<br>INFO | 1<br>1<br>2<br>1<br>1 |  |  |  |
| e(X)it >                                                                            |                                                                                                    |                                                                                                    |                                                                |                                      |                       |  |  |  |

### **Span Alarm History**

The Span Alarm History menu displays a log of the span alarm history of a PG-Flex system. The span alarm history will reset when the PG-Flex system is powered down.

| 29-JUN-97              | 00:06:30<br>SYSTEM: 1          |                                |                    |              |        |  |  |  |
|------------------------|--------------------------------|--------------------------------|--------------------|--------------|--------|--|--|--|
|                        | SPAN-1 ALARM HISTORY           |                                |                    |              |        |  |  |  |
| Туре                   | First                          | Last                           | Status             | Current      | Count  |  |  |  |
| HDSL1 UAS<br>HDSL2 UAS | JUN 29, 00:00<br>JUN 29, 00:00 | JUN 29, 00:00<br>JUN 29, 00:00 | Enabled<br>Enabled | NONE<br>NONE | 1<br>1 |  |  |  |
| e(X)it >               |                                |                                |                    |              |        |  |  |  |

# **ISDN Performance Monitoring Menu**

Access the menus for PM Error Count and Threshold Alert information for the ISDN channel units, starting from the Status Menu. From this menu you can select a specific ISDN card and channel to display the ISDN performance information.

| 29-JUN-97 | PAIRGAIN TECHNOLOGIES INC., PG-FLEX TERMINAL<br>SYSTEM ID: PG-Flex 24 Channel System | 00:07:12<br>SYSTEM: 1 |
|-----------|--------------------------------------------------------------------------------------|-----------------------|
|           | ISDN PERFORMANCE MONITORING MENU                                                     |                       |
|           | Press ESCAPE to return to previous menu                                              |                       |
|           |                                                                                      |                       |
|           |                                                                                      |                       |
|           |                                                                                      |                       |
| Enter     | Card and Channel (CARD,CHANNEL): 1,1                                                 |                       |

The ISDN Performance Monitoring Menu for the selected card and channel is displayed after entering the card and channel numbers.

| 29-JUN-97   | PAIRGAIN TECHNOLOGIES INC., PG-FLEX TERMINAL<br>SYSTEM ID: PG-Flex 24 Channel System | 00:07:24<br>SYSTEM: 1 |
|-------------|--------------------------------------------------------------------------------------|-----------------------|
|             | ISDN PERFORMANCE MONITORING MENU                                                     |                       |
| INTERIM PAT | H ENABLED CARD:1 CHANNEL:1                                                           |                       |
|             | A) SELECT NEW CARD AND CHANNEL                                                       |                       |
|             | B) PM ERROR COUNT                                                                    |                       |
|             | C) PM THRESHOLD/ALERT INFO                                                           |                       |
|             | CTRL-X) Main Menu e(X)it                                                             |                       |
| [COT] ENTE  | R COMMAND> b                                                                         |                       |

#### **Select New Card and Channel**

From this menu you can select a new card and channel to access ISDN performance information.

```
29-JUN-97 PAIRGAIN TECHNOLOGIES INC., PG-FLEX TERMINAL 00:07:24

SYSTEM ID: PG-Flex 24 Channel System SYSTEM: 1

ISDN PERFORMANCE MONITORING MENU

INTERIM PATH ENABLED CARD:1 CHANNEL:1

A) SELECT NEW CARD AND CHANNEL

B) PM ERROR COUNT

C) PM THRESHOLD/ALERT INFO

CTRL-X) Main Menu e(X)it

Enter Card and Channel (CARD,CHANNEL): 1,1
```

#### **PM Error Count**

The PM Error Count menu provides the daily and hourly error performance of data transport in both the customer and network directions for the selected channel on the COT and RT.

|                     |                                         | PM                                       | ERROR COUNT                             |                                        |                                         |
|---------------------|-----------------------------------------|------------------------------------------|-----------------------------------------|----------------------------------------|-----------------------------------------|
| INTER               | IM PATH ENABL                           | ED CARD:1                                | CHANNEL:1                               |                                        |                                         |
| COT                 |                                         | CUSTOM                                   | ER/NETWORK                              |                                        |                                         |
| PREVIOUS<br>CURRENT | Hourly ES<br>00000/00000<br>00000/00470 | Hourly SES<br>00000/00000<br>00000/00471 | Hourly BE<br>00000/00000<br>00000/38969 | Daily ES<br>00000/00000<br>00000/00473 | Daily SES<br>00000/00000<br>00000/00474 |
| RT                  |                                         | CUSTOM                                   | ER/NETWORK                              |                                        |                                         |
| PREVIOUS<br>CURRENT | Hourly ES<br>00000/00000<br>00000/00000 | Hourly SES<br>00000/00000<br>00000/00000 | Hourly BE<br>00000/00000<br>00000/00000 | Daily ES<br>00000/00000<br>00000/00000 | Daily SES<br>00000/00000<br>00000/00000 |
| LAST                | CLEARED: NONE                           |                                          |                                         |                                        |                                         |
|                     |                                         | A) SELECT N<br>B) 8-HOUR P               | EW CARD AND C<br>M ES COUNT HI          | HANNEL<br>STORY                        |                                         |
|                     | C                                       | TRL-X) Main M                            | enu R)eset                              | e(X)it                                 |                                         |

**Select New Card and Channel.** From this menu you can select a new card and channel to display the PM Error Count information.

| 29-JUN-97      | 00:08:20<br>SYSTEM: 1 |               |                |             |             |   |  |
|----------------|-----------------------|---------------|----------------|-------------|-------------|---|--|
|                | DIDIDN' I             |               |                |             |             |   |  |
| PM ERROR COUNT |                       |               |                |             |             |   |  |
| INTER          | IM PATH ENABL         | ED CARD:1     | CHANNEL:1      |             |             |   |  |
| COT            |                       | CUSTOM        | IER/NETWORK    |             |             |   |  |
|                | Hourly ES             | Hourly SES    | Hourly BE      | Daily ES    | Daily SES   |   |  |
| PREVIOUS       | 00000/00000           | 00000/00000   | 00000/00000    | 00000/00000 | 00000/00000 |   |  |
| CURRENT        | 00000/00470           | 00000/00471   | 00000/38969    | 00000/00473 | 00000/00474 |   |  |
| RT             |                       | CUSTOM        | IER/NETWORK    |             |             |   |  |
|                | Hourly ES             | Hourly SES    | Hourly BE      | Daily ES    | Daily SES   |   |  |
| PREVIOUS       | 00000/00000           | 00000/00000   | 00000/00000    | 00000/00000 | 00000/00000 |   |  |
| CURRENT        | 00000/00000           | 00000/00000   | 00000/00000    | 00000/00000 | 00000/00000 |   |  |
| LAST           | CLEARED: NONE         |               |                |             |             |   |  |
|                |                       | A) SELECT N   | IEW CARD AND C | HANNEL      |             |   |  |
|                |                       | B) 8-HOUR F   | PM ES COUNT HI | STORY       |             |   |  |
|                | C                     | TRL-X) Main M | lenu R)eset    | e(X)it      |             |   |  |
|                |                       |               |                |             |             |   |  |
|                |                       |               |                |             |             |   |  |
|                |                       |               |                |             |             | _ |  |

**8-Hour PM ES Count History.** The 8-Hour PM ES Count History menu provides a log of the last 8-hour errored seconds (ES) count for both the customer and network directions for the selected channel on the COT and RT.

| 29-JUN-97    | 00:09:20<br>SYSTEM: 1                                    |  |  |  |  |  |  |  |
|--------------|----------------------------------------------------------|--|--|--|--|--|--|--|
|              | 8-HOUR PM ES COUNT HISTORY                               |  |  |  |  |  |  |  |
| INTERIM PATH | ENABLED CARD:1 CHANNEL:1                                 |  |  |  |  |  |  |  |
| HOUR         | CUSTOMER/NETWORK<br>COT < <hourly es="">&gt; RT</hourly> |  |  |  |  |  |  |  |
| 16:00        | 00000/00000 00000/00000                                  |  |  |  |  |  |  |  |
| 17:00        |                                                          |  |  |  |  |  |  |  |
| 18:00        |                                                          |  |  |  |  |  |  |  |
| 19.00        |                                                          |  |  |  |  |  |  |  |
| 20.00        |                                                          |  |  |  |  |  |  |  |
| 22:00        |                                                          |  |  |  |  |  |  |  |
| 23:00        | 00000/00000 00000/00000                                  |  |  |  |  |  |  |  |
|              | A) SELECT NEW CARD AND CHANNEL                           |  |  |  |  |  |  |  |
|              | CTRL-X) Main Menu e(X)it                                 |  |  |  |  |  |  |  |
| [COT] ENTER  | COMMAND>                                                 |  |  |  |  |  |  |  |

#### **PM Threshold/Alert Info**

From the PM Threshold/Alert Info menu you can do the following:

- Set a threshold count on a selected channel for both hourly and daily ES and SES, and also displays if the threshold has been exceeded.
- Enable or Disable a threshold crossing alarm.

| 29-JUN-97 PAIRGA                                               | AIN TECHNOLOG<br>YSTEM ID: PG                                | IES INC., PG-1<br>-Flex 24 Chann                            | FLEX TERMINAL<br>nel System             | 00:11:16<br>SYSTEM: 1                    |
|----------------------------------------------------------------|--------------------------------------------------------------|-------------------------------------------------------------|-----------------------------------------|------------------------------------------|
|                                                                | PM THRES                                                     | HOLD/ALERT IN                                               | FO                                      |                                          |
| INTERIM PATH ENABLE                                            | D CARD:1                                                     | CHANNEL:1                                                   |                                         |                                          |
| СОТ                                                            | CUSTOM                                                       | IER/NETWORK                                                 |                                         |                                          |
| Threshold Count<br>Threshold Exceeded<br>Threshold Cross Alarm | Hourly ES<br>00040<br>no/no<br>dis/dis                       | Hourly SES<br>00010<br>no/no<br>dis/dis                     | Daily ES<br>00100<br>no/no<br>dis/dis   | Daily SES<br>00025<br>no/no<br>dis/dis   |
| RT                                                             | CUSTOM                                                       | IER/NETWORK                                                 |                                         |                                          |
| Threshold Count<br>Threshold Exceeded<br>Threshold Cross Alarm | Hourly ES<br>00000<br>yes/yes<br>ena/ena                     | Hourly SES<br>00000<br>yes/yes<br>ena/ena                   | Daily ES<br>00000<br>yes/yes<br>ena/ena | Daily SES<br>00000<br>yes/yes<br>ena/ena |
| A) SH<br>B) CH<br>C) EN                                        | ELECT NEW CAR<br>HANGE PM THRE<br>JABLE/DISABLE<br>CTRL-X) M | D AND CHANNEL<br>SHOLD COUNT<br>THRESHOLD CR<br>Nain Menu e | OSSING ALARM<br>(X)it                   |                                          |
| [COT] ENTER COMMAN                                             | 1D> C                                                        |                                                             |                                         |                                          |

**Select New Card and Channel.** From this menu you can select a new card and channel to display the PM Threshold/Alert information.

| r                                                                                                    |                                          |                                           |                                         |                                          |  |  |  |
|----------------------------------------------------------------------------------------------------|------------------------------------------|-------------------------------------------|-----------------------------------------|------------------------------------------|--|--|--|
| 29-JUN-97 PAIRO                                                                                                    | 00:11:16<br>SYSTEM: 1                    |                                           |                                         |                                          |  |  |  |
|                                                                                                    | PM THRESHOLD/ALERT INFO                  |                                           |                                         |                                          |  |  |  |
| INTERIM PATH ENABI                                                                                                    | INTERIM PATH ENABLED CARD:1 CHANNEL:1    |                                           |                                         |                                          |  |  |  |
| СОТ                                                                                                    | CUSTOM                                   | IER/NETWORK                               |                                         |                                          |  |  |  |
| Threshold Count<br>Threshold Exceeded<br>Threshold Cross Alarm                                                                                                    | Hourly ES<br>00040<br>no/no<br>dis/dis   | Hourly SES<br>00010<br>no/no<br>dis/dis   | Daily ES<br>00100<br>no/no<br>dis/dis   | Daily SES<br>00025<br>no/no<br>dis/dis   |  |  |  |
| RT                                                                                                    | CUSTOM                                   | IER/NETWORK                               |                                         |                                          |  |  |  |
| Threshold Count<br>Threshold Exceeded<br>Threshold Cross Alarm                                                                                                    | Hourly ES<br>00000<br>yes/yes<br>ena/ena | Hourly SES<br>00000<br>yes/yes<br>ena/ena | Daily ES<br>00000<br>yes/yes<br>ena/ena | Daily SES<br>00000<br>yes/yes<br>ena/ena |  |  |  |
| <ul> <li>A) SELECT NEW CARD AND CHANNEL</li> <li>B) CHANGE PM THRESHOLD COUNT</li> <li>C) ENABLE/DISABLE THRESHOLD CROSSING ALARM<br/>CTRL-X) Main Menu e(X)it</li> </ul> |                                          |                                           |                                         |                                          |  |  |  |
| Enter Card and Char                                                                                                    | nnel (CARD,CHA                           | NNEL): 1,1                                |                                         |                                          |  |  |  |

**Change PM Threshold Count.** From this menu you can change the PM Threshold Count for hourly and daily errored seconds (ES) and severely errored seconds (SES) for both the COT and RT.

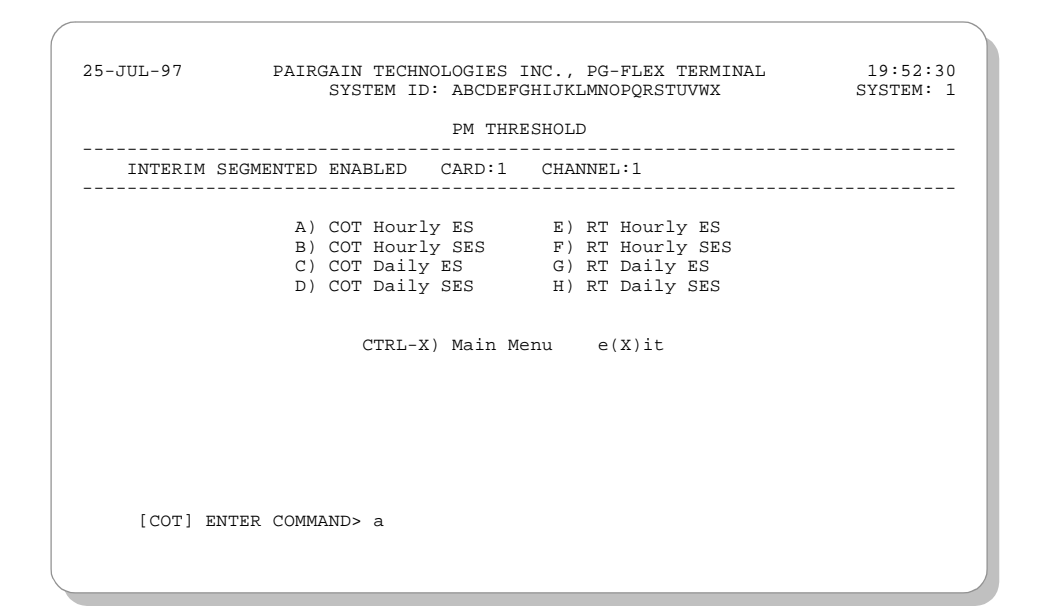

**Enable/Disable Threshold Crossing Alarms.** From this menu you can Enable or Disable the Threshold Crossing Alarm on a selected channel in either network or customer directions on the COT and RT.

```
29-JUN-97 PAIRGAIN TECHNOLOGIES INC., PG-FLEX TERMINAL 00:11:36
SYSTEM ID: PG-Flex 24 Channel System SYSTEM: 1
PM ALERT INFO
INTERIM PATH ENABLED CARD:1 CHANNEL:1
A) COT HOURLY ES - Customer I) RT HOURLY ES - Customer
B) COT HOURLY SS - Network J) RT HOURLY SS - Network
C) COT HOURLY SS - Customer K) RT HOURLY SS - Network
E) COT HOURLY SS - Network L) RT HOURLY SS - Network
E) COT Daily SS - Customer M) RT Daily SS - Network
G) COT Daily SS - Customer M) RT Daily SS - Network
G) COT Daily SS - Customer O) RT Daily SS - Network
H) COT Daily SS - Network P) RT Daily SS - Network
CTRL-X) Main Menu e(X)it
```

# **Setup Menu Screens**

From the Setup Menu you can view the PG-Flex system current system setup and change the following configurable options: time slots assignments, channel configuration, POTS loop/ground start setup, and ISDN channel setup. Refer to Figure A-5 for a block diagram of the Setup Menu structure.

| 01-SEP-97 PAIRGAIN TECHNOLOGIES INC., PG-FLEX TERMIN<br>SYSTEM ID: PG-Flex 24 Channel System                                                                                    | IAL    | 00:03:02<br>SYSTEM: 1 |
|----------------------------------------------------------------------------------------------------|--------|-----------------------|
| CURRENT STATUS: OK<br>ALARMING TERMINAL: NONE                                                                                                    | LOGGED | IN: COT               |
| SETUP MENU                                                                                                    | CHREV: | SPAN I                |
| <ul> <li>A) SYSTEM SETUP</li> <li>B) TIME SLOTS ASSIGNMENT</li> <li>C) CHANNEL CONFIGURATION</li> <li>D) POTS LOOP/GROUND START SETUP</li> <li>E) ISDN CHANNEL SETUP</li> </ul> |        |                       |
| CTRL-X) Main Menu e(X)it<br>[COT] ENTER COMMAND> a                                                                                                    |        |                       |
|                                                                                                    |        |                       |

## **System Settings**

From the System Settings menu you can change a PG-Flex systems parameter. Refer to Table A-3 on page 24 for the System Settings menu options.

| 01-SEP-                  | 97 PAIRGAIN TECHNOLOGIES INC., PG-FLEX TER<br>SYSTEM ID: PG-Flex 24 Channel Sys | MINAL 03:39:52<br>tem SYSTEM: 1 |  |  |
|--------------------------|---------------------------------------------------------------------------------|---------------------------------|--|--|
| SYSTEM SETTINGS          |                                                                                 |                                 |  |  |
| A)                       | SYSTEM DATE:                                                                    |                                 |  |  |
| B)                       | SYSTEM TIME:                                                                    |                                 |  |  |
| C)                       | SYSTEM ID:                                                                      | el System                       |  |  |
| D)                       | SET PASSWORD                                                                    |                                 |  |  |
| E )                      | AUTO LOGOUT TIME (min.):5                                                       | (DISABLED, 5, 30, 60)           |  |  |
| F)                       | METERED TONE FREQUENCY (kHz): .DISABLED                                         | (DISABLED,12,16)                |  |  |
| G)                       | RING FREQUENCY (Hz): 20                                                         | (20,25,30)                      |  |  |
| H)                       | HDSL ES ALARM THRESHOLD:17                                                      | (DISABLED, 17, 170)             |  |  |
| I)                       | HDSL MARGIN THRESHOLD: 6                                                        | (0-15,0=DISABLED)               |  |  |
| J)                       | ALARM ON HDSL THRESHOLD: ENABLED                                                | (DISABLED, ENABLED)             |  |  |
| K)                       | LOCAL LOOP LENGTH: LONG                                                         | (SHORT, LONG)                   |  |  |
| L)                       | ALARM ON CONFIGURATION: ENABLED                                                 | (DISABLED, ENABLED)             |  |  |
| M)                       | ALARM ON INSUFFICIENT TIMESLOT: ENABLED                                         | (DISABLED, ENABLED)             |  |  |
| N)                       | ALARM ON ISDN PM THRESHOLD: ENABLED                                             | (DISABLED, ENABLED)             |  |  |
| CTRL-X) Main Menu e(X)it |                                                                                 |                                 |  |  |
|                          | [RT] ENTER CHOICE> A                                                            |                                 |  |  |
|                          |                                                                                 |                                 |  |  |
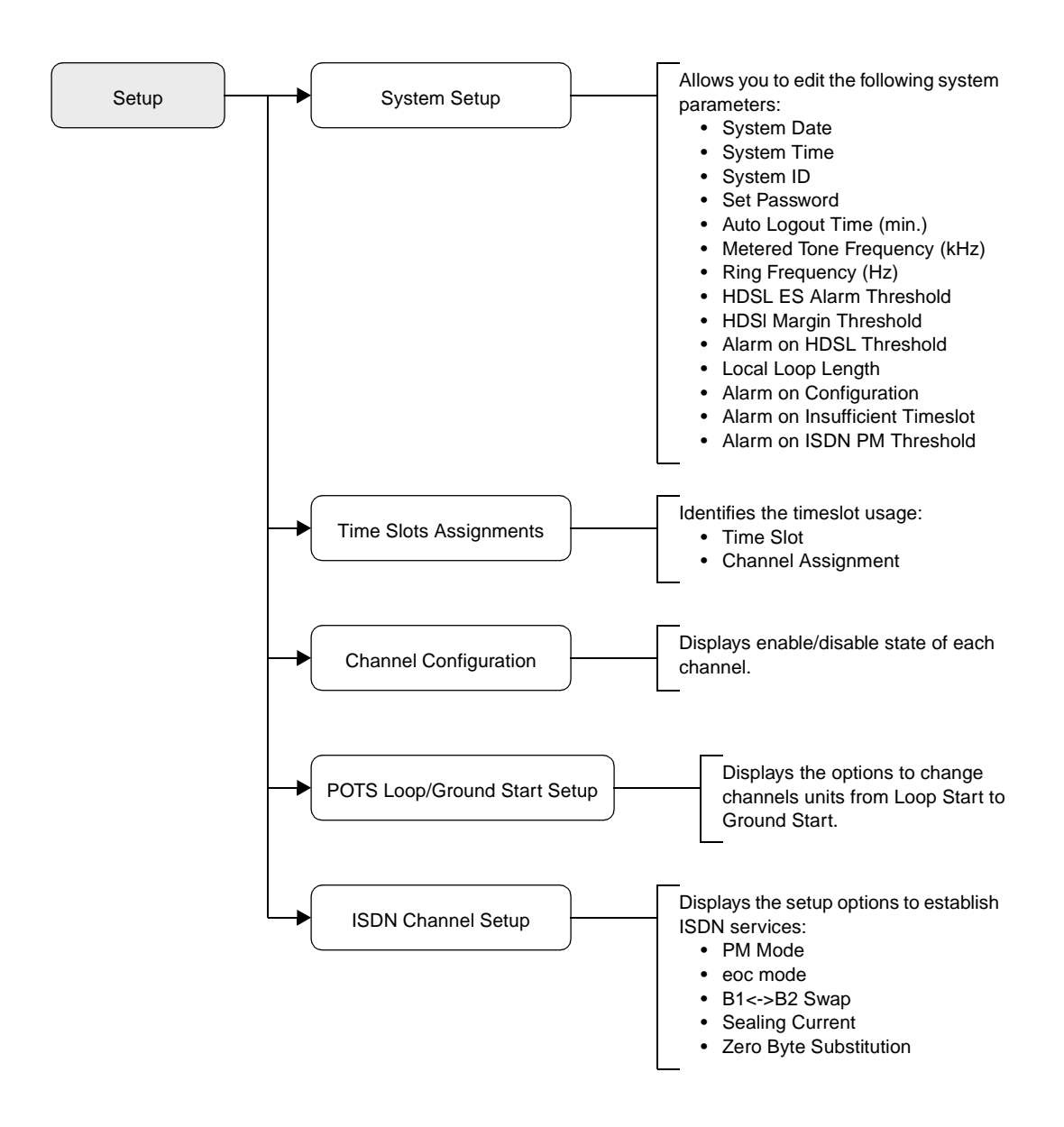

Figure A-5. Setup Menu Structure

| Туре   | Parameter   | Default Value           | Function                                                                                                    |
|--------|-------------|-------------------------|----------------------------------------------------------------------------------------------------|
| Letter |             |                         |                                                                                                    |
| A      | System Date | 01-JAN-00               | The System Date is set for each PG-Flex system individually and displays as dd-mmm-yy. It increments automatically each midnight, as long as the COLU and RTLU are installed in the shelf and CO battery is connected to the COLU. If the COLU or the RTLU is removed from a powered shelf, then reinserted, the date will be the same as it was when the COLU or RTLU was pulled out of the shelf or when its power was removed. It then continues to increment to successive dates each midnight, as indicated by the System Time. All years which are evenly divisible by 4 (including the default year "00") are considered leap years. In such years, the date increments from 28-FEB-yy to 29-FEB-yy (where "yy" represents the last two digits of the year, such as 00, 04, 08, etc.).                                                                                               |
|        |             |                         | This product meets or exceeds the current technical quality requirements<br>for Year 2000 compliance and properly processes dates up to, and<br>beyond, December 31, 1999.                                                                                                    |
| В      | System Time | 00:00:00 at<br>power on | The System Time must be set for each PG-Flex system individually and displays as hh:mm:ss. System Time is lost (default back to 00:00:00) whenever power is removed from the system shelf or the COLU or RTLU module is removed and reinserted.                                                                                                    |
| С      | System ID   | (all spaces)            | The System ID is supplied to indicate the physical location of the PG-<br>Flex system (CO or RT terminal). Each PG-Flex system should have a<br>unique System ID. The default for System ID is "blank" (all spaces).<br>This can be left blank or set to any desired name of 24 or fewer characters<br>(including spaces). This name can be any mixture of alphanumeric<br>characters (including upper case, lower case, numerals, punctuation,<br>etc.). If System ID is set to "shelf 25 system A", this ID appears at the<br>top of each screen when accessing this system. This parameter is stored<br>in the CO line unit NVRAM and therefore does not change when power<br>is cycled or cards are removed and reinserted. If the CO line unit is<br>replaced, it is necessary to reenter the appropriate system ID.                                                                   |
| D      | Password    | (all spaces)            | If there is an FPI card present in the system, you will be connected to the system through the connector on the FPI card front panel and will be prompted for a password only on initial log on to the FPI card, before accessing a specific system in the shelf. You will not be asked for an additional password when accessing a system. However if there is no FPI card, you will connect to each system individually through its front panel connector and will be prompted for the individual system Password. The Password default is <enter>. The password can be 10 or fewer characters (including spaces), or any mixture of alphanumeric characters (including upper case, lower case, numerals, and punctuation marks). This parameter is stored in the CO line unit card NVRAM and therefore will not change when power is cycled or cards are removed and reinserted.</enter> |

| Table A-3.   | System | Settings | Menu     | <b>Options</b> |
|--------------|--------|----------|----------|----------------|
| 1 4010 11 5. | System | Serings  | 11101000 | opnons         |

| Type<br>Letter | Parameter                     | Default Value                              | Function                                                                                                    |
|----------------|-------------------------------|--------------------------------------------|----------------------------------------------------------------------------------------------------|
|                | All of and th                 | the parameters disc<br>erefore will not no | cussed in the remainder of this table are stored in the CO line unit card NVRAM rmally change when power is cycled or cards are removed and reinserted.                                                                                                    |
| Е              | Auto Logout<br>Time           | DISABLED                                   | <ul> <li>After logging on to a system, you are automatically logged out after a time determined by the Auto Logout Time parameter:</li> <li>DISABLED: The user is never automatically logged out.</li> <li>5: The user is automatically logged out after 5 minutes.</li> <li>30: The user is automatically logged out after 30 minutes.</li> <li>60: The user is automatically logged out after 60 mines.</li> </ul>                                                                                                    |
| F              | Metered Tone<br>Frequency     | DISABLED                                   | <ul> <li>Metered tones are used for out-of-band signaling with coin telephones, typically in international markets. A special channel card is required to support this function.</li> <li>DISABLED: No tones are recognized.</li> <li>12: Recognizes 12 kHz as the signal frequency.</li> <li>16: Recognizes 16 kHz as the signal frequency.</li> </ul>                                                                                                    |
| G              | Ring<br>Frequency             | 20                                         | <ul> <li>Determines the frequency of the ringing voltage on the subscriber line.<br/>The values can be set to one of the following parameters:</li> <li>20: The ring generator is set to 20 Hz.</li> <li>25: The ring generator is set to 25 Hz.</li> <li>30: The ring generator is set to 30 Hz.</li> </ul>                                                                                                    |
| Н              | HDSL ES<br>Alarm<br>Threshold | DISABLED                                   | <ul> <li>Sets the number of Error Seconds required before a minor alarm is generated (dependent on the setting of the Alarm on HDSL Threshold parameter). The count of Error Seconds is reset to zero when the reset function is used on the HDSL Performance History status screen. The values can be set to one of the following parameters:</li> <li>DISABLED: No minor alarm is generated, regardless of the number of error seconds.</li> <li>17: A minor alarm is generated after 17 error seconds.</li> <li>170: A minor alarm is generated after 170 error seconds.</li> </ul> |
| Ι              | HDSL Margin<br>Threshold      | 4                                          | This parameter sets the HDSL margin threshold. If the HDSL margin attains a value equal to or less than the setting for this parameter, a minor alarm is generated (dependent on the setting of the <i>Alarm on HDSL Threshold</i> parameter).<br>A default setting of 4 indicates that a minor alarm occurs when the HDSL margin is $\leq 4$ dB.<br>The HDSL Margin Threshold can be set between 0 dB and 15 dB (0 dB = Disabled).                                                                                                    |

#### Table A-3. System Settings Menu Options (Continued)

| Type<br>Letter | Parameter                             | Default Value | Function                                                                                                    |
|----------------|---------------------------------------|---------------|----------------------------------------------------------------------------------------------------|
| J              | Alarm on<br>HDSL<br>Threshold         | DISABLED      | This parameter controls whether a minor alarm is generated if the HDSL ES Alarm Threshold or HDSL Margin Threshold is exceeded. The values can be set to one of the following parameters:                                                                                                    |
|                |                                       |               | <ul> <li>DISABLED: A minor alarm does not occur when the HDSL ES<br/>Alarm Threshold and/or HDSL Margin Threshold is exceeded.</li> <li>ENABLED: A minor alarm occurs when the HDSL ES Alarm<br/>Threshold and/or HDSL Margin Threshold is exceeded.</li> </ul>                                                                                                    |
| К              | Local Loop<br>Length                  | Long          | The length of subscriber loop supported by PG-Flex is determined by<br>this parameter and affects all subscriber loops within a single PG-Flex<br>system. The length of the loop affects the total power required by the<br>PG-Flex system; the shorter the loop, the less the power required. For<br>the majority of applications, the power saved is relatively insignificant<br>and the default value ("LONG") should be selected. The values can be<br>set to one of the following parameters: |
|                |                                       |               | <ul> <li>LONG: The PG-Flex system can support subscriber loops with a line resistance of 530 Ω or less.</li> <li>SHORT: The PG-Flex system can support subscriber loops with a line resistance of 400 Ω or less.</li> </ul>                                                                                                    |
| L              | Alarm on<br>Configuration             | DISABLED      | Each channel card in a PG-Flex system must have a corresponding<br>channel card type at the opposite node. A mismatch condition results<br>when a card does not have the correct corresponding card at the other end<br>due to channel unit removal, type mixing, or failure. Note if a mismatch<br>condition exists, between the CO and RT, replace the corresponding<br>channel with a matching channel unit. The values can be set to one of<br>the following parameters:                       |
|                |                                       |               | <ul> <li>DISABLED: A minor alarm does not occur if there is a mismatch of channel units.</li> <li>ENABLED: A minor alarm occurs if there is a mismatch of channel units.</li> </ul>                                                                                                    |
| М              | Alarm on<br>Insufficient<br>Time Slot | DISABLED      | This parameter determines whether a minor alarm is generated if more circuits have been enabled than there are time slots available. This could occur when enabling ISDN circuits without first disabling a sufficient number of POTS circuits to ensure that there are enough time slots available to support the ISDN circuits. The values can be set to one of the following parameters:                                                                                                    |
|                |                                       |               | <ul> <li>DISABLED: A minor alarm does not occur if more circuits have been enabled than there are available time slots.</li> <li>ENABLED: A minor alarm occurs if more circuits have been enabled than there are available time slots.</li> </ul>                                                                                                    |

| Type<br>Letter | Parameter                        | Default Value | Function                                                                                                    |
|----------------|----------------------------------|---------------|----------------------------------------------------------------------------------------------------|
| Ν              | Alarm on<br>ISDN PM<br>Threshold | DISABLED      | <ul> <li>This parameter determines whether a minor alarm occurs if any of the PM thresholds are exceeded. The values can be set to the following parameters:</li> <li>DISABLED: A minor alarm does not occur if any of the ISDN PM thresholds are exceeded.</li> <li>ENABLED: A minor alarm occurs if any of the ISDN PM thresholds are exceeded.</li> </ul> |

| Table A-3. | System | Settings | Menu | <b>Options</b> | (Continued) |
|------------|--------|----------|------|----------------|-------------|
|------------|--------|----------|------|----------------|-------------|

## Time Slots Assignment

From the Time Slots Assignment menu, you can view the automatically generated time slots assignments.

| 06-FEE                           | -96                                                            | PAIRGAIN<br>SYSTEM ID               | TECH<br>: Pa                           | NOLOGIES<br>irGain P                   | INC.<br>G-Fle                          | , PG<br>x Sy                           | -FLEX TE<br>stem                       | RMINAL                                 |                                          | 03:41:10<br>SYSTEM: 2 |
|----------------------------------|----------------------------------------------------------------|-------------------------------------|----------------------------------------|----------------------------------------|----------------------------------------|----------------------------------------|----------------------------------------|----------------------------------------|------------------------------------------|-----------------------|
|                                  |                                                                |                                     |                                        | TIME SLO                               | TS AS                                  | SIGN                                   | MENT                                   |                                        |                                          |                       |
| TIME<br>SLOT                     | CHANNEL<br>ASSIGNMENT                                          | TIME<br>SLOT                        | CHAN<br>ASSI                           | INEL<br>IGNMENT                        | TIME<br>SLOT                           | CHAI<br>ASS:                           | NNEL<br>IGNMENT                        | TIME<br>SLOT                           | CHANNI<br>ASSIGI                         | EL<br>NMENT           |
| 1:<br>2:<br>3:<br>4:<br>5:<br>6: | CU1 CH1<br>CU1 CH2<br>CU1 CH3<br>CU1 CH4<br>CU1 CH5<br>CU1 CH6 | 7:<br>8:<br>9:<br>10:<br>11:<br>12: | CU1<br>CU2<br>CU2<br>CU2<br>CU2<br>CU2 | CH7<br>CH8<br>CH1<br>CH2<br>CH3<br>CH4 | 13:<br>14:<br>15:<br>16:<br>17:<br>18: | CU2<br>CU2<br>CU2<br>CU2<br>CU3<br>CU3 | CH5<br>CH6<br>CH7<br>CH8<br>CH1<br>CH1 | 19:<br>20:<br>21:<br>22:<br>23:<br>24: | CU3 CH<br>CU3 CH<br>CU3 CH<br>CU3 CH<br> | H1<br>H2<br>H2<br>H2  |
|                                  |                                                                |                                     | CT                                     | RL-X) Ma                               | in Me                                  | <br>nu                                 | e(X)it                                 |                                        |                                          |                       |
|                                  | [COT] ENTE                                                     | R COMMAND                           | > X                                    |                                        |                                        |                                        |                                        |                                        |                                          |                       |

### **Channel Configuration**

From Channel Configuration menu, you can individually enable or disable each POTS and ISDN circuit installed in a PG-Flex system. See Table A-4 for channel configuration options.

| 06-FEB-96 | FEB-96 PAIRGAIN TECHNOLOGIES INC., PG-FLEX TERMINAL 03:41:<br>SYSTEM ID: PairGain PG-Flex System SYSTEM |                    |                    |                    |     |  |
|-----------|----------------------------------------------------------------------------------------------------|--------------------|--------------------|--------------------|-----|--|
|           |                                                                                                    | CHA                | NNEL CONFIGU       | RATION             |     |  |
|           |                                                                                                    | CU1                | CU2                | CU3                |     |  |
| Channel   | COT<br>RT                                                                                               | (POTS8)<br>(POTS8) | (POTS8)<br>(POTS8) | (ISDN4)<br>(ISDN4) | ( ) |  |
|           |                                                                                                    |                    |                    |                    |     |  |
| 1         |                                                                                                    | ON                 | ON                 | ON                 |     |  |
| 2         |                                                                                                    | ON                 | ON                 | OFF                |     |  |
| 3         |                                                                                                    | ON                 | ON                 | DISABLED           |     |  |
| 4         |                                                                                                    | ON                 | ON                 | DISABLED           |     |  |
| 5         |                                                                                                    | ON                 | ON                 | -                  |     |  |
| 6         |                                                                                                    | ON                 | ON                 | -                  |     |  |
| 7         |                                                                                                    | ON                 | ON                 | -                  |     |  |
| 8         |                                                                                                    | ON                 | ON                 | -                  |     |  |
|           |                                                                                                    | 2 T:               | ime-Slots Ava      | ilable             |     |  |
|           |                                                                                                    | D)isable Cl        | hannel E)          | nable Channel      |     |  |
|           |                                                                                                    | CTRL-              | X) Main Menu       | e(X)it             |     |  |
| [ C       | OT] ENTER                                                                                               | COMMAND> D         |                    |                    |     |  |

Table A-4. Channel Configuration Options

| Parameter                | Default Value | Function                                                                                                    |
|--------------------------|---------------|----------------------------------------------------------------------------------------------------|
| Channel<br>Configuration | Enabled       | Each channel is individually enabled or disabled. This configuration is<br>stored in both the COLU and the CO channel card. If any one card<br>(COLU, RTLU, COCU or RTCU) is removed and replaced or reinserted,<br>the Channel Configuration is automatically preserved. Can be set to the<br>following parameters: |
|                          |               | <ul><li>DISABLED: The selected channel is disabled.</li><li>ENABLED: The selected channel is enabled.</li></ul>                                                                                                    |

### **POTS Loop/Ground Start**

From the POTS Loop/Ground Start menu, you can change a channel unit parameter to loop start or ground start. Refer to Table A-5 for POTS ground/loop start configuration options.

| 01-SEP-97 | PAIF      | RGAIN TECHNOLOG<br>SYSTEM ID: Pa | IES INC., PG-<br>irGain PG-Fle | FLEX TERMINAL<br>x System | 03:41:20<br>SYSTEM: 1 |
|-----------|-----------|----------------------------------|--------------------------------|---------------------------|-----------------------|
|           |           | POTS GROUND/LO                   | OP START CONF                  | IGURATION                 |                       |
| Channel   | COT<br>RT | CU1<br>(POTS8)<br>(POTS8)        | CU2<br>(POTS8)<br>(POTS8)      | CU3<br>(ISDN4)<br>(ISDN4) | ()                    |
| 1         |           | LOOP                             | GND                            | N/A                       |                       |
| 3         |           | LOOP                             | GND                            | N/A                       |                       |
| 4<br>5    |           | LOOP<br>LOOP                     | GND<br>GND                     | N/A<br>_                  |                       |
| 6         |           | LOOP                             | GND                            | -                         |                       |
| 8         |           | LOOP<br>LOOP                     | GND<br>GND                     | -                         |                       |
|           |           | CTRL-X                           | ) Main Menu                    | e(X)it                    |                       |
| [ CO      | T] ENTER  | COMMAND>x                        |                                |                           |                       |
|           |           |                                  |                                |                           |                       |

Table A-5. POTS Ground/Loop Start Configuration Options

| Parameter                | Default Value | Function                                                                                                    |
|--------------------------|---------------|----------------------------------------------------------------------------------------------------|
| Channel<br>Configuration | Loop          | Each POTS channel may be individually configurable as Loop Start or<br>Ground Start. This configuration is stored in both the COLU and the<br>channel card. If any one card (COLU, RTLU, COCU or RTCU) is<br>removed and replaced or reinserted, the Loop/Ground Start<br>Configuration is automatically preserved. Can be set to the following<br>parameters: |
|                          |               | <ul><li>LOOP: The selected channel is set for Loop Start.</li><li>GND: The selected channel is set for Ground Start.</li></ul>                                                                                                    |

### **ISDN Channel Setup**

From the ISDN Channel Setup menu, you can change an ISDN parameter for a selected channel and card. Refer to Table A-6 for ISDN channel setup options.

| 01-SEP-97 PAIRGA<br>SYSTEM                                                                 | AIN TECHNOLOGIES INC., PG-FLEX<br>ID: PairGain PG-Flex System | TERMINAL 03:39:52<br>SYSTEM: 1                                                                      |
|--------------------------------------------------------------------------------------------|---------------------------------------------------------------|----------------------------------------------------------------------------------------------------|
|                                                                                            | ISDN CHANNEL SETUP                                            |                                                                                                    |
| CARD: 2                                                                                    | CHANNEL: 3                                                    |                                                                                                    |
| A) PM Mode .<br>B) eoc Mode .<br>C) B1<->B2 Swap<br>D) Sealing Curren<br>E) Zero Byte Subs | Interim Path<br>Normal<br>Normal<br>nt . On<br>stitution Off  | (Interim Path, Segmented)<br>(Normal, Transparent)<br>(Normal, Swap)<br>(Off, On)<br>(Off, Enabled) |
|                                                                                            | S) SELECT NEW CARD AND CHAN                                   | INEL                                                                                                |
|                                                                                            | CTRL-X) Main Menu e(X)                                        | it                                                                                                  |
| [COT] ENTER CHO                                                                            | ICE> A                                                        |                                                                                                    |

 Table A-6.
 ISDN Channel Setup Options

| Type<br>Letter | Parameter                 | Default Value | Function                                                                                                    |
|----------------|---------------------------|---------------|----------------------------------------------------------------------------------------------------|
| А              | PM Mode                   | Interim Path  | Performance monitoring of the ISDN channels is done considering the<br>channel as one path (Interim Path) or several separate sections<br>(Segmented), according to the setting of this parameter. The default<br>setting is Interim Path. Interim Path performance monitoring collects<br>end-to-end error rate for the entire transport path. Segmented<br>monitoring collects error rates for each DSL loop individually. |
| В              | eoc Mode                  | Normal        | With the "Normal" setting, ISDN eoc messages are decoded and re-<br>transmitted within the PG-Flex system. In the "transparent" mode,<br>ISDN eoc messages are not decoded and are passed through the system<br>transparently. The default setting is "Normal."                                                                                                    |
| С              | B1 <-> B2<br>swap         | Normal        | With the "Swap" setting, ISDN channel "B1" and "B2" at the CO ISDN<br>"U" interface are routed to channels "B2" and "B1" at the RT ISDN "U"<br>interface. The "D" signaling channel is unaffected. The default is<br>"Normal."                                                                                                    |
| D              | Sealing current           | Off           | When Sealing Current is set to "On," there is a constant current of approximately 5 ma. flowing in the ISDN subscriber loop at all times. The default setting is "Off" (no sealing current).                                                                                                    |
| Е              | Zero Byte<br>Substitution | Off           | When this parameter is set to ENABLED, the PG-Flex system uses a ZBS code to prevent long string of zeros in the data. This is not required for proper operation of the PG-Flex system and this parameter is normally left at "Off."                                                                                                    |

# Maintenance Menu

From Maintenance Menu, you can setup a metallic access connection to a subscriber circuit or perform an ISDN loop back test for a PG-Flex system. Figure A-6 illustrates the Maintenance Menu options.

| 29-JUN-97 PAIRGAIN TECHNOLOGIES INC., PG-FLEX TERMIN<br>SYSTEM ID: PG-Flex 24 Channel System | NAL    | 00:17:02<br>SYSTEM: 1 |
|----------------------------------------------------------------------------------------------|--------|-----------------------|
| CURRENT STATUS: OK                                                                           | LOGGED | IN: COT               |
| ALAMING IEMINAL. NONE                                                                        | CHREV: | SPAN 1                |
| MAINTENANCE MENU                                                                             |        |                       |
| A) METALLIC ACCESS                                                                           |        |                       |
| B) ISDN LOOP BACK                                                                            |        |                       |
| CTRL-X) Main Menu e(X)it                                                                     |        |                       |
| [COT] ENTER COMMAND> a                                                                       |        |                       |

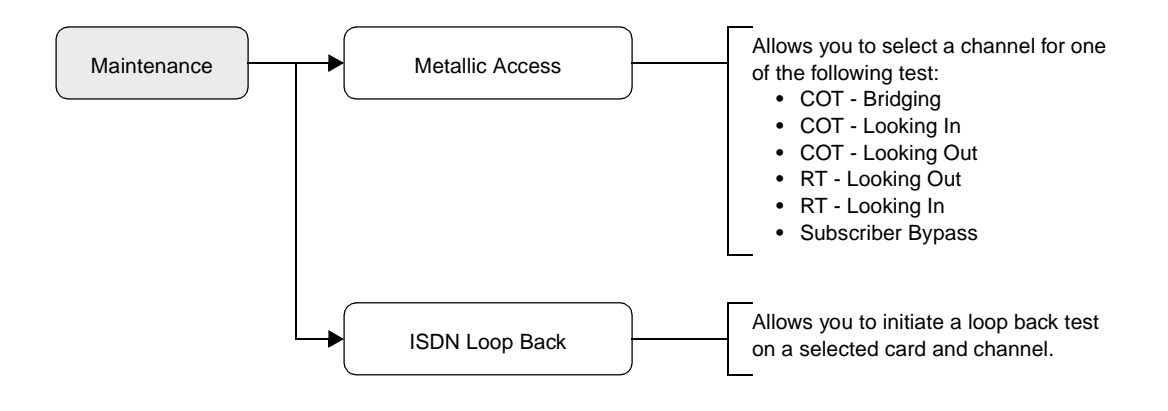

Figure A-6. Maintenance Menu Structure

### **Metallic Access Menus**

From the Metallic Access Menu, you can setup a metallic access connection to a subscriber circuit.

| 29-JUN-97 PAIRGAIN TECHNOLOGIES INC., PG-FLEX TERMI<br>SYSTEM ID: PG-Flex 24 Channel System                                                                                                    | NAL    | 00:17:10<br>SYSTEM: 1 |
|----------------------------------------------------------------------------------------------------|--------|-----------------------|
| CURRENT STATUS: OK                                                                                                    | LOGGED | IN: COT               |
| ALARMING TERMINAL: NONE                                                                                                    | CHREV: | SPAN 1                |
| METALLIC ACCESS MENU                                                                                                    |        |                       |
| <ul> <li>A) COT - BRIDGING</li> <li>B) COT - LOOKING IN</li> <li>C) COT - LOOKING OUT</li> <li>D) RT - LOOKING OUT</li> <li>E) RT - LOOKING IN</li> <li>F) RT - BRIDGING</li> <li>G) SUBSCRIBER BYPASS</li> <li>R)emove access</li> <li>CTRL-X) Main Menu e(X)it</li> </ul> |        |                       |
| [COT] ENTER COMMAND> a                                                                                                    |        |                       |

After selecting a metallic test, the following menu displays. From this menu, you select a card and channel to setup a metallic access connection.

|   | 29-JUN-97                  | PAIRGAIN TECHNOLOGIES INC., PG-FLEX TERMINAL 00:18:50<br>SYSTEM ID: PG-Flex 24 Channel System SYSTEM: 1 |
|---|----------------------------|----------------------------------------------------------------------------------------------------|
|   | CURRENT STA<br>ALARMING TI | ATUS: OK LOGGED IN: COT<br>CRMINAL: NONE                                                                |
|   |                            | CHREV: SPAN 1                                                                                           |
|   |                            | METALLIC ACCESS                                                                                         |
|   |                            | Press ESCAPE to return to previous menu                                                                 |
|   |                            |                                                                                                    |
|   |                            |                                                                                                    |
|   | Enter Card                 | and Channel To Be Accessed/Bypassed (CARD,CHANNEL): 2,1                                                 |
| _ |                            |                                                                                                    |

| 29-JUN-97 PAIRGAIN TECHNOLOGIES INC., PG-FLEX TER<br>SYSTEM ID: PG-Flex 24 Channel Syste                                                                                                    | MINAL<br>em             | 00:19:14<br>SYSTEM: 1 |
|----------------------------------------------------------------------------------------------------|-------------------------|-----------------------|
| CURRENT STATUS: TEST<br>ALARMING TERMINAL: NONE                                                                                                    | LOGGED IN<br>CHREV: SP. | : COT<br>AN 1         |
| METALLIC ACCESS MENU                                                                                                    |                         |                       |
| <ul> <li>A) COT - BRIDGING (ENABLED ON CU2/CH1</li> <li>B) COT - LOOKING IN</li> <li>C) COT - LOOKING OUT</li> <li>D) RT - LOOKING OUT</li> <li>E) RT - LOOKING IN</li> <li>F) RT - BRIDGING</li> <li>G) SUBSCRIBER BYPASS</li> </ul> | )                       |                       |
| R)emove access                                                                                                    |                         |                       |
| CTRL-X) Main Menu e(X)it                                                                                                    |                         |                       |
|                                                                                                    |                         |                       |

The following menu displays the selected card and channel under test.

The following menu displays after typing R then pressing Enter. This menu provides an option to stop the access/bypass test in progress.

| 29-JUN-97      | PAIRGAIN TECHNOLOGIES INC., PG-FLEX T<br>SYSTEM ID: PG-Flex 24 Channel Sy | 'ERMINAL<br>stem | 00:19:44<br>SYSTEM: 1 |
|----------------|---------------------------------------------------------------------------|------------------|-----------------------|
| CURRENT STATUS | S: TEST<br>INAL: NONE                                                     | LOGGED IN:       | COT                   |
|                |                                                                           | CHREV: SPA       | N 1                   |
|                | METALLIC ACCESS                                                           |                  |                       |
|                | (COT - BRIDGING ACCESS IN PROGRESS ON                                     | CU2/CH1)         |                       |
|                | Press ESCAPE to return to previous                                        | menu             |                       |
|                |                                                                           |                  |                       |
| Do you wish to | o stop the channel access/bypass test?                                    | , [X/N] Å        |                       |
|                |                                                                           |                  | )                     |

#### **ISDN Loopback Menus**

From the ISDN Loopback menu you can display the loopback mode settings on all COT channels of a selected ISDN card. You can also change the mode settings from normal to active.

| 29-JUN-97                                                 | PAIRGAIN TECHNOLOGIES INC., PG-FLEX TERMINAL 00:20:3<br>SYSTEM ID: PG-Flex 24 Channel System SYSTEM: |                                                                                                    |                                                                           |                                                |  |
|-----------------------------------------------------------|----------------------------------------------------------------------------------------------------|----------------------------------------------------------------------------------------------------|---------------------------------------------------------------------------|------------------------------------------------|--|
|                                                           |                                                                                                    | ISDN LOOPBACK                                                                                      | MENU                                                                      |                                                |  |
| COT LOOPBACK MAP                                          | CARD:1                                                                                               |                                                                                                    |                                                                           |                                                |  |
| LOOPBACK                                                  | CH1                                                                                                  | CH2                                                                                                | СНЗ                                                                       | СН4                                            |  |
| B1 DSL<br>B2 DSL<br>2B+D DSL<br>B1 DC<br>B2 DC<br>2B+D DC | normal<br>normal<br>normal<br>normal<br>normal<br>P)reviou<br>S)witch<br>C)hange                     | normal<br>normal<br>normal<br>normal<br>normal<br>sc Card or N)<br>between COT or<br>Loopback Mode | normal<br>normal<br>normal<br>normal<br>normal<br>ext Card<br>RT Loopback | normal<br>normal<br>normal<br>normal<br>normal |  |
| [COT] ENTER                                               | CTRL<br>COMMAND> s                                                                                   | -X) Main Menu                                                                                      | e(X)it                                                                    |                                                |  |

From the ISDN RT Loopback menu you can display the loopback mode settings on all RT channels of a selected ISDN card. You can also change the mode settings from normal to active.

| 29-JUN-97                                                 | PAIRGAIN TECHN<br>SYSTEM II                                                      | OLOGIES INC.,<br>D: PG-Flex 24                                                                   | PG-FLEX TERMINAI<br>Channel System                                                    | L 00:21:02<br>SYSTEM: 1                        |  |
|-----------------------------------------------------------|----------------------------------------------------------------------------------|--------------------------------------------------------------------------------------------------|---------------------------------------------------------------------------------------|------------------------------------------------|--|
|                                                           |                                                                                  | ISDN LOOPBACK                                                                                    | MENU                                                                                  |                                                |  |
| RT LOOPBACK MAP                                           | CARD:1                                                                           |                                                                                                  |                                                                                       |                                                |  |
| LOOPBACK                                                  | СН1                                                                              | СН2                                                                                              | СНЗ                                                                                   | СН4                                            |  |
| B1 DSL<br>B2 DSL<br>2B+D DSL<br>B1 DC<br>B2 DC<br>2B+D DC | normal<br>normal<br>normal<br>normal<br>normal<br>P)reviou<br>S)witch<br>C)hange | normal<br>normal<br>normal<br>normal<br>normal<br>s Card or N<br>between COT or<br>Loopback Mode | normal<br>normal<br>normal<br>normal<br>normal<br>normal<br>ext Card<br>r RT Loopback | normal<br>normal<br>normal<br>normal<br>normal |  |
|                                                           | CTRL                                                                             | -X) Main Menu                                                                                    | e(X)it                                                                                |                                                |  |
| [COT] ENTE<br>Card and Channel                            | R COMMAND> c<br>(CARD,CHANNEL)                                                   | :                                                                                                | [                                                                                     | RT LOOPBACK] Enter                             |  |

# **Inventory Menu**

The Inventory menu displays manufacturing and version information for all units in the PG-Flex system, except the FPI unit.

| 29-J | UN-97 | PAI       | PAIRGAIN TECHNOLOGIES INC., PG-FLEX TERMINAL<br>SYSTEM ID: PG-Flex 24 Channel System |         |           |        |                     | 00:21:32<br>SYSTEM: 1 |
|------|-------|-----------|--------------------------------------------------------------------------------------|---------|-----------|--------|---------------------|-----------------------|
|      |       |           |                                                                                      |         | INVENTORY |        |                     |                       |
| LOC  | SLOT  | MODEL     | LIST                                                                                 | ISSUE   | TYPE      | S/W    | P1 TAG              | CLEI CODE             |
| COT  | LU1   | FLL-712   | ****                                                                                 | ****    | 24-CH T1  | 3.3    | ********            | *********             |
| COT  | CU1   | FLC-706   | 1                                                                                    | 1       | ISDN4     | 1.3    | 0123456789          | @ABCDEFGHI            |
| COT  | CU2   | FLC-703   | 3                                                                                    | 1       | POTS8     | 1.3    | 3486001292          |                       |
| COT  | CU3   | FLC-703   | 3                                                                                    | 1       | POTS8     | 1.3    | abcdefghij          | abcdefghij            |
| RT   | LU    | * * * * * | * * * *                                                                              | * * * * | ******    | 3.5    | *******             | *******               |
| RT   | CU1   | FRC-756   | 1                                                                                    | 1       | ISDN4     | 1.3    | 0123456789          | @ABCDEFGHI            |
| RT   | CU2   | * * * * * | * * * *                                                                              | * * * * | POTS8     | 1.4    | * * * * * * * * * * | *******               |
| RT   | CU3   | FRC-753   | 2                                                                                    | 1       | POTS8     | 1.4    | 0307000570          | VARHCGGCAA            |
| RT   | CU4   | * * * * * | * * * *                                                                              | * * * * | POTS8     | 1.4    | *******             | *******               |
|      |       |           |                                                                                      | CTRL-X) | Main Menu | e(X)it |                     |                       |
|      |       |           |                                                                                      |         |           |        |                     |                       |
|      | [COT] | ENTER COM | MAND>                                                                                |         |           |        |                     |                       |
|      |       |           |                                                                                      |         |           |        |                     |                       |

# Logout Menu

The Logout menu display the log in and log out times for each provisioning session.

| 29-JUN-97                         | PAIRGAIN TECHNOLOGIES INC., PG-FLEX TERMINAL<br>SYSTEM ID: PG-Flex 24 Channel System | 00:21:54<br>SYSTEM: 1 |
|-----------------------------------|--------------------------------------------------------------------------------------|-----------------------|
|                                   |                                                                                      |                       |
| User-initiated                    | logout                                                                               |                       |
|                                   |                                                                                      |                       |
| LOGGED IN: 29-<br>LOGGED OUT: 29- | JUN-97, 00:04:00<br>JUN-97, 00:21:54                                                 |                       |
| <                                 |                                                                                      |                       |

# ACRONYMS AND GLOSSARY

This section provides a list of acronyms and a glossary of terms used in this provisioning manual.

# Acronyms

| ACO   | Alarm Cutoff                                                 |
|-------|--------------------------------------------------------------|
| ANSI  | American National Standards Institute                        |
| B8ZS  | Bipolar with 8 Zero Substitution                             |
| BE    | Block Errors                                                 |
| BER   | Bit Error Rate                                               |
| BITS  | Building Integrated Timing Supply                            |
| CCITT | International Telegraph and Telephone Consultative Committee |
| СО    | Central Office                                               |
| CLEI  | Common Language Equipment Identifier                         |
| СОТ   | Central Office Terminal                                      |
| CPE   | Customer Premises Equipment                                  |
| crc   | Cyclic Redundancy Check                                      |
| DCS   | Digital Cross-connect System                                 |
| DDS   | Digital Data Service                                         |
| DLC   | Digital Loop Carrier System                                  |
| DS0   | Digital Signal Level Zero (64 kb/s)                          |
| DS1   | Digital Signal Level One (1.544 Mb/s)                        |
| DSL   | Digital Subscriber Line                                      |
| EOC   | Embedded Operations Channel                                  |

| eoc  | EOC on ISDN Basic Access Facility                         |
|------|-----------------------------------------------------------|
| ES   | Errored Seconds                                           |
| FCC  | Federal Communications Commission                         |
| FCS  | Frame Check Sequence                                      |
| FPI  | Flex PGTC Interface                                       |
| HDSL | High-bit-rate Digital Subscriber Line                     |
| ISDN | Integrated Services Digital Network                       |
| kb/s | Kilo-bits per second                                      |
| kft  | Kilo-foot                                                 |
| LOS  | Loss of Signal                                            |
| LOSW | Loss of Synchronization Word                              |
| LSB  | Least Significant Bit                                     |
| LU   | Line Unit                                                 |
| MBP  | Metallic Bypass Pair                                      |
| MLT  | Mechanized Loop Test System                               |
| MSB  | Most Significant Bit                                      |
| NI   | Network Interface                                         |
| OS   | Operations System                                         |
| PCB  | Printed Circuit Board                                     |
| PCM  | Pulse Code Modulation                                     |
| PGTC | Pair Gain Test Controller                                 |
| PM   | Performance Monitoring, in-service, based on CRC and FEBE |
| POTS | Plain Old Telephone Service                               |
| RT   | Remote Terminal                                           |
| SES  | Severely Errored Seconds                                  |
| UAS  | Unavailable Seconds                                       |

# **Glossary of Terms**

| Margins             | Indicates the excess signal to noise ratio, at either the COT or RT, relative to a $10^{-7}$ Bit Error Rate. <i>cr</i> is the current margin, <i>mn</i> is the minimum margin since last cleared, <i>mx</i> is the maximum value since cleared, and N/A means Not Available. The normal range of a typical margin is from 22 to 6 dB.                               |
|---------------------|----------------------------------------------------------------------------------------------------|
| Pulse Attenuation   | Indicates the attenuation of the 2B1Q pulse from the distant end. PG-Flex operates with pulse attenuations in excess of 30 dB. This value is related to the cable pairs 196 kHz loss. The pulse attenuation is a more direct indication of the loop attenuation to the 2B1Q signal than the 196 kHz loss. The normal range of pulse attenuation is from 1 to 32 dB. |
| РРМ                 | Indicates the relative offset of the crystal oscillator in the RT Line Unit from the COT Line Unit's crystal oscillator. Any value between -64 and +64 is adequate. Values outside this range indicate out of tolerance components or excessive temperature drift of critical components.                                                                           |
| HDSL 24 Hour ES     | The number of 1-second intervals that contained at least one CRC error. This value is a running total of errored seconds (ES) for the last 24 Hours.                                                                                                    |
| HDSL 24 Hour<br>UAS | The number of seconds (unavailable seconds) the HDSL loop was out of synchroniza-<br>tion.                                                                                                    |

# INDEX

#### Α

alarm history conditions 92 span alarm 93 alarm unit COT installation 50 FAU-728 4 alarms 14 connecting to COT 45 information alarm 14 major alarm 14 minor alarm 14 auxiliary power pairs connecting to COT 48

#### В

bridging and breaking 103 bypass pair connecting 31 bypass pairs connecting to COT 43 direct connection 43 shared connection 43

### С

certification 114 FCC compliance 114 channel configuration 81 options 81 channel status channel conditions 88, 90, 92, 95 conditions 89

channel unit 6 ISDN 7 POTS 6 channel unit signatures 11 channel units COT installation 52 chassis ground wiring 29 CO battery connecting 41 single feed 41 split feed 41 compatibility ISDN LS/GS w/PGTC 24 loop start POTS-only service 21 loop start POTS-only w/PGTC 23 LS/GS POTS 23 LS/GS POTS w/PGTC 24 composite clock connecting to COT 46 configuration 2 contacting PairGain 113 conventions and icons iv COT equipment 3 alarm unit 4 ISDN channel units 7 line unit 5 POTS channel units 6 shelves 3 COT installation 50 COT shelf mounting 39 craft maintenance port connecting to a modem 59

craft port 56 cable connections 56 connecting to a terminal 57 DB-9 connector pinouts 56 DCE to DTE cable connections 56 FPI-729, connecting to 57 line unit, connecting to 58 menu structure 60

#### F

faults 15
FPI configuration menu 70 manufacturing information 70 options 71
FPI main menu 67
FPI-729 ASCII terminal, connecting to 57
frame ground wiring 40
front panel indications channel unit 64
FPI-729 unit 64 line unit 64

#### Η

HDSL lines connecting 30 connecting to COT 42 preprovisioning guidelines 25 HDSL status conditions 90 HDSL Transmission distance limitations 25

### I

icons iv information alarm 14 installing COT equipment 37 alarm unit 50 auxiliary power pairs 48 bypass pairs 43 channel units 52 CO battery 41 composite clock 46 connecting alarms 45 connecting HDSL lines 42 COT shelf 39 line units 51 PGTC interface 50 subscriber lines 47

wiring power 40 installing remote terminal equipment 26 channel unit 35 connecting bypass pair 31 connecting chassis ground wiring 29 connecting HDSL lines 30 connecting subscriber lines 32 line unit 34 protector plugs 33 remote terminal enclosure 27 ISDN channel setup 83 configuration options 85 ISDN loopback 109 **ISDN** parameters changing 84 ISDN performance monitoring 95 ISDN PM threshold alarm configuration 86

### L

LED indications 98 channel unit 100 FPI-729 99 line unit 98 line unit ASCII terminal, connecting to 58 compatibility 20 line unit compatibility 20 line units COT installation 51 logging on 65 FPI main menu 67 FPI screen 66 line unit 72 line unit screen 72 system time set 73 logon sequence line unit 65, A-2 PGTC A-2 PGTC interface 65 logout menu A-35

#### Μ

main menu accessing from FPI menu 68 accessing from line unit 74 navigating through 62 selecting options 62

main menu options 61 maintenance menu test access 106 maintenance menus ISDN loopback A-34 metallic access A-32 maintenance port access 13 major alarm 14 management functions 55 message conventions iv metallic access craft port 104 ISDN loopback 109 menu options 106 metallic bypass pair 12 minor alarm 14 mounting 39

#### Ρ

performance monitoring 87 alarm history 92 channel status 88, 89, 90, 92, 95 HDSL status 90 ISDN 95 system status 88 PGTC 5 PGTC interface 50 POTS ground/loop start 82 configuration options 82 power-up system 49 prepovisioning guidelines 25 product list 18 protector plugs installing 33 provisioning 63

#### R

remote terminal enclosure installing 27 remote terminal equipment 8 RT channel unit 10 RT enclosure 8 RT line unit 9 repair center 114 RT channel unit installing 35 ISDN 10 POTS 10 RT line unit installing 34

#### S

screen menus A-1 FPI main menu A-5 inventory menu A-35 log on screen A-3 main menu A-7 maintenance menu A-31 setup menu A-22 status menu A-10 system time A-4 service options 20 setup menus channel configuration A-28 ISDN channel setup A-30 POTS ground/loop start configuration A-29 system settings A-22 time slots assignment A-27 shelf 19-inch 3 23-inch 4 span alarm 93 status menus alarm history A-14 channel status A-12 HDSL status A-13 ISDN perfomance monitoring menu A-17 system status A-10 subscriber drop testing 11, 103 activating 107 channel unit signatures 11 maintenance port access 13 metallic bypass pair 12 releasing 108 subscriber lines connecting 32 connecting to COT 47 system power-up 49 system compatibility 17 line unit 20 product list 18

system overview 1 system parameters 75 system settings options 76 system status 88 system voltage verification 49

#### Т

technical support 113 terminal management 55 test access 102 automatic line 102 manual subscriber line 102 test desk activation 102 time slots viewing 80 transmission distance HDSL 111 troubleshooting 97 channel unit 100 FPI-729 or FAU-728 99 ISDN loopback 109 ISDN loopback test 109 line unit 98 maintenance menu 105 metallic access 106

typical 2

#### U

using this manual iv

#### W

warranty 114

**Corporate Office** 14402 Franklin Avenue Tustin, CA 92780

Tel: (714) 832-9922 Fax: (714) 832-9924

For Technical Assistance: (800) 638-0031

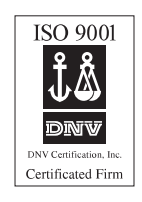

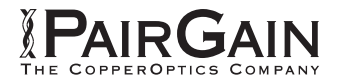